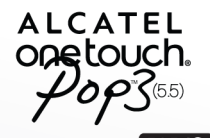

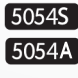

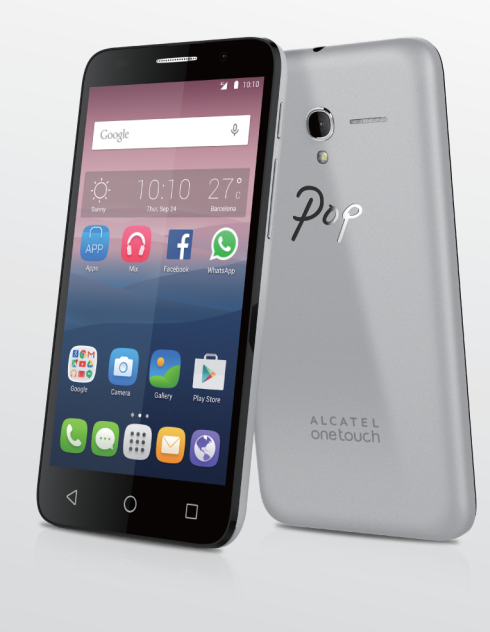

www.alcatelonetouch.com

For more information on how to use the phone, please go to www.alcatelonetouch.com and download the complete user manual. Moreover, on the website, you can also find answers to frequently asked questions, upgrade the software via Mobile Upgrade, and so much more.

ALCATEL onetouch.

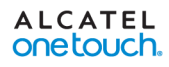

This is the shared user manual for Alcatel Onetouch 5054S and 5054A model.

## **Table of Contents**

| Sa | fety a | and use                              | 4  |  |  |  |  |  |  |
|----|--------|--------------------------------------|----|--|--|--|--|--|--|
| Ge | enera  | al information 13                    |    |  |  |  |  |  |  |
| τ. | You    | r mobile                             | 15 |  |  |  |  |  |  |
|    | 1.1    | Keys and connectors                  | 15 |  |  |  |  |  |  |
|    | 1.2    | Getting started                      |    |  |  |  |  |  |  |
|    | 1.3    | Home screen                          | 21 |  |  |  |  |  |  |
| 2  | Text   | t input                              | 32 |  |  |  |  |  |  |
|    | 2.1    | Using the Onscreen Keyboard          |    |  |  |  |  |  |  |
|    | 2.2    | Text editing                         |    |  |  |  |  |  |  |
| 3  | Call   | , Call log and Contacts              | 34 |  |  |  |  |  |  |
|    | 3.1    | Call                                 |    |  |  |  |  |  |  |
|    | 3.2    | Call log                             | 40 |  |  |  |  |  |  |
|    | 3.3    | Contacts                             | 41 |  |  |  |  |  |  |
| 4  | Mes    | saging, Gmail/Email, Google Hangouts | 47 |  |  |  |  |  |  |
|    | 4.1    | Messaging                            | 47 |  |  |  |  |  |  |
|    | 4.2    | Gmail/Email                          | 53 |  |  |  |  |  |  |
|    | 4.3    | Google Hangouts                      | 59 |  |  |  |  |  |  |
| 5  | Cale   | endar & Alarm clock & Calculator     | 62 |  |  |  |  |  |  |
|    | 5.1    | Calendar                             | 62 |  |  |  |  |  |  |
|    | 5.2    | Time                                 | 64 |  |  |  |  |  |  |
|    | 5.3    | Calculator                           | 67 |  |  |  |  |  |  |

| 6  | Get                                                                                                    | ting connected                                                                                                    | 68                                                                           |
|----|----------------------------------------------------------------------------------------------------|----------------------------------------------------------------------------------------------------|------------------------------------------------------------------------------|
|    | 6.1                                                                                                    | Connecting to the Internet                                                                                                    | 68                                                                           |
|    | 6.2                                                                                                    | Chrome                                                                                                    | 70                                                                           |
|    | 6.3                                                                                                    | Connecting to Bluetooth devices                                                                                                    | 71                                                                           |
|    | 6.4                                                                                                    | Connecting to a computer                                                                                                    | 72                                                                           |
|    | 6.5                                                                                                    | Sharing your phone's mobile data connection                                                                                                    | 72                                                                           |
|    | 6.6                                                                                                    | Connecting to virtual private networks                                                                                                    | 73                                                                           |
| 7  | Goo                                                                                                    | gle Play Store                                                                                                    | 75                                                                           |
|    | 7.1                                                                                                    | Locate the item you want to download and install                                                                                                    | 75                                                                           |
|    | 7.2                                                                                                    | Download and install                                                                                                    | 76                                                                           |
|    | 7.3                                                                                                    | Manage your downloads                                                                                                    | 78                                                                           |
| 8  | Mul                                                                                                    | timedia applications                                                                                                    | 80                                                                           |
|    | 8.1                                                                                                    | Camera/Camcorder                                                                                                    | 80                                                                           |
|    | 8.2                                                                                                    | Gallery                                                                                                    | 83                                                                           |
|    | 8.3                                                                                                    | You Tube                                                                                                    | 86                                                                           |
|    | 8.4                                                                                                    | Mix                                                                                                    | 87                                                                           |
| 9  | Goo                                                                                                    | gle Maps                                                                                                    |                                                                              |
|    | 9.1                                                                                                    | Get My Location                                                                                                    |                                                                              |
|    | 9.2                                                                                                    | Search for a location                                                                                                    |                                                                              |
|    | 0.2                                                                                                    | Get driving, public transport or walking directions                                                                                                    | 90                                                                           |
|    | 7.5                                                                                                    |                                                                                                    |                                                                              |
|    | 9.3<br>9.4                                                                                                    | Share a location                                                                                                    | 91                                                                           |
| 10 | 9.3<br>9.4<br>Oth                                                                                               | Share a location                                                                                                    | 91<br><b>9</b> 2                                                             |
| 10 | 9.3<br>9.4<br>Oth                                                                                               | Share a location<br>ers<br>File Manager                                                                                                    | 91<br><b>92</b><br>92                                                        |
| 10 | 9.3<br>9.4<br><b>Oth</b><br>10.1<br>10.2                                                                        | Share a location<br>ers<br>File Manager<br>Sound Recorder                                                                                                    | 91<br>92<br>92<br>                                                           |
| 10 | 9.3<br>9.4<br><b>Oth</b><br>10.1<br>10.2<br>10.3                                                                | Share a location<br>ers<br>File Manager<br>Sound Recorder<br>Radio                                                                                                    | 91<br>92<br>92<br>                                                           |
| 10 | 9.3<br>9.4<br><b>Oth</b><br>10.1<br>10.2<br>10.3<br>10.4                                                        | Share a location<br>ers<br>File Manager<br>Sound Recorder<br>Radio<br>Notes                                                                                             |                                                                              |
| 10 | 9.3<br>9.4<br><b>Oth</b><br>10.1<br>10.2<br>10.3<br>10.4<br>10.5                                                | Share a location<br>ers<br>File Manager<br>Sound Recorder<br>Radio<br>Notes<br>Other applications                                                                       |                                                                              |
| 10 | 9.3<br>9.4<br><b>Oth</b><br>10.1<br>10.2<br>10.3<br>10.4<br>10.5<br><b>Sett</b>                                 | Share a location<br>ers<br>File Manager<br>Sound Recorder<br>Radio<br>Notes<br>Other applications<br>ings                                                               |                                                                              |
| 10 | 9.3<br>9.4<br>Oth<br>10.1<br>10.2<br>10.3<br>10.4<br>10.5<br><b>Sett</b><br>11.1                                | Share a location                                                                                                    |                                                                              |
| 10 | 9.3<br>9.4<br>Oth<br>10.1<br>10.2<br>10.3<br>10.4<br>10.5<br>Sett<br>11.1<br>11.2                               | Share a location                                                                                                    |                                                                              |
| 10 | 9.3<br>9.4<br>Oth<br>10.1<br>10.2<br>10.3<br>10.4<br>10.5<br>Sett<br>11.1<br>11.2<br>11.3                       | Share a location                                                                                                    | 91<br>92<br>92<br>93<br>93<br>94<br>94<br>94<br>95<br>95<br>97<br>101        |
| 10 | 9.3<br>9.4<br><b>Oth</b><br>10.1<br>10.2<br>10.3<br>10.4<br>10.5<br><b>Sett</b><br>11.1<br>11.2<br>11.3<br>11.4 | Share a location<br>ers<br>File Manager<br>Sound Recorder<br>Radio<br>Notes<br>Other applications<br><b>tings</b><br>Wireless & network<br>Device<br>Personal<br>System | 91<br>92<br>92<br>93<br>93<br>94<br>94<br>95<br>95<br>95<br>97<br>101<br>105 |

| 12 | Making the most of your phone |  |
|----|-------------------------------|--|
|    | 12.1 Upgrade                  |  |
| 13 | Accessories                   |  |
| 14 | Warranty                      |  |
| 15 | Troubleshooting               |  |
| 16 | Specifications                |  |

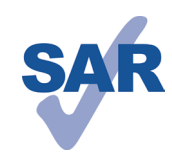

This product meets applicable national SAR limits of 1.6 W/kg. The specific maximum SAR values can be found on page 9 of this user guide.

When carrying the product or using it while worn on your body, either use an approved accessory such as a holster or otherwise maintain a distance of

www.sar-tick.com

15 mm from the body to ensure compliance with RF exposure requirements. Note that the product may be transmitting even if you are not making a phone call.

#### **PROTECT YOUR HEARING**

To prevent possible hearing damage, do not listen at high volume levels for long periods. Exercise caution when holding your device near your ear while the loudspeaker is in use.

## Safety and use.....

We recommend that you read this chapter carefully before using your mobile phone. The manufacturer disclaims any liability for damage, which may result as a consequence of improper use or use contrary to the instructions contained herein.

#### • TRAFFIC SAFETY:

Given that studies show that using a mobile phone while driving a vehicle constitutes a real risk, even when the hands-free kit is used (car kit, headset...), drivers are requested to refrain from using their mobile phone when the vehicle is not parked. Check the laws and regulations on the use of wireless mobile phones and their accessories in the areas where you drive. Always obey them. The use of these devices may be prohibited or restricted in certain areas.

When driving, do not use your mobile phone and headphone to listen to music or to the radio. Using a headphone can be dangerous and forbidden in some areas.

When switched on, your mobile phone emits electromagnetic waves that can interfere with the vehicle's electronic systems such as ABS anti-lock brakes or airbags. To ensure that there is no problem:

-do not place your mobile phone on top of the dashboard or within an airbag deployment area,

-check with your car dealer or the car manufacturer to make sure that the car's electronic devices are shielded from mobile phone RF energy.

#### CONDITIONS OF USE:

You are advised to switch off the mobile phone from time to time to optimize its performance.

Remember to abide by local authority rules of mobile phone use on aircrafts.

Operational Warnings: Obey all posted signs when using mobile devices in public areas.

Follow Instructions to Avoid Interference Problems: Turn off your mobile device in any location where posted notices instruct you to do so. In an aircraft, turn off your mobile device whenever instructed to do so by airline staff. If your mobile device offers an airplane mode or similar feature, consult airline staff about using it in flight. Switch the mobile phone off when you are in health care facilities, except in designated areas. As with many other types of equipment now in regular use, mobile phones can interfere with other electrical or electronic devices, or equipment using radio frequency. Switch the mobile phone off when you are near gas or flammable liquids. Strictly obey all signs and instructions posted in a fuel depot, gas station, or chemical plant, or in any potentially explosive atmosphere.

When the mobile phone is switched on, it should be kept at least 15 cm from any medical device such as a pacemaker, a hearing aid or insulin pump. In particular when using the mobile phone you should hold it against the ear on the opposite side to the device, if any.

Read and follow the directions from the manufacturer of your implantable medical device. If you have any questions about using your mobile device with your implantable medical device, consult your healthcare provider.

To avoid hearing impairment, answer the call before holding your mobile phone to your ear. Also move the handset away from your ear while using the "hands-free" option because the amplified volume might cause hearing damage.

It is recommended to have proper supervision while small children use your mobile phone.

Please note that your phone is a unibody device, the battery is not removable. Do not attempt to disassemble your phone. If you disassemble your phone the warranty will not apply. Also disassembling the phone may damage the battery, and may cause leakage of substances that could create an allergic reaction.

Always handle your mobile phone with care and keep it in a clean and dust-free place. Do not allow your mobile phone to be exposed to adverse weather or environmental conditions (moisture, humidity, rain, infiltration of liquids, dust, sea air, etc.). The manufacturer's recommended operating temperature range is  $-10^{\circ}$ C ( $14^{\circ}$ F) to  $+55^{\circ}$ C ( $131^{\circ}$ F) (the max value depends on device, materials and housing paint/texture).

Over  $55^{\circ}C$  (131°F) the legibility of the mobile phone's display may be impaired, though this is temporary and not serious.

Do not open or attempt to repair your mobile phone yourself.

Do not drop, throw or try to bend your mobile phone.

Do not use the mobile phone if the glass made screen, is damaged, cracked or broken to avoid any injury.

Do not paint it.

Use only batteries, battery chargers, and accessories which are recommended by TCL Communication Ltd. and its affiliates and are compatible with your mobile phone model. TCL Communication Ltd. and its affiliates disclaim any liability for damage caused by the use of other chargers or batteries.

Your mobile phone should not be disposed of in municipal waste. Please check local regulations for disposal of electronic products.

Remember to make back-up copies or keep a written record of all important information stored in your mobile phone.

Some people may suffer epileptic seizures or blackouts when exposed to flashing lights, or when playing video games. These seizures or blackouts may occur even if a person never had a previous seizure or blackout. If you have experienced seizures or blackouts, or if you have a family history of such occurrences, please consult your doctor before playing video games on your mobile phone or enabling a flashing-lights feature on your mobile phone. Parents should monitor their children's use of video games or other features that incorporate flashing lights on the mobile phones.

All persons should discontinue use and consult a doctor if any of the following symptoms occur: convulsion, eye or muscle twitching, loss of awareness, involuntary movements, or disorientation. To limit the likelihood of such symptoms, please take the following safety precautions:

- Play at the farthest distance possible from the screen.

When you play games on your mobile phone, you may experience occasional discomfort in your hands, arms, shoulders, neck, or other parts of your body. Follow these instructions to avoid problems such as tendinitis, carpal tunnel syndrome, or other musculoskeletal disorders:

-Take a minimum 15-minute break for every hour of game playing.

-If your hands, wrists, or arms become tired or sore while playing, stop and rest for several hours before playing again.

-If you continue to have sore hands, wrists, or arms during or after playing, stop the game and see a doctor.

#### PROTECT YOUR HEARING

(IN)

To prevent possible hearing damage, do not listen at high volume levels for long periods. Exercise caution when holding your device near your ear while the loudspeaker is in use.

## • PRIVACY:

Please note that you must respect the laws and regulations in force in your iurisdiction or other iurisdiction(s) where you will use your mobile phone regarding taking photographs and recording sounds with your mobile telephone. Pursuant to such laws and regulations, it may be strictly forbidden to take photographs and/or to record the voices of other people or any of their personal attributes, and duplicate or distribute them, as this may be considered to be an invasion of privacy. It is the user's sole responsibility to ensure that prior authorization be obtained, if necessary, in order to record private or confidential conversations or take a photograph of another person; the manufacturer, the seller or vendor of your mobile phone (including the carrier) disclaim any liability which may result from the improper use of the mobile phone.

#### • BATTERY:

Please note your phone is a unibody device, the battery is not removable. Observe the following precautions:

- Do not attempt to eject, replace and open battery,
- Do not punctuate the back cover of your phone,
- Do not burn or dispose of your phone in household rubbish or store it at temperature above 60°C.

Phone and battery as a unibody device must be disposed of in accordance with locally applicable environmental regulations.

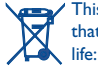

This symbol on your mobile phone, the battery and the accessories means that these products must be taken to collection points at the end of their

- Municipal waste disposal centers with specific bins for these items of equipment
- Collection bins at points of sale.

They will then be recycled, preventing substances being disposed of in the environment, so that their components can be reused.

#### In European Union countries:

These collection points are accessible free of charge. All products with this sign must be brought to these collection points.

#### In non European Union jurisdictions:

Items of equipment with this symbol are not be thrown into ordinary bins if your jurisdiction or your region has suitable recycling and collection facilities; instead they are to be taken to collection points for them to be recycled.

In the United States you may learn more about CTIA's Recycling Program at http:// www.gowirelessgogreen.org/

#### CAUTION: RISK OF EXPLOSION IF BATTERY IS REPLACED BY AN INCORRECT TYPE DISPOSE OF USED BATTERIES ACCORDING TO THE INSTRUCTIONS.

#### **Battery Healthcare**

User Interactions and Responsibilities to respect Section 8.1 of CTIA IEEE1725 CRD document<sup>.</sup>

- Do not disassemble or open crush, bend or deform, puncture or shred

- Do not modify or remanufacture, attempt to insert foreign objects into the battery. immerse or expose to water or other liquids, expose to fire, explosion or other hazard

- Only use the battery with a charging system that has been qualified with the system per CTIA Certification Requirements for Battery System Compliance to IEEE 1725. Use of an unqualified battery or charger may present a risk of fire, explosion, leakage, or other hazard

- Promptly dispose of used batteries in accordance with local regulations

- Avoid dropping the phone or battery. If the phone or battery is dropped, especially on a hard surface, and the user suspects damage, take it to a service center for inspection.

- Improper battery use may result in a fire, explosion or other hazard.

The phone shall only be connected to CTIA certified adapters, products that bear the USB-IF logo or products that have completed the USB-IF compliance program.

## CHARGERS

Home A.C./Travel chargers will operate within the temperature range of:  $0^{\circ}C$  (32°F) to 40°C (104°F).

The chargers designed for your mobile phone meet with the standard for safety of information technology equipment and office equipment use. Due to different applicable electrical specifications, a charger you purchased in one jurisdiction may not work in another jurisdiction. They should be used for this purpose only.

Characteristics of power supply (depending on the country):

Travel charger: Input: 100-240 V, 50/60 Hz, 200 mA

Output: 5 V. IA Lithium 2500 mAh Battery:

#### • RADIO WAVES:

THIS MOBILE PHONE MEETS THE GOVERNMENT'S REQUIREMENTS FOR EXPOSURE TO RADIO WAVES.

Your mobile phone is a radio transmitter and receiver. It is designed and manufactured not to exceed the emission limits for exposure to radio-frequency (RF) energy. These limits are part of comprehensive guidelines and establish permitted levels of RF energy for the general population. The guidelines are based on standards that were developed by independent scientific organizations through periodic and through evaluation of scientific studies. These guidelines include a substantial safety margin designed to ensure the safety of all persons, regardless of age and health.

The exposure standard for mobile phones employs a unit of measurement known as the Specific Absorption Rate, or SAR. The SAR limit set by public authorities such as the Federal Communications Commission of the US Government (FCC), or by Industry Canada, is 1.6 W/kg averaged over 1 gram of body tissue. Tests for SAR are conducted using standard operating positions with the mobile phone transmitting at its highest certified power level in all tested frequency bands.

Although the SAR is determined at the highest certified power level, the actual SAR level of the mobile phone while operating can be well below the maximum value. This is because the mobile phone is designed to operate at multiple power levels so as to use only the power required to reach the network. In general, the closer you are to a wireless base station antenna, the lower the power output of the mobile phone. Before a mobile phone model is available for sale to the public, compliance with national regulations and standards must be shown.

The highest SAR value for 5054S model mobile phone when tested is  $1.30\,W/Kg$  for use at the ear and  $1.45\,W/Kg$  for use close to the body.

The highest SAR value for 5054A model mobile phone when tested is 1.25 W/Kg for use at the ear and 1.26 W/Kg for use close to the body.

While there may be differences between the SAR levels of various mobile phones and at various positions, they all meet the government requirement for RF exposure. For body-worn operation, the mobile phone meets FCC RF exposure guidelines provided that it is used with a non-metallic accessory with the handset at least 15 mm from the body. Use of other accessories may not ensure compliance with FCC RF exposure guidelines.

Additional information on SAR can be found on the Cellular Telecommunications & Internet Association (CTIA) Web site: http://www.ctia.org/

The World Health Organization (WHO) considers that present scientific information does not indicate the need for any special precautions for use of mobile phones. If individuals are concerned, they might choose to limit their own or their children's RF exposure by limiting the length of calls, or using "hands-free" devices to keep mobile phones away from the head and body. Additional WHO information about electromagnetic fields and public health are available on the following website: http:// www.who.int/peh-emf.

Note: This equipment has been tested and found to comply with the limits for a Class B digital device pursuant to part 15 of the FCC Rules. These limits are designed to provide reasonable protection against harmful interference in a residential installation. This equipment generates, uses and can radiate radio frequency energy and, if not installed and used in accordance with the instructions, may cause harmful interference to radio communications. However, there is no guarantee that interference to radio or television reception, which can be determined by turning the equipment off and on, the user is encouraged to try to correct the interference by one or more of the following measures:

-Reorient or relocate the receiving antenna.

-Increase the separation between the equipment and receiver.

-Connect the equipment into an outlet on a circuit different from that to which the receiver is connected.

-Consult the dealer or an experienced radio/TV technician for help.

Changes or modifications not expressly approved by the party responsible for compliance could void the user's authority to operate the equipment.

For the receiver devices associated with the operation of a licensed radio service (e.g. FM broadcast), they bear the following statement:

This device complies with Part 15 of the FCC Rules and Industry Canada licenceexempt RSS standard(s). Operation is subject to the condition that this device does not cause harmful interference.

For other devices, they bear the following statement:

This device complies with Part 15 of the FCC Rules and Industry Canada licenceexempt RSS standard(s). Operation is subject to the following two conditions:

(1) this device may not cause harmful interference

(2) this device must accept any interference received, including interference that may cause undesired operation.

Your mobile phone is equipped with a built-in antenna. For optimal operation, you should avoid touching it or degrading it.

As mobile devices offer a range of functions, they can be used in positions other than against your ear. In such circumstances the device will be compliant with the guidelines when used with headset or usb data cable. If you are using another accessory ensure that whatever product is used is free of any metal and that it positions the mobile phone at least 15 mm away from the body.

#### IC Notice

This device complies with Industry Canada license-exempt RSS standard(s). Operation is subject to the following two conditions:

(1) this device may not cause interference, and

(2) this device must accept any interference, including interference that may cause undesired operation of the device.

This Class B digital apparatus complies with Canadian ICES-003.

#### **IC Radiation Exposure Statement**

This EUT is compliance with SAR for general population/uncontrolled exposure limits in IC RSS-102 and had been tested in accordance with the measurement methods and procedures specified in IEEE 1528 and IEC 62209. This equipment should be installed and operated with minimum distance 15 mm between the radiator and your body. This device and its antenna(s) must not be co-located or operating in conjunction with any other antenna or transmitter.

Please note by using the device some of your personal data may be shared with the main device. It is under your own responsibility to protect your own personal data. not to share with it with any unauthorized devices or third party devices connected to yours. For products with Wi-Fi features, only connect to trusted Wi-Fi networks. Also when using your product as a hotspot (where available), use network security. These precautions will help prevent unauthorized access to your device. Your product can store personal information in various locations including a SIM card, memory card, and built-in memory. Be sure to remove or clear all personal information before you recycle, return, or give away your product. Choose your apps and updates carefully, and install from trusted sources only. Some apps can impact your product's performance and/or have access to private information including account details, call data. location details and network resources.

Note that any data shared with TCL Communication Ltd. is stored in accordance with applicable data protection legislation. For these purposes TCL Communication Ltd. implements and maintains appropriate technical and organizational measures to protect all personal data, for example against unauthorized or unlawful processing and accidental loss or destruction of or damage to such personal data whereby the measures shall provide a level of security that is appropriate having regard to

(i) the technical possibilities available.

- (ii) the costs for implementing the measures.
- (iii) the risks involved with the processing of the personal data, and
- (iv) the sensitivity of the personal data processed.

You can access, review and edit your personal information at any time by logging into your user account, visiting your user profile or by contacting us directly. Should you require us to edit or delete your personal data, we may ask you to provide us with evidence of your identity before we can act on your request.

#### LICENSES

microSD Logo is a trademark.

Micro

The Bluetooth<sup>®</sup> word mark and logos are owned by the Bluetooth SIG. Inc. and any use of such marks by TCL Communication Ltd. and its affiliates is under license. Other trademarks and trade names are those of their respective owners.

#### ONETOUCH ALCATEL 5054S/5054A Bluetooth Declaration ID D026715

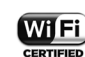

The Wi-Fi Logo is a certification mark of the Wi-Fi Alliance.

Google, the Google logo, Android, the Android logo, Google SearchTM, Google MapsTM, Gmail TM, YouTube, Google Play Store, Google Latitude TM and Hangouts TM are trademarks of Google Inc.

The Android robot is reproduced or modified from work created and shared by Google and used according to terms described in the Creative Commons 3.0 Attribution License (the text will show when you touch and hold **Google legal** in

#### Settings\ About phone\ Legal information)(1).

You have purchased a product which uses the open source (http://opensource. org/) programs mtd, msdosfs, netfilter/iptables and initrd in object code and other open source programs licensed under the GNU General Public License and Apache License.

We will provide you with a complete copy of the corresponding source codes upon request within a period of three years from the distribution of the product by TCL. You may download the source codes from http://sourceforge.net/projects/alcatel/ files/. The provision of the source code is free of charge from internet.

#### **Hearing Aid Compatibility**

Your mobile phone is rated: «For Hearing Aid», to assist hearing device users in finding mobile phones that may be compatible with their hearing devices. 5054S model is HAC M4/T4 compatible. Reference ANSI C63.19-2011 5054A model is HAC M4 compatible. Reference ANSI C63.19-2011 For more information please visit our website http://www.alcatelonetouch.us

#### 5054S:

FCC ID: 2ACC|A010

IC: 9238A-0047

#### 5054A:

FCC ID: 2ACCIA011

(1) Varies by country.

## General information .....

Website: www.alcatelonetouch.us

www.alcatelonetouch.ca

- Facebook:www.facebook.com/alcatelonetouchusa www.facebook.com/alcatelonetouchcanada
- **Twitter:** http://www.twitter.com/alcatel1touch
- Hotline Number: In the United States, call 855-386-0829 for technical support. In Canada, call 855-844-6058 for technical support
- Electronic labeling (Elabel) path: Touch Settings/Regulatory & Safety or input "\*#07#", you can find more information about labeling".

On our Internet site, you will find our FAQ (Frequently Asked Questions) section. You can also contact us by e-mail to ask any questions you may have.

An electronic version of this user guide is available in English and other languages according to availability on our server: www.alcatelonetouch.us

5054S model is a transceiver that operates on GSM/GPRS/EDGE in quad-band with 850/900/1800/1900 MHz, UMTS in tri-band (2/4/5) and LTE FDD: B2/4/5/7/17.

5054A model is a transceiver that operates on GSM/GPRS/EDGE in quad-band with 850/900/1800/1900 MHz, UMTS in tri-band (850/900/1900/2100 MHz) and LTE FDD: B1/2/4/7/28 full.

This equipment is in compliance with the essential requirements and other relevant provisions of Directive 1999/5/EC. The entire copy of the Declaration of Conformity for your telephone can be obtained through our website: www.alcatelonetouch.us.

## Protection against theft<sup>(2)</sup>

Your mobile phone is identified by an IMEI (mobile phone serial number) shown on the packaging label and in the product's memory. We recommend that you note the number the first time you use your mobile phone by entering \*#06# and keep it in a safe place. It may be requested by the police or your carrier if your mobile phone is stolen.

<sup>(1)</sup> Varies by country.

(2) Contact your network carrier to check service availability.

#### Disclaimer

There may be certain differences between the user manual description and the mobile phone's operation, depending on the software release of your mobile phone or specific carrier services.

TCL Communication shall not be held legally responsible for such differences, if any, nor for their potential consequences, which responsibility shall be borne by the carrier exclusively.

#### **Electronic Recycling**

For more information on Electronic Recycling, please:

I) Visit ALCATEL ONETOUCH Electronic Recycling Program website at http:// www.alcatelonetouch.us/Electronic-Recycling-Program-Accessibility-and-Compliance/b/11522543011, or

2) Call ALCATEL ONETOUCH US Customer Support at 1-855-368-0829.

# Your mobile.....

#### **Keys and connectors** 1.1

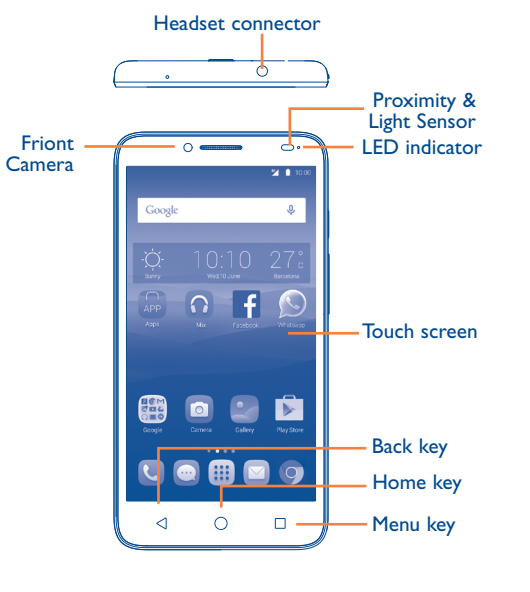

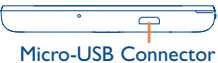

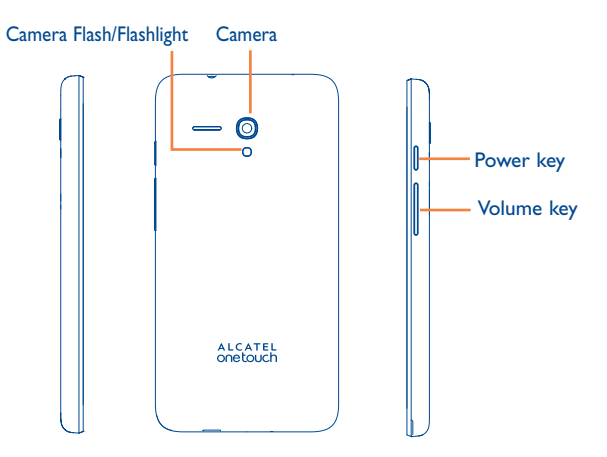

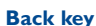

• Touch to go back to the previous screen, or to close a dialog box, options menu, the notification panel, etc.

## Home key

- From any application or screen, touch to return to the Home screen.
- Long press to pop up Google search icon. Slide your finger to the icon to open Google search.

#### **Recents key**

• Touch to view recently used applications.

### **Power key**

- Press: Lock the screen/Light up the screen.
- Press and hold: Show the popup menu to select from Power off/Restart/Airplane mode.
- Press and hold the Power key and Volume up key to reset.
- Press and hold the **Power** key and **Volume down** key to capture a screenshot.
- Press and hold the **Power** key for 8 seconds to power off or hold it for 10 seconds or more to force reboot.

## **Volume Keys**

- In call mode, adjusts the earpiece or headset volume.
- In Music/Video/Streaming mode, adjusts the media volume.
- In general mode, adjusts the ringtone volume.
- Mutes the ringtone of an incoming call.
- In camera preview mode, press **Volume up** or **down** key to take a picture.

## I.2 Getting started

## I.2.I Set up

Removing or installing the back cover

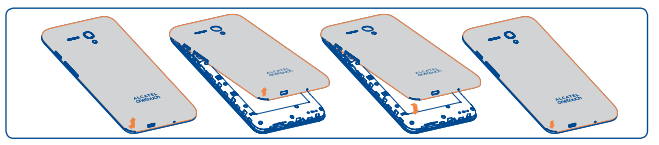

## Inserting or removing the SIM card

You must insert your SIM card to make phone calls. Please power off your phone before inserting or removing the SIM card.

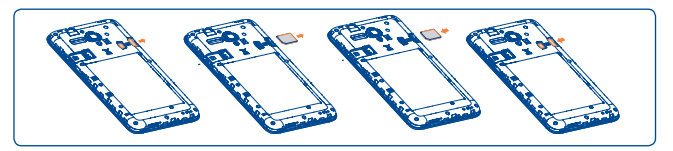

To install, please open SIM card lock first, and then place the SIM card into the slot with its chip facing downwards. Make sure that it is correctly inserted. To remove the card, please open SIM card lock and take it out from the slot.

Before inserting/removing the SIM card, you should ensure the phone is off, to protect it from corruption or damage. Your phone only supports micro-SIM card. Do not attempt to insert other SIM type like mini and nano card, otherwise may cause phone damage.

#### Installing or removing the microSD card

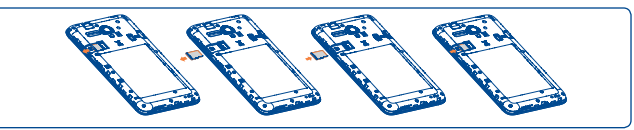

To install, please open microSD card lock first, and then place the microSD card into the slot with the gold contact facing downwards. To remove the external microSD card, please open microSD card lock and take it out from the slot.

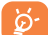

Before inserting/removing the microSD card, you should ensure the phone is off, to protect it from corruption or damage. In addition, regularly removing or inserting the SD card may cause the phone to restart.

#### **Charging the battery**

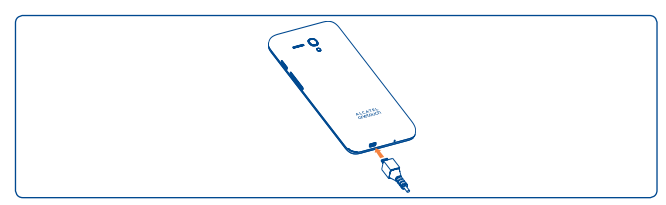

Connect the battery charger to your phone and mains socket respectively.

- Make sure the battery is correctly inserted before connecting the charger.
- When using your telephone for the first time, charge the battery fully (approximately 5 hours).

You are advised to fully charge the battery ( $\blacksquare$ ). Charging status is indicated by the percentage on screen while the phone is powered off. The percentage increases as the phone is charged.

If the battery is very low, there will be no indication that power is being received until the charge is sufficient to show the charging status bar. To reduce power consumption and energy waste, when battery is fully charged, disconnect your charger from the plug; switch off Wi-Fi, GPS, Bluetooth or background-running applications when not in use; reduce the backlight time, etc.

## **1.2.2** Power on your phone

Hold down the **Power** key until the phone powers on, unlock your phone (Swipe, PIN, Password and Pattern) if necessary and confirm. The Home screen is displayed.

If you do not know your PIN code or if you have forgotten it, contact your network operator. Do not leave your PIN code with your phone. Store this information in a safe place when not in use.

## Set up your phone for the first time

The first time you power on the phone, you should set the following options:

- Select the phone's language, then touch ightarrow .
- Select an enabled Wi-Fi then touch **NEXT**, otherwise touch **SKIP**.
- Set up Google Services by marking the corresponding checkboxes, touch MORE to learn more about Google Services, then touch NEXT.
- Set up Location service after switching the toggle for **Location**, then select the desired location mode.
- Touch FINISH to complete the setup process.

Even if no SIM card is installed, your phone will still power on and you will be able to connect to a Wi-Fi network, (refer to section "**6.1.2 Wi-Fi**"), sign into your Google account and to use some features.

## 1.2.3 Power off your phone

Hold down the **Power** key from the Home screen until the phone options appear, select **Power off**.

## I.3 Home screen

You can bring all the items (applications, shortcuts, folders and widgets) you love or use most frequently to your Home screen for quick access. Touch the **Home** key to switch to the Home screen.

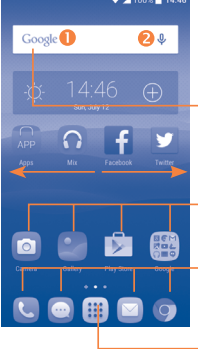

## ▼▲100% ■ 14:00 Status bar

Status/Notification indicators
Touch and drag down to open the notification panel.

#### Search bar

Touch 1 to enter text search screen.
Touch 2 to enter voice search screen.

Touch an icon to open an application, folder, etc.

## **Favorite tray applications**

Touch to enter the application.
Long press to move or change applications.

Touch to enter application list.

The Home screen is provided in an extended format to allow more space for adding applications, shortcuts etc. Slide the Home screen horizontally left and right to get a complete view.

## **Reversible the screen**

The phone supports reversible function, from the Home screen, touch iii to open the applications list, touch **Settings\Display\When device is rotated**, select **Rotate screen contents** or **Stay in portrait view**.

## I.3.I Using the touchscreen

## Touch

To access an application, touch it with your finger.

## Long press

To enter the available options for an item, long press the item. For example, select a contact in Contacts, long press this contact, an options list will then appear on screen.

# Drag

Place and hold your finger on the screen to drag an object to another location.

## Slide/Swipe

Slide the screen to scroll up and down the applications, images, and web pages... at your convenience. You can slide the screen horizontally too.

The device also supports one finger zooming in the Messaging, Browser, Email, Camera and Gallery functions. Double touch the screen then slide with one finger to zoom in/out.

## Flick

Similar to swiping, but flicking makes it move quicker.

## Pinch/Spread

Place the fingers of one hand on the screen surface and draw them apart or together to scale an element on the screen.

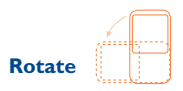

Automatically change the screen orientation from portrait to landscape by turning the phone sideways to have a better screen view.

## I.3.2 Status bar

From the status bar, you can view both phone status (to the right side) and notification information (to the left side).

## Status icons

| G        | GPRS connected                  | Δ   | No signal                       |
|----------|---------------------------------|-----|---------------------------------|
| G 🛊      | GPRS in use                     | Ö   | Alarm is set                    |
| E        | EDGE connected                  | *   | Bluetooth is on                 |
| E 🗧      | EDGE in use                     | *   | Connected to a Bluetooth device |
| 36       | 3G connected                    | 0   | Speakerphone is on              |
| 3G<br>\$ | 3G in use                       | •7  | Headset connected               |
| H        | HSPA (3G+) connected            | R   | Roaming                         |
| H 🗧      | HSPA (3G+) in use               | X   | No SIM card installed           |
| H+       | HSPA+ connected                 | ı©ı | Vibrate mode                    |
| H+<br>\$ | HSPA+ in use                    | Ô   | Battery is very low             |
| 4G       | 4G connected                    |     | Battery is low                  |
| 4G 🛟     | 4G in use                       | Î   | Battery is partially drained    |
|          | Signal strength                 |     | Battery is full                 |
|          | Wi-Fi is on                     | 2   | Battery is charging             |
| \$       | Connected to a Wi-Fi<br>network | •   | GPS is on                       |
| ★        | Airplane mode                   |     |                                 |

## Notification icons

| Μ         | New Gmail message                                         | *        | Missed call                        |
|-----------|-----------------------------------------------------------|----------|------------------------------------|
| $\square$ | New Email message                                         | せ        | Call forwarding is on              |
| œ         | New text or multimedia<br>message                         | A        | Song is playing                    |
| 0         | Problem with SMS or MMS delivery                          | От       | Connected to VPN                   |
|           | New Google Hangouts<br>message                            | <b></b>  | Radio is on                        |
| do        | New voicemail                                             | 1        | Uploading data                     |
| 1         | Upcoming event                                            | <b>⊥</b> | Download finished                  |
|           | Screenshot captured                                       | -        | Select input method                |
| 0         | Both USB tethering and portable hotspot are on            | ?        | An open Wi-Fi network is available |
| Ŷ         | USB tethering is on                                       | ţ        | Phone is connected via USB cable   |
| 0         | Portable Wi-Fi hotspot<br>is on                           | ٢        | System update available            |
| A         | Operator data use<br>threshold approaching or<br>exceeded |          | More notifications are<br>hidden   |

Touch and drag the Status bar down to open the Quick settings panel or Notification panel. Touch and drag up to close it. When there are notifications, you can touch them to access notifications directly.

## Notification panel

When there are notifications, touch and drag the Status bar down to open the Notification panel to read more detailed information.

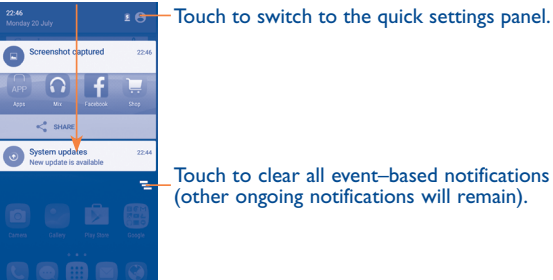

Touch to clear all event-based notifications (other ongoing notifications will remain).

## **Quick settings panel**

Touch and drag the Notification panel down or touch 😩 to open the Quick settings panel. You can enable or disable functions or change modes by touching the icons.

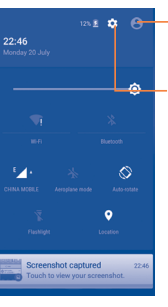

Touch to enter user screen to edit and save owner's name, phone number, and other information.

Touch to access Settings, where you can set more items.

## I.3.3 Search bar

The phone provides a Search function which can be used to locate information within applications, the phone or the web.

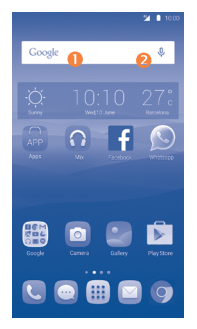

## **0** Search by text

- Touch the Search bar from the Home screen.
- Enter the text/phrase you want to search for.
- Touch the 🔍 icon on the keyboard if you want to search on the web.

## **8** Search by voice

- Touch U from the Search bar to display a dialog screen.
- Speak the word/phrase you want to search for.A list of search results will display for you to select from.

## 1.3.4 Lock/Unlock your screen

To protect your phone and privacy, you can lock the phone screen by choosing slide or creating a variety of patterns, PIN or password, etc.

To create a screen unlock pattern (refer to section "Screen lock" for detailed settings)

- From the Home screen, touch **iii** to open the applications list, then touch **Settings\Lock screen\Screen lock\Pattern**.
- Draw your own pattern.

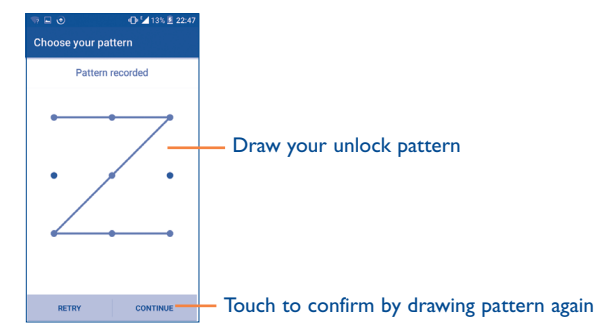

## To create a screen lock with PIN/Password

- Touch Lock screen\Screen lock\PIN or Password.
- Set your PIN or password.

## To create a screen lock with swipe

- Touch Lock screen\Screen lock.
- Touch Swipe.

## To lock phone screen

Press the **Power** key once to lock the screen.

#### To unlock the phone screen

Press the **Power** key once to light up the screen, slide to draw the unlock pattern you have created, or enter your PIN or password, etc. to unlock the screen.

If you have chosen **Swipe** as the screen lock, you can press the **Power** key to light up the screen, then swipe up to unlock the screen, swipe left to enter Camera or swipe right to enter Call.

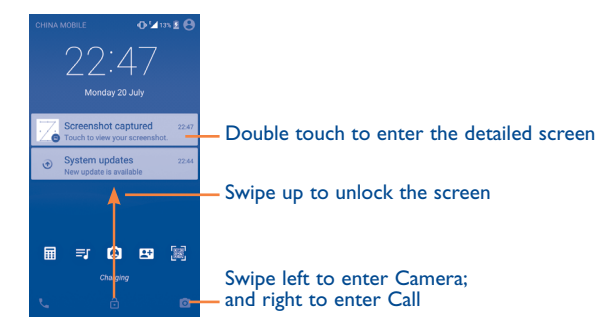

## 1.3.5 Personalize your Home screen

#### Add

You can long press a folder, an application or a widget to activate the Move mode, and drag the item to your preferred Home screen.

## Reposition

Long press the item to be repositioned to activate the Move mode, drag the item to the desired position and then release. You can move items both on the Home screen and the Favorite tray. Hold the icon on the left or right edge of the screen to drag the item to another Home screen.

#### Remove

Long press the item to be removed to activate the Move mode, drag the item up to the top of the X icon, and release after the item turns red.

#### **Create folders**

To improve the organization of items (shortcuts or applications) on the Home screen and the Favorite tray, you can add them to a folder by stacking one item on top of another. To rename a folder, open it and touch the folder's title bar to input the new name.

#### Wallpaper customization

Long press the empty area in the Home screen, then touch **WALLPAPERS** to customize wallpaper.

## 1.3.6 Widgets and recently-used applications

#### **Consult widgets**

Long press the empty area in the Home screen, then touch **WIDGETS** to display all widgets at the bottom of the Home screen.

Touch the selected widget and slide it to move to your preferred screen.

## **Consult recently-used applications**

To consult recently-used applications, touch the **Recents** key. Touch a thumbnail in the window to open the related application.

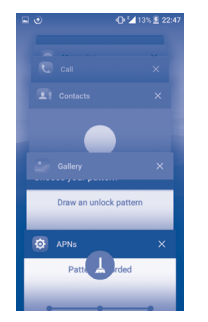

Touch one thumbnail and slide it right/left or touch X to delete.

Touch 🚺 at the bottom of the screen to delete all thumbnails at once.

## 1.3.7 Volume adjustment

## Using the volume key

Press the **Volume** key to adjust the volume. To active the vibrate mode, press the **Volume down** key until the phone vibrates.

## **Using Settings menu**

From the Home screen, touch iii to open the applications list, then touch **Settings\Sound & notification\Sound** to set the volume of media, ringtone, alarm, etc. to your preference.

# **2** Text input .....

## 2.1 Using the Onscreen Keyboard

## **Onscreen Keyboard settings**

Touch **Settings\Language & input**, touch the keyboard you want to set up and a series of settings will become available for your selection.

## Adjust the Onscreen Keyboard orientation

Turn the phone sideways or upright to adjust the Onscreen Keyboard orientation. You can adjust it by changing the settings (Touch Settings\ Display\When device is rotated\Rotate screen contents).

## 2.1.1 Android keyboard

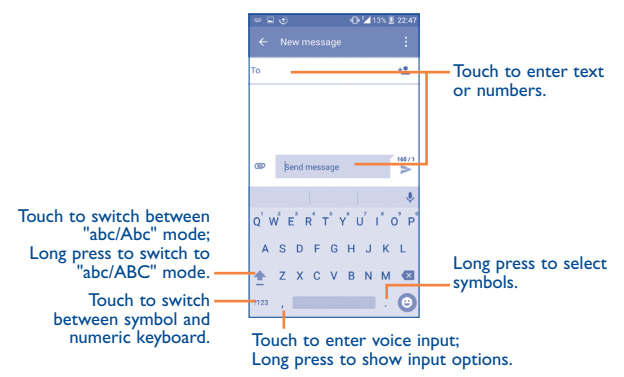

## 2.2 Text editing

You can edit the text you have entered.

- · Long press or double touch within the text you would like to edit.
- Drag the tabs to change the highlighted selection.
- The following options will show: Select all  $\blacksquare$  , Cut % , Copy  $\boxed{\ }$  and Paste 1 .

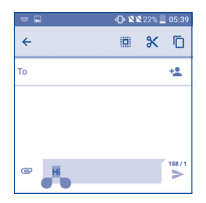

## You can also insert new text if preferred

- Touch where you want to type, or long press the blank, the cursor will blink and the tab will show. Drag the tab to move the cursor.
- If you have selected any text, touch the tab to show the **PASTE** icon which allows you to complete pasting immediately.

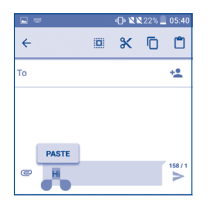

# **3** Call, Call log and Contacts ..

3.1 Call......

## 3.1.1 Placing a call

You can easily launch a call by using **Call**. Touch the **C** icon on the Home screen to access the **Call** application.

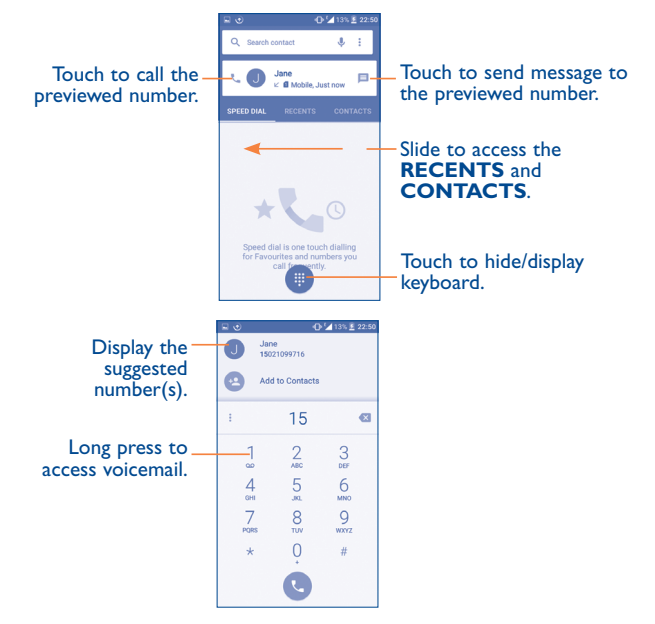

Enter the desired number from the keyboard directly and touch  $\bigcirc$  to place the call or select a contact from **CONTACTS** or **RECENTS** by sliding or touching tabs, then to make the call.

The number you entered can be saved to **Contacts** by touching (\*\*) and then touching **Create new contact**.

If you make a mistake, you can delete the incorrect digits by touching 🗙

To hang up a call, touch

## International call

To dial an international call, long press  $\stackrel{0}{\bigcirc}$  to enter "+", then enter the international country prefix followed by the full phone number and finally touch  $\bigcirc$ .

## **Emergency call**

If your phone has network coverage, dial the emergency number and touch to make an emergency call. This works even without a SIM card and without typing the PIN code.

## 3.1.2 Answering or rejecting a call

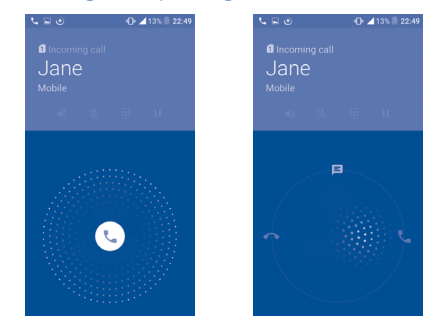

When you receive a call:

- Slide the ( icon to the right to answer;
- Slide the 🕔 icon to the left to reject;
- Slide the 📢 icon upwards to reject the call by sending a preset message.

To mute the ringtone volume of an incoming call, press the **Volume up**/ down key, or turn the phone over (when the **Settings\Gestures\Turn** over to mute option is activated).

## 3.1.3 Calling your voicemail

Your voicemail is provided by your network to avoid missing calls. It works like an answering machine that you can consult at any time.

To access your voicemail, long press 1.

To set your voicemail number:

• From Call screen, touch and then touch Settings\Call settings\Dual call settings\Voicemail\Setup\Voicemail number.

If you receive a voicemail, a voicemail icon  $\mathbf{QO}$  appears on the Status bar. Open the Notification panel and touch **New voicemail**.

## 3.1.4 During a call

D

S.

To adjust the volume during a call, press the Volume up/down key.

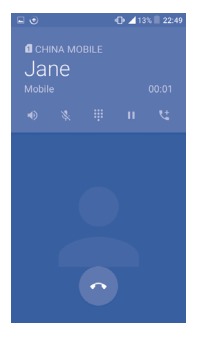

Touch to end the current call.

- Touch to activate the speaker during the current call. Touch this icon again to deactivate the speaker.
- Touch to mute the current call. Touch this icon again to unmute the call.
- Touch to display the Dial pad.
- Touch to hold the current call. Touch this icon again to retrieve the call.
- Touch to add a call.

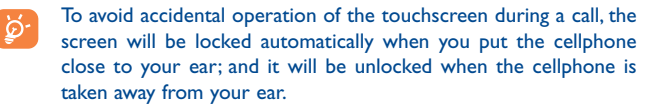

## 3.1.5 Managing multiple calls

With this phone you can handle multiple calls at the same time.

## Swap calls

When you accept two calls, touch the icon, you can now switch between two lines. The current call will be put on hold and you are able to join the other call.

## Conference calls(1)

You can set up a conference call as follows.

- Place a call to the first participant of the conference call.
- Touch the icon 🔀 .
- Then touch the icon  $\bigcirc$  and then touch the icon 1 to start the conference.
- Touch 👩 to end the conference call and disconnect all callers.

## 3.1.6 Call settings

Touch from the Call screen, then touch **Settings**. The following options are available:

## Call settings

• Dual call settings: select SIM I or SIM 2 to set under options.

## Voicemail

- Service: Opens a dialog box where you can select your operator's voicemail service or another service.
- Setup: If you are using your operator's voicemail service, this opens a dialog box where you can enter the phone number to use for listening to and managing your voicemail. You can enter a comma (,) to insert a pause into the number for example, to add a password after the phone number.
- <sup>(1)</sup> Depending on your network operator.

- Sound: Touch to set the sound when a new voicemail arrives.
- Vibrate: Mark the checkbox to enable vibration when a new voicemail arrives.

**Call barring:** Touch to configure Call barring settings. Mark the check box to activate the call barring for outgoing and incoming calls.

Service Dialing Numbers: You can place a call from the SDN list.

**Call forwarding:** Touch to configure how your calls are forwarded when you are busy, unanswered or unreachable.

#### Additional settings

- **Caller ID:** Touch to use default operator settings to display your number in outgoing calls.
- **Call waiting:** Mark the check box to notify you of new incoming calls during a call.

## Other call settings

- **TTY mode**: TTY mode can be used by people who are deaf, have poor hearing or speech impairments.
- Hearing aids: Hearing aid mode can be used by people who are deaf, have poor hearing or speech impairments. After connecting the phone and hearing aid device, calls are linked to a relay service, which converts incoming speech to text for the person using the hearing aid and converts outgoing text from the hearing aid device to a spoken voice for the person on the other end of the conversation.
- **DTMF Tones**: Dual Tone Multi-Frequency, or DTMF is a method for instructing a telephone switching system of the telephone number to be dialled, or to issue commands to switching systems or related telephony equipment. Touch to enable DTMF tones.

## 3.2 Call log

You can access your call memory by touching **RECENTS** tab from the Call screen to view Missed calls, Outgoing calls and Incoming calls.

Touch a contact or number to view information or further operations, you can launch a new call, send SMS to the contact or number, view detailed information of the call, or clear the call.

You can also add the number to **Contacts** by touching **Add to contacts** (only available for unsaved phone numbers).

Touch **View full call history** to view All call log, touch and **Clear call log** to clear the entire call memory.

## 3.3 Contacts.....

Contacts enables quick and easy access to the contact you want to reach.

You can view and create contacts on your phone and synchronize these with your Gmail contacts or other applications on the web or on your phone.

## 3.3.1 Consult your Contacts

To access this feature, touch  $\blacksquare$  from the Home screen, then select **Contacts**.

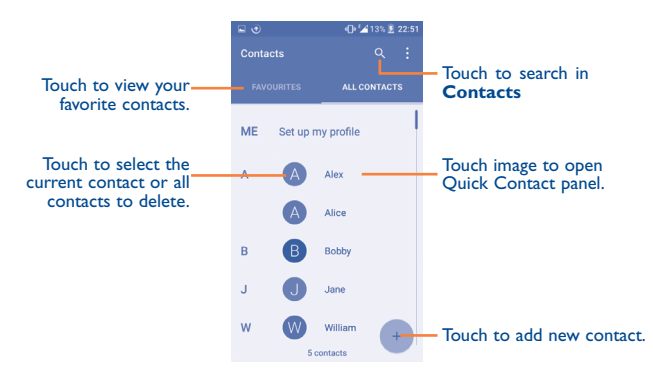

#### Delete a contact

To delete a contact, touch the contact you want to delete, the icon will turn to  $\bigcirc$ , then touch  $\square$  and confirm to delete. Touch  $\bigcirc$  to select all contacts, then touch  $\square$  and confirm to delete all contacts.

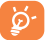

The contact you have deleted will also be removed from other applications on the phone or web the next time you synchronize your phone.

Touch to display the contacts list option menu, following actions are enabled:

Contacts to Choose contacts to display.

- Import/export Import or export contacts between phone, SIM card, microSD card<sup>(1)</sup> and phone storage.
- Accounts Manage the synchronization settings for different accounts.
- Settings Touch to change the display of the sort list and contact names.

## 3.3.2 Adding a contact

Touch 🕂 in the contact list to create a new contact.

You are required to enter the contact's name and other contact information. By scrolling up and down the screen, you can move from one field to another easily.

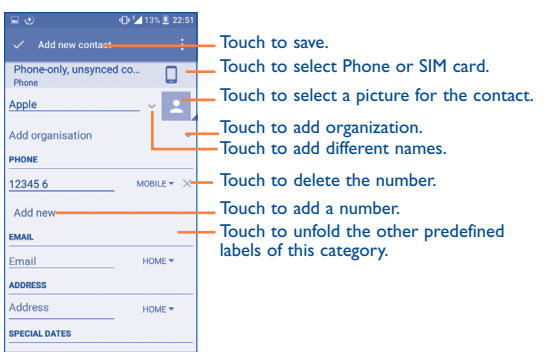

If you want to add more information, touch **ADD ANOTHER FIELD** at the bottom to add a new category.

When finished, touch  $\checkmark$  to save.

To exit without saving, you can touch and then touch **Discard changes**.

## Add to/remove from Favorites<sup>(1)</sup>

To add a contact to favorites, you can touch a contact to view details then touch  $\cancel{1}$  to add the contact to favorites (the star will turn white).

To remove a contact from favorites, touch the white star  $\bigstar$  on the contact details screen.

<sup>(1)</sup> Only phone contacts can be added to Favorites.

## 3.3.3 Editing your contacts

To edit contact information, touch  $\checkmark$  in the contact details screen to edit. When finished, touch  $\checkmark$  to save.

## Change a contact's default phone number

The default phone number (the number which has priority when making a call or sending a message) will always be displayed under the contact name.

To change the default phone number, long press the number you want to set as the default number from the contact's details screen, then select **Set default**. A **L** appears before the number.

This choice is only available when the contact has more than one number.

## 3.3.4 Use Quick contact for Android

Touch a contact to open Quick Contact for Android, then you can touch to send a message.

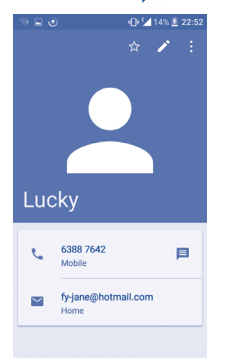

The icons available on the Quick Contact panel depend on the information you have for the contact and the applications and accounts on your phone.

## 3.3.5 Importing, exporting and sharing contacts

This phone enables you to import or export contacts between your phone, SIM card and phone storage.

From the Contacts screen, touch to open the options menu, touch Import/Export, then select Import from SIM card, Export to SIM card, Import from phone storage, Export to phone storage or Share visible contacts.

To import/export a single contact from/to your SIM card, select the contact you want to import/export, and touch the  $\lfloor J \rfloor$  /  $\lceil \uparrow \rceil$  icon to confirm.

To import/export all contacts from/to your SIM card, touch the icon  $\bigcirc$  and then the  $\bigcup$  /  $\bigcap$  icon to confirm.

You can share a single contact or contacts with others by sending the contact's vCard to them via Bluetooth, Gmail, etc.

Touch a contact you want to share, touch the **i** icon and **Share** from the contact details screen, and then select the application to perform this action.

## 3.3.6 Displaying contacts

You can configure which list of contacts, for each account, you want to display in the Contacts list. Touch and touch **Contacts to display** from contacts list screen, then you can choose which contacts to display.

Touch and **Settings** to sort the list by the given name or family name, as well as viewing contact names by given/family name first.

## 3.3.7 Joining/Separating contacts<sup>(1)</sup>

To avoid duplication, you can add any new contact information to existing contacts in a single action.

<sup>(1)</sup> Only applicable for phone contacts.

Touch the contact which you want to add information to, touch  $\checkmark$  to enter edit contact screen, then touch  $\vdots$  again and touch **Join**.

At this time, you are required to select the contact whose information you want to join with the first contact. The information from the second contact is added to the first one, and the second contact will no longer be displayed in the Contacts list.

To separate contact information, touch the contact whose information you want to separate, touch it to enter edit contact screen, then touch again and touch **Separate**, touch **OK** to confirm.

## 3.3.8 Accounts

Contacts, data or other information can be synchronized from multiple accounts, depending on the applications installed on your phone.

To add an account, touch from the contacts list and touch Accounts/ Add account or from the home screen, touch iii then Settings\ Accounts\Add account.

You are required to select the kind of account you are adding, like Google, Corporate, etc.

As with other account setup, you need to enter detailed information, like username, password, etc.

You can remove an account to delete it and all associated information from the phone. Touch the account you want to delete, touch and select **Remove account**, then confirm.

#### Turn on/off the sync & Auto-sync

Touch an account to enter the account screen, mark/unmark the checkbox(s) to turn on/off the account's auto-sync. When activated, all changes to information on the phone or online will be automatically synchronized with each other.

## Sync manually

You can also synchronize an account manually from the **Accounts** screen. Touch an account in the list, then touch  $\frac{1}{2}$  and select **Sync now**.

# 4 Messaging, Gmail/Email, Google Hangouts.....

## 4. Messaging.....

You can create, edit and receive SMS and MMS with this phone.

To access this feature, touch iii from the Home screen then select **Messaging**.

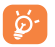

To check messages stored in your SIM card, touch the icon from the Messaging screen, then touch **Settings\Manage SIM** messages.

## 4.1.1 Write message

On the message list screen, touch the new message icon + to write text/ multimedia messages.

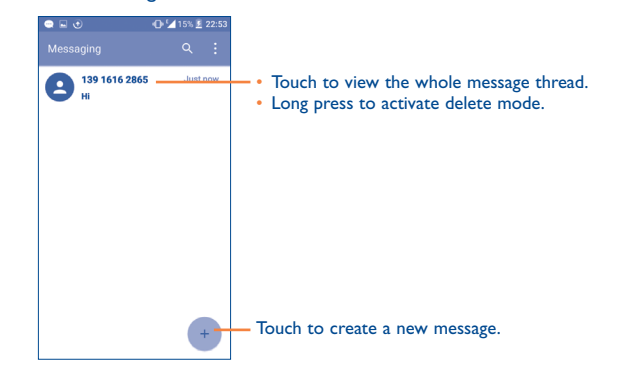

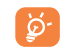

•••

For saved contacts, touch the photo to open the Quick Contact panel to communicate with the contact. For unsaved contacts, touch the photo to add the number to your **Contacts**.

#### Sending a text message

Enter the mobile phone number of the recipient in the **To** bar or touch to add recipients and touch the **Send message** bar to enter the text of the message. Touch the 3 icon to insert emoticons. When finished, touch  $\blacktriangleright$  to send the text message.

An SMS message of more than 160 characters will be charged as several SMS. A counter will be on the right of the text box to remind you how many characters are allowed to be entered in one message.

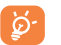

Specific letters (accented) will also increase the size of the SMS, this may cause multiple SMS to be sent to your recipient.

#### Sending a multimedia message

MMS enables you to send video clips, images, photos, animations, slides and sounds to other compatible mobiles and e-mail addresses.

An SMS will be converted to MMS automatically when media files (image, video, audio, slides, etc.) are attached or subject or email addresses are added.

To send a multimedia message, enter the recipient's phone number in the **To** bar and touch the **Send message** bar to enter the text of the message. Touch to open the options menu, touch **Add subject** to insert a subject. Touch the icon to attach a picture, video, audio and so on.

When finished, touch  $\sum$  to send the multimedia message.

#### **Attach options:**

- Take photo Access the Camera to capture a new picture for attaching.
- Capture video Access the Camcorder to record a new video for attaching.
- Record audio Enter the voice message recorder to record a voice message for attaching.
- Contact card Enter Contacts to select a contact as an attachment.
- Pictures Access the Gallery application or File Manager to select a picture as an attachment.
- Videos Access the Gallery application or File manager to select a video as an attachment.
- Audio
   Access to select an audio file as an attachment.
- Calendar Access the Calendar application to select one or more event(s) to attach.
- Slide show Enter the Edit slideshow screen, touch Add slide to create a new slide, and touch a currently existing slide to delete or edit it (see following picture). Touch to get more actions, like setting the slide duration, adding music, etc.

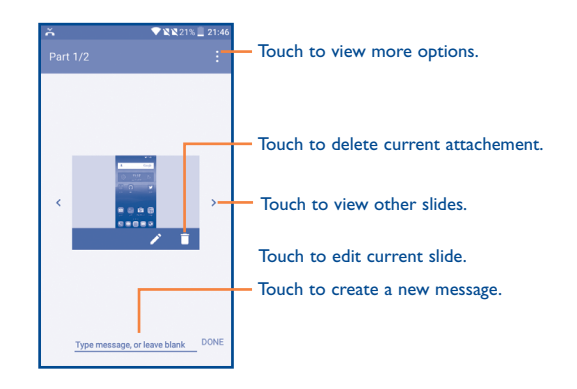

## 4.1.2 Manage messages

When receiving a message, an o icon will appear on the status bar as a notification. Drag down the status bar to open the Notification panel, touch the new message to open and read it. You can also access the Messaging application and touch the message to open it.

Messages are displayed in conversational order.

Touch a message to enter the message composing screen:

- Touch **C** to call the number;
- Touch to save the number to contacts or view the contact detail if the number has been saved;
- To reply to a message, enter the text, or touch to insert quick text, contact etc., after edit then touch >.
- Long press a message to show the following icons: copy text , forward
   , view detail (i), delete etc., touch to save the message to SIM card.

## 4.1.3 Adjust message settings

You can adjust a range of message settings. From the Messaging application screen, touch and touch **Settings**.

 SMS enabled Touch to change your default SMS app.

#### Storage

| <ul> <li>Delete old</li> </ul> | Select to delete old messages when the maximum |
|--------------------------------|------------------------------------------------|
| messages                       | number of stored messages is reached.          |

• Text message limit Touch to set the number of text messages to be saved per conversation.

 Multimedia Touch to set the number of multimedia messages to be saved per conversation. message limit

### Text message (SMS) settings

• Delivery reports Select to request a delivery report for each text message you send. Ouick text Touch to add or edit message templates. Manage SIM Touch to manage text messages stored on your messages SIM card. Touch to edit or view the service center number. SMS Service Center Validity period Touch to select the validity period, during which the network provider will continue to try to send the message. Alphabet Touch to select the Alphabet mode. management Edit SMS Enter an SMS signature you want. signature

## Multimedia message (MMS) settings

- Delivery reports Select to request a delivery report for each multimedia message you send.
- Read reports Select to request a report on whether each recipient has read a multimedia message sent by you.

Select to download the full MMS message Auto-retrieve (including message body and attachment) automatically to your phone. Otherwise, download only the MMS message header.

 Roaming auto-Select to download the full MMS message (including message body and attachment) automatically when roaming. Otherwise. download only the MMS message header to avoid extra charges.

Select to input the maximum message size.

- Creation mode Select to change creation mode.
- Maximum message size

retrieve

Priority

#### Notifications

 Notifications Select to display message notifications in the status bar.

Touch to set the priority.

- Select ringtone Touch to select a ringtone as a new message notification tone.
- Vibrate Select to have phone vibrate as a notification when receiving a new message.

## WAP messages setting

| WAP message | Touch to enable receipt of push messages from |
|-------------|-----------------------------------------------|
| enable      | network.                                      |

## **Cell broadcast settings**

- Cell broadcast Mark the checkbox to enable receipt of cell broadcast messages. Select CB Touch to select CB ringtone when receiving cell broadcast messages. ringtone Mark the checkbox to enable CB I ED indicator. Enable CB LED indicator Enable light up Mark the checkbox to light up the screen when receiving new cell broadcast. screen Vibrate Select to have phone vibrate as a notification when receiving a new message. Cell broadcast Touch to select channels and configure languages.
- Cell broadcast Touch to select channels and configure language settings

## 4.2 Gmail/Email

The first time you set up your phone, you can select to use an existing Gmail or to create a new Email account.

4.2.1 Gmail .....

As Google's web-based email service, Gmail is configured when you first set up your phone. Gmail on your phone can be automatically synchronized with your Gmail account on the web.

## To access Gmail

From the Home screen, touch iii to enter the applications list, then touch **Gmail**.

## To create and send emails

Touch the icon from the Inbox screen.

- Enter recipient(s)'s email address in **To** field, and if necessary, touch and touch **Cc/Bcc** to add a copy or a blind copy to the message.
- Enter the subject and the content of the message.
- Touch 📿 to add an attachment.
- Finally, touch the > icon to send.
- If you do not want to send the mail out right away, you can touch
   and
   Save draft or touch the Back key to save a copy. To view the draft, touch the icon
   then select Drafts.
- If you do not want to send or save the mail, you can touch and then touch **Discard**.

To add a signature to emails, touch and **Settings** from inbox screen, choose an account, then touch **Signature**.

## To receive and read your emails

When a new email arrives, you will be notified by a ringtone or vibration, and an  $\boxed{M}$  icon will appear on the Status bar.

Touch and drag the Status bar down to display the Notification panel and touch the new email to view it. You can also access the Gmail Inbox label and touch the new mail to read it.

You can search for an email by sender, subject, label, etc.

- Touch the  ${f Q}$  icon from Inbox screen.
- Enter the keyword you want to search for in the search box and touch  $\mathbf{Q}$ .

## To reply or forward emails

Reply When viewing an email, touch to reply to the sender of this mail.
Reply all Touch and select "Reply all" to send the

message to all people in a mail loop.

- Forward Touch and select "Forward" to forward the received mail to other people.
- Add star
   Touch to add a star for the mail.
- **Print** Touch to print the mail.

## Managing Gmails by Labels

To conveniently manage conversations and messages, you can organize them using a Label.

To label a conversation when reading a conversation's messages, touch and then choose **Move to**.

To view conversations by labels when viewing your inbox or another conversation list, touch the icon  $\blacksquare$ , then touch a label to view a list of conversations with that label.

Long press an email to activate batch mode and produce the following options:

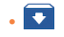

 $\sim$ 

- Touch to archive the email message. To display the archived messages, you can touch in Inbox screen then touch All mail.
- Touch to delete the email message.

Touch to mark an email message as read or unread.

## Touch to access the following options.

- Move to Touch to move the mail to other labels.
- Change labels Touch to change the label of the email message or conversation.
- Add/Remove star To assign a star or remove the star from the conversation.
- Mark (not) To Mark the email as important or not important. important
  - Touch to hide the mail and the mail could be found by touching **All mail**.
- **Report spam** To report the email message/conversation as spam.
- Report phishing To report the email message/conversations phishing.

## **G**mail settings

Mute

To access Gmail settings, touch the icon **and select Settings**.

## **General settings**

- Gmail default Touch to set the default action: archive or delete. action
- Swipe actions Mark the checkbox to enable a Swipe to archive messages within the conversation list.
- Sender image Mark the checkbox to show the sender's image beside their name in the conversation list.
- Reply all Mark the checkbox to define the default response to messages.
- Auto-fit messages Mark the checkbox to shrink messages to fit the screen and allow zooming.

- Auto-advance Touch to select which screen (Newer, Older or Conversation list) to show after you delete or archive a conversation.
- Confirm before Mark the checkbox to receive a request to deleting confirm your action before deleting emails.
- Confirm before Mark the checkbox to receive a request to confirm your action before archiving emails.
- Confirm before Mark the checkbox to receive a request to sending confirm your action before sending emails.

Touch an account to view the following settings:

Images

- Inbox type To set this inbox as the default or priority Inbox.
   Inbox categories Mark the checkbox to enable the folder to appear under the Inbox folder.
   Notifications Mark the checkbox to activate a notification when a new email arrives.
- Inbox sound & Touch to set Sync message, Ringtone, Vibrate and Notify once.
- Signature To add a signature text to the end of each mail you send.
- Vacation Touch to set a notification when on vacation. responder
- Sync Gmail Mark the checkbox to turn on/off Gmail sync.
- Days of mail to Touch to set the duration of days for mail sync. sync
- Manage labels Touch to open the Label screen, where you can manage synchronization and notifications.
- Download Mark the checkbox to auto download attachments attachments to recent messages via Wi-Fi.
  - Touch to set whether images are always shown or if you will be prompted to show them.

## 4.2.2 Email.....

Besides your Gmail account, you can also set up external POP3, IMAP or Exchange email accounts in your phone.

To access this feature, touch iii from the Home screen, then select **Email**.

An email wizard will guide you through the steps to set up an email account.

- Enter the email address and password of the account you want to set up.
- Touch Next. If the account you entered is not provided by your service provider in the phone, you will be prompted to go to the email account settings screen to enter settings manually. Alternatively, you can touch Manual setup to directly enter the incoming and outgoing settings for the email account you are setting up.
- Enter the account name and display name in outgoing emails.
- To add another email account, you can touch the icon and the upper left corner and select **Settings**. And then touch **Add account**.

## To create and send emails

- Touch the icon + from the Inbox screen.
- Enter recipient(s) email address(es) in the To field.
- If necessary, touch Cc/Bcc to add a copy or a blind carbon copy to the message.
- Enter the subject and the content of the message.
- Touch 📿 to add an attachment.
- If you do not want to send the mail right away, you can touch and Save draft or touch the Back key to save a copy.

• Finally, touch > to send.

If you do not want to send or save the email, you can touch and then select **Discard**.

To add a signature to your emails, touch  $\blacksquare$  and select Settings, then choose the account where you want to create or modify the signature, touch Signature to edit.

## 4.3 Google Hangouts.....

Google's instant messaging service, Google Hangouts, lets you communicate with your friends whenever they are connected to this service.

To access this feature and sign in, touch iii from the Home screen, then touch **Hangouts**.

All friends added by using Google Hangouts from the Web or device will be displayed in your friends list.

#### 4.3.1 Chatting with your friends

To start a chat, touch the name of a friend in your Friends list, then enter your message and touch >.

You can invite other friends to join a group chat by touching + key then selecting the friend you want to add.

## 4.3.2 To add a new friend

From Friends list, touch + to add a new friend.

Enter the name, email, number, or Circle of the friend you want to add, and if the friend is not yet on Hangouts, the system will require sending an invite by telling the friend via SMS or Gmail. A notification with this invitation will be showed in your friend's messaging or Gmail.

If your friends invite you to a video chat or if they send you a message for the first time, you can select **Decline** or **Reply** by touching : and Hangout requests.

## 4.3.3 To start and close a chat

Select the friend from your friends list that you would like to send a message to or start a video call.

After you join Google+, you can send pictures to everyone in your Google Hangouts.

When you want to end a chat, touch the  ${\color{black}}$  key from the chatting screen directly.

If you want to sign out, touch  $\equiv$  and **Settings\Sign out**.

## 4.3.4 To manage your friends

Aside from adding new friends to your friends list, the following actions are available for your choice:

• To view all friends By default, all of your friends are displayed in your Friends list. Select the friend with whom you want to start a conversation. Touch and hold the friend to activate archive.

## 4.3.5 Settings

A series of settings are available for you to choose from by touching and **Settings** from the Friends list screen, and choose an account.

| <ul> <li>Profile photo</li> </ul> | Touch  | to | set | or | change | your | Google+ | profile |
|-----------------------------------|--------|----|-----|----|--------|------|---------|---------|
|                                   | photo. |    |     |    |        |      |         |         |

- Share your status Touch to set your Hangouts status.
- Hangouts Mark the checkbox to activate the notification messages & invites type when receiving Hangouts requests.
- Video Calls Touch to set the notification type when receiving a video call.
- Hidden contacts Touch to view hidden contacts.
- Sign out Touch to remove your accounts.
- Improve Hangout Mark the checkbox to report usage data to help improve Hangouts.

# 5 Calendar & Alarm clock & Calculator.....

#### 

Use the Calendar to keep track of important meetings, appointments, etc.

To access this function, touch  $\fbox$  from the Home screen, then touch **Calendar**.

## 5.1.1 Multimode view

You can display the Calendar in Yearly, Monthly, Weekly and Schedule view. Touch the button at the bottom to change your Calendar view.

## Touch 🔄 to return to Today's view.

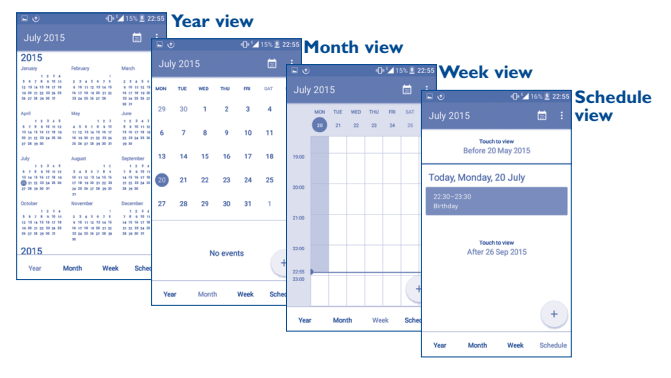

<sup>(1)</sup> The icon will vary with date.

## 5.1.2 To create new events

You can add new events from any Calendar view.

- Touch + to access a new event edit screen.
- Fill in all required information for this new event. If it is a whole-day event, you can select **ALL DAY**.
- Invite guests to the event. Enter the email addresses of the guests you want to invite with commas to separate. The guests will receive an invitation from Calendar and Email.
- When finished, touch  $\checkmark$  from the top of the screen.

To quickly create an event from the Week view screens, touch an empty spot to select a target area which will then turn +, and touch New event to create the new event.

Important options are available by touching from the Calendar main screen:

- Refresh To refresh the calendar.
- Search Search the event or schedule you added on Calendar
- Go to Touch to enter the defined day.
- Calendars to To show or hide, remove or add calendars. display
- Settings To set a series of Calendar settings.

## 5.1.3 To delete or edit an event

To delete or edit an event, touch the event to enter its details screen, touch the  $\checkmark$  icon to edit the event or touch the  $\square$  icon to delete or touch  $\checkmark$  to share.

## 5.1.4 Event reminder

If a reminder is set for an event, the upcoming event icon 1 will appear on the Status bar as a notification when the reminder time arrives.

Touch and drag down the status bar to open the notification panel, touch an event name to view the Calendar notification list.

Touch the  ${\bf Back}$  key to keep the reminders pending in the status bar and the notification panel.

## 5.2 Time .....

Your mobile phone has a built-in clock.

To access this function, touch  $\fbox$  from the Home screen, then touch **Time**.

## 5.2.1 World clock

To access this function, touch () on the Time screen.

According to the delivery location, the system will set a default clock.

Touch the icon to add a time zone.

#### 5.2.2 Alarm

## To set an alarm

From the Time screen, touch 🔘 to enter the Alarm screen, touch + to add a new alarm. The following options will appear:

| • Label                                                                     | Touch to set a name for the alarm.                                                                                                    |
|-----------------------------------------------------------------------------|----------------------------------------------------------------------------------------------------|
| • Repeat                                                                    | Touch to select the days when you want the alarm to work.                                                                                                    |
| • Vibrate                                                                   | Select to activate vibration.                                                                                                    |
| Ringtone                                                                    | Touch to select a ringtone for the alarm.                                                                                                    |
| • Time                                                                      | Touch to set the alarm time.                                                                                                    |
| <ul> <li>Repeat</li> <li>Vibrate</li> <li>Ringtone</li> <li>Time</li> </ul> | louch to select the days when you want the<br>alarm to work.<br>Select to activate vibration.<br>Touch to select a ringtone for the alarm.<br>Touch to set the alarm time. |

## When finished, touch **OK** to confirm.

Touch a currently existing alarm to enter the alarm editing screen.

Touch To delete the selected alarm.

## To adjust alarm settings

Touch the icon from the Alarm screen, the following options can now be adjusted:

| • Style | Touch to set the | clock style to | Analogy or Digital |
|---------|------------------|----------------|--------------------|
|---------|------------------|----------------|--------------------|

 Automatic home Mark the checkbox to enable the function when travelling in an area where the time is different, clock add a clock for home.

• Home time zone Touch to set Home time zone.

- Silence after Touch to set a temporary turn off time for an alarm.
- Snooze length Touch to set the duration of alarms.
- Alarm volume Touch to set alarm volume.
- Volume buttons Touch to set side Volume up/down key behaviors when alarm sounds: None, Snooze or Dismiss

## 5.2.3 Countdown

From the Time screen, touch **X** to enter the **Countdown** screen.

Touch the 🔀 icon to set the countdown time in panel. The time should be typed in hour, minute and second number sequence.

- Touch Dicon to activate Countdown.
- Touch III icon to deactivate Countdown.
- Touch icon to delete current countdown label.

## 5.2.4 Timer

From the Time screen, touch  $\overline{\bullet}$  to enter the **Timer** screen.

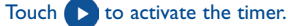

Touch 💟 to show a list of records according to the updated time.

Touch 🛄 to halt the total and lap times. These will only restart after 💽 is touched.

Touch 🖸 to delete the record.

## 5.3 Calculator.....

With the Calculator, you can solve many mathematical problems.

To access this function, touch  $\underbrace{\mbox{iii}}$  from the Home screen, then touch **Calculator**.

There are two panels available: Basic panel and Advanced panel.

To switch between panels, turn the device to the landscape mode from the basic panel to open the Advanced panel<sup>(1)</sup>.

|   |   | - 02 | 16% 💆 22: | :56 |
|---|---|------|-----------|-----|
|   |   |      |           |     |
|   |   |      |           |     |
|   | 8 | 9    | DEL       |     |
|   | 5 | 6    | ÷         |     |
| 4 | 5 | 0    | ×         |     |
| 1 | 2 | 3    | -         |     |
|   | 0 | =    | +         |     |

Enter a number and the arithmetic operation to be performed, enter the second number, then touch "=" to display the result. Touch **DEL** to delete digits one by one, long press **DEL** to delete all at one time.

# **6** Getting connected.....

To connect to the internet with this phone, you can use GPRS/ EDGE/3G/4G networks or Wi-Fi, whichever is most convenient.

## 6.1 Connecting to the Internet

## 6.1.1 GPRS/EDGE/3G/4G

The first time you turn on your phone with your SIM card inserted, it will automatically configure your network service: GPRS, EDGE , 3G or 4G.

To check the network connection you are using, touch **Settings\More...\ Mobile networks\Access Point Names** or **Network operators**.

## To create a new access point

A new GPRS/EDGE/3G/4G network connection can be added to your phone with the following steps:

- Touch Settings\More...\Mobile networks\Access Point Names.
- When finished, touch the key and touch **Save**.

## To activate/deactivate Data roaming

When roaming, you can decide to connect/disconnect to a data service.

- Touch Settings\More...\Mobile networks.
- Select Data roaming to set roaming mode.
- When Data roaming is disabled, you can still perform data exchange with a Wi-Fi connection (refer to "6.1.2 Wi-Fi").
- (I) If Settings\Display\When device is rotated\Rotate screen contents is enabled, this item will display.

#### To set preferred network mode

• Touch Settings\More...\Mobile networks\Preferred network mode.

## 6.1.2 Wi-Fi

Using Wi-Fi, you can connect to the Internet when your phone is within range of a wireless network. Wi-Fi can be used on your phone even without a SIM card inserted.

## To turn Wi-Fi on and connect to a wireless network

- · Touch Settings.
- Touch the switch Deside Wi-Fi to turn on/off Wi-Fi.
- Touch **Wi-Fi**, the detailed information of detected Wi-Fi networks is displayed in the Wi-Fi networks section.
- Touch a Wi-Fi network to connect to it. If the network you selected is secured, you are required to enter a password or other credentials (you may contact the network operator for details). When finished, touch Connect.

## To activate notification when a new network is detected

When Wi-Fi is on and the network notification is activated, the Wi-Fi icon will appear on the status bar whenever the phone detects an available wireless network within range. The following steps activate the notification function when Wi-Fi is on:

- Touch Settings.
- Touch **Wi-Fi**, then touch the key and **Advanced** from the Wi-Fi screen.
- Mark/Unmark the **Network notification** checkbox to activate/ deactivate this function.

## To add a Wi-Fi network

When Wi-Fi is on, you may add new Wi-Fi networks according to your preference.

- Touch Settings.
- Touch **Wi-Fi**, then touch the key and **Add network** from the Wi-Fi screen.
- Enter the name of the network and any required network information.
- Touch CONNECT.

When successfully connected, your phone will be connected automatically the next time you are within range of this network.

## To forget a Wi-Fi network

The following steps prevent automatic connections to networks which you no longer wish to use.

- Turn on Wi-Fi, if it's not already on.
- In the Wi-Fi screen, long press the name of the saved network.
- Touch Forget in the dialog that opens.

#### 

Using Chrome, you can enjoy surfing the Web.

To access this function, touch 🔘 from the Home screen,
#### 6.3 Connecting to Bluetooth devices<sup>(1)</sup>

Bluetooth is a short-range wireless communication technology that you can use to exchange data, or connect to other Bluetooth devices for various uses.

To access this function, touch **Settings\Bluetooth**, your device and other available ones will show on the screen.

#### To turn on Bluetooth

- Touch Settings.
- Touch **())** to activate/deactivate this function.

To make your phone more recognizable, you can change your phone's name which is visible to others.

- Touch Settings\Bluetooth.
- Touch the icon and **Rename this device**.
- Enter a name, and touch Rename to confirm.

#### To pair/connect your phone with a Bluetooth device

To exchange data with another device, you need to turn Bluetooth on and pair your phone with the Bluetooth device with which you want to exchange data.

- Touch Settings\Bluetooth.
- Touch and Refresh.
- Touch a Bluetooth device you want to be paired with in the list.
- · A dialog will pop up, touch Pair to confirm.
- If the pairing is successful, your phone connects to the device.
- (I) You are recommended to use ALCATEL ONETOUCH Bluetooth headsets, which have been tested and proved compatible with your phone. You can go to www.alcatelonetouch.com for more information about the ALCATEL ONETOUCH Bluetooth headset.

#### To disconnect/unpair from a Bluetooth device

- Touch the Settings icon to beside the device you want to unpair.
- Touch Forget to confirm.

#### 6.4 Connecting to a computer

With the USB cable, you can transfer media files and other files between your internal storage and a computer.

#### To connect your phone to the computer:

To connect:

- Use the USB cable that came with your phone to connect the phone to a USB port on your computer. You will receive a notification that the USB is connected.
- Open the Notification panel and touch Connected as a media device, then, in the next dialog, choose the way in which you want to transfer files.

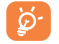

Before using MTP, make sure that the driver (Windows Media Player II or higher version) has been installed.

To locate the data you have transferred or downloaded in internal storage, touch **File Manager**. All data you have downloaded is stored in **File Manager**, where you can view media files (videos, photos, music and others), rename files, install applications into your phone, etc.

#### 6.5 Sharing your phone's mobile data connection

You can share your phone's mobile data connection with a single computer via a USB cable (USB tethering) or with up to eight devices at once by turning your phone into a portable Wi-Fi hotspot.

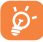

The functions below may incur additional network charges from your network operator. Extra fees may also be charged in roaming areas.

#### To share your phone's data connection via USB

Use the USB cable that come with your phone to connect the phone to a USB port on your computer.

- Touch Settings\More...\Tethering & portable hotspot.
- Mark\unmark the checkbox of **USB tethering** to activate/deactivate this function.

### To share your phone's data connection as a portable Wi-Fi hotspot

- Touch Settings\More...\Tethering & portable hotspot.
- Mark\unmark the checkbox of Portable Wi-Fi hotspot to activate/ deactivate this function.

#### To rename or secure your portable hotspot

When a Portable Wi-Fi hotspot is activated, you can change the name of your phone's Wi-Fi network (SSID) and secure its Wi-Fi network.

- Touch Settings\More...\Tethering & portable hotspot.
- Touch Set up Wi-Fi hotspot to change the network SSID or set your network security.
- Touch Save.

#### 6.6 Connecting to virtual private networks

Virtual private networks (VPNs) allow you to connect to the resources inside a secured local network from outside that network. VPNs are commonly deployed by corporations, schools, and other institutions so that their users can access local network resources when not inside that network, or when connected to a wireless network.

#### To add a VPN

• Touch Settings\More...\VPN settings and then touch + .

- In the screen that opens, follow the instructions from your network administrator to configure each component of the VPN settings.
- Touch Save.

The VPN is added to the list on the VPN settings screen.

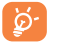

Before adding a VPN, you should set a PIN code or password for your phone.

#### To connect/disconnect VPN

To connect to a VPN:

- Touch Settings\More...\VPN settings.
- VPNs you have added are listed; touch the VPN you want to connect with.
- In the dialog that opens, enter any requested credentials and touch Connect.

To disconnect:

• Open the Notification panel and touch the resulting notification for the VPN disconnection.

#### To edit/delete a VPN

To edit a VPN:

- Touch Settings\More...\VPN settings.
- VPNs you have added are listed; long press the VPN you want to edit.
- Touch Edit profile.
- After finishing, touch Save.

#### To delete:

• Long press the VPN you want to delete, in the dialog that opens, touch **Delete profile**.

## **7** Google Play Store<sup>(1)</sup>......

Google Play Store is an online software store, where you can download and install applications and games to your Android Powered Phone.

To open Google Play Store:

- Touch III from the Home screen, then touch **Play Store**.
- The first time you access Google Play Store, a screen with terms of service pops up for your attention.

Touch the **Menu** key then touch **Help** to enter the Google Play Store help page for more information on this function.

## 7.1 Locate the item you want to download and install

The Google Play Store home page provides several ways to find applications. It showcases applications and games in categorized listings.

Touch the icon at the top left corner and My Apps to see all your downloads.

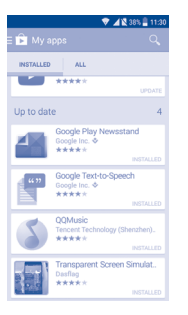

Touch a category on Google Play Store screen to browse its contents. You can also select a subcategory if there is any. Within each category you can select to view items sorted by Top free, Top new free and Trending, etc.

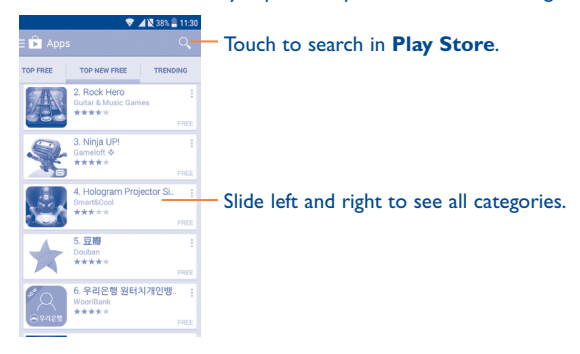

Touch the Google Play Store icon  $\fbox$  on the top left of the screen or touch the **Back** key to return to the previous screen.

#### 7.2 Download and install

#### To download & install:

- Navigate to the item you want to download, and select to enter the details screen from which you can read its description, overall rating or comments, view developer's information, etc.
- Touch **Install** to preview the functions and data the application can access on your phone if you install it.
- Touch Accept.
- The progress of the download will show on the details screen, touch stop to stop downloading the item. You can also access this screen through the Notification panel.

<sup>(1)</sup> Depending on your country and operator.

- After download and installation have finished, you will see a notification icon  $\checkmark$  on the status bar.

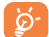

Be especially cautious with applications that have access to many functions or to a significant amount of your data. Once you accept, you are responsible for the results of using this item on your phone.

#### To open the application you have downloaded:

- On the Google Play Store screen, touch and **My Apps**.
- Touch the installed application in the list, then touch **Open**.

#### To buy an application<sup>(1)</sup>

On Google Play Store, some applications are labelled as free, while some of them are to be paid for before downloading and installing.

- Touch the application you want to buy.
- Touch the price on the upper-right of the screen to preview the functions and data the application can access on your phone if you install it.
- Touch **Continue** to confirm.
- When making your first purchase, you are required to input your credit card information and to log into the Google payment and billing service.
- If your account has multiple credit card accounts, select one to proceed.
- Select the Terms of service link and read the document. When finished, touch the **Back** key.
- Mark the checkbox if you agree with the terms of service.
- Touch the **Buy now** at the bottom of the screen.

When finished, Android downloads the application.

#### To request a refund

If you are not satisfied with the application, you can ask for a refund within 15 minutes of the purchase. Your credit card will not be charged and the application will be removed. If you change your mind, you can install the application again, but you will not be able to request a refund.

- Touch and **My apps** from the Google Play Store screen.
- Touch the application that you want to uninstall and refund.
- Touch **Refund** to uninstall the application and refund. If the button becomes **Uninstall**, your trial period has expired.
- $\bullet$  In the survey form, select the answer that best matches your reason, and touch OK.

#### 7.3 Manage your downloads

After you have downloaded and installed an application, the following further operations are available for your selection.

#### View

On the Google Play Store screen, touch and **My Apps**.

#### Uninstall

On the Google Play Store screen, touch and **My Apps**. Touch the application you want to uninstall to enter the details screen, touch **Uninstall**, and finally touch **OK** to confirm.

#### Refund

On the Google Play Store screen, touch  $\blacksquare$  and **My Apps**. Touch the application you want to uninstall for a refund, touch **Refund**, and finally touch **OK** to confirm.

<sup>(1)</sup> Google Paid applications may not be available to users in some countries.

#### Auto update

Touch and Settings\Auto-update apps to enable this function. To auto update one specific application, mark the checkbox of Do not autoupdate apps, Auto-Update apps at any time, or Auto-update apps over Wi-Fi only from the details screen.

#### **Rate and review**

Open the details screen for an application, touch the stars  $\star \star \star \star \star$  under **Rate this app** to award and input comments, touch **OK** to confirm.

#### Flag

You can report an inappropriate application to the Google Play Store by flagging it. Open the details screen for the application, scroll to the bottom and touch **Flag as inappropriate**, enter the reason and finally touch **Submit**.

## 8 Multimedia applications......

#### 8.1 Camera/Camcorder ......

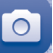

Your mobile phone is fitted with a Camera and a Camcorder for taking photos and shooting videos.

Before using the Camera or Camcorder, be sure to remove the protective lens cover to avoid it affecting your picture quality.

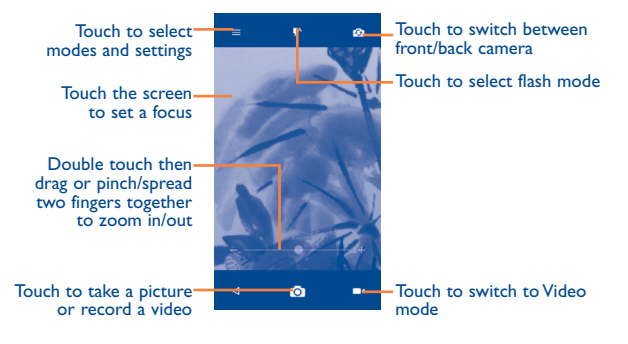

#### To take a picture

The screen acts as the viewfinder. First, position the object or landscape in the viewfinder, touch the screen to focus if necessary and touch the object or take the picture which will be automatically saved.

#### To shoot a video

Switch Camera mode to Video mode. First, position the object or landscape in the viewfinder and touch the region to start recording. Touch the recording. The video will be automatically saved.

#### Further operations when viewing a picture/video you have taken

- Slide left to quick view the picture you taken.
- Touch the sicon then Gmail, Bluetooth, MMS, etc to share the photo or video you have taken.
- Touch the 🔔 icon to access the Gallery.
- Touch the **Camera** or **Camcorder**.

#### 8.1.1 Settings in framing mode

Before taking a photo/shooting a video, touch the  $\textcircled{\circ}$  icon to adjust a number of settings in framing mode.

#### Back camera shooting mode

Touch  $\blacksquare$  to access camera settings and the following options will be available:

Auto Mode Touch to turn on Auto Mode.
 HDR Touch to turn on HDR (high-dynamic range) function. HDR photos can better reflect the visual effects people have in the real environment by synthesizing images under different exposure time. The phone will then automatically save the photo.

#### Scanner

Touch to scan QR codes.

#### **Advanced settings**

Photo

• Size

Grid

- Timer
- GPS tagging

Shutter sound

Switch the toggle to activate/deactivate the function of tagging photos and videos with your location. This option is available when GPS location services and wireless network are switched on.

Touch to select picture size.

Touch to select timer

Switch the toggle to enable/disable shutter sound when taking a photo.

Switch the toggle to enable/disable grid view. It divides the screen into equal parts and helps you take better photos by making it simple to align compositional elements to the grid, such as the horizon or buildings to the lines in the grid.

Choose anti-banding from Auto, 50Hz, 60Hz

Touch to select the exposure time.

- Exposure
- Anti Banding

#### Video

Video quality

Sound recording

Ility Touch to select video progressive scan output and definition.

or Off.

Switch the toggle to enable/disable recording videos with sound.

You can also reset the camera settings to factory default by touching the red button at the very bottom of the screen

81

#### 8.2 Gallery .....

Gallery acts as a media player for you to view photos and playback videos. In addition, a set of further operations to pictures and videos are available for your choice.

To access this function, touch  $\stackrel{\hbox{\scriptsize iii}}{\hbox{\scriptsize iii}}$  from the Home screen, then touch Gallery.

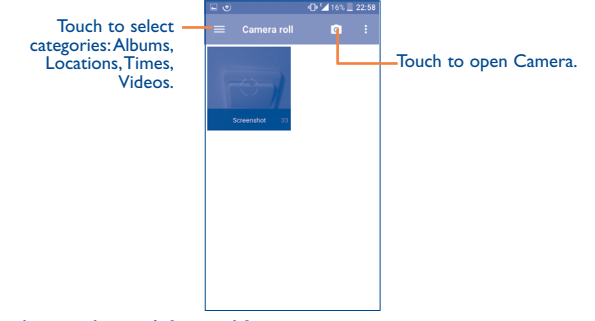

To view a picture/play a video

Pictures and videos are displayed by albums in the Gallery.

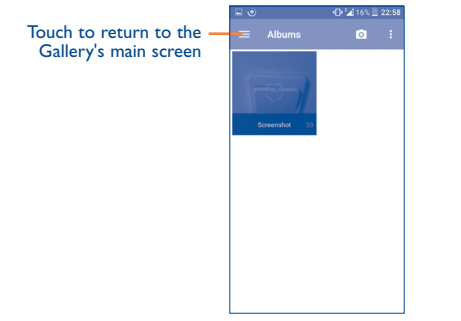

- Touch an album and all pictures or videos will spread across the screen.
- Touch the picture/video directly to view or play it.
- Slide left/right to view previous or next pictures/videos.

#### Working with pictures

Gallery provides a multi-select function, so that you can work with pictures/videos in batches.

You can touch one album, then slide left or right to view the pictures.

Touch a picture you want to work on, touch the  $\boxed{}$  icon to delete a selected one. Touch  $\boxed{}$  to share selected ones.

Touch the icon to set them as contact ID or wallpaper, etc.

Touch 🖉 from full-screen picture view to access more options.

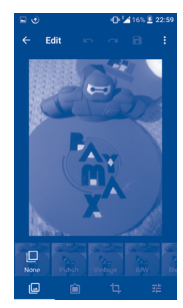

#### **Batch operation**

The Gallery provides a multi-select function, so that you can work with pictures/videos in batches.

Open the main Gallery window or an album, touch i and touch **Select** item to activate batch operation mode (you can also touch and hold one album/picture), then touch videos/pictures you want to work on.Touch the i con to delete selected files. Touch i to share selected files.

#### **Edit pictures with Polaroid**

1. Touch 📝 from full-screen picture view to access more options.

#### 2. Touch Polaroid editor.

3.Adjust the pictures if needed, then touch the check mark on the top right of the screen for confirmation.

 ${\bf 4}.$  In the application, you can personalize your photos by adding text, locations, borders, and much more.

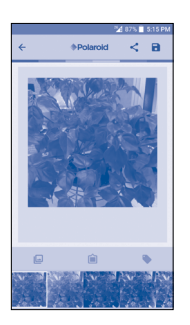

#### 8.3 YouTube .....

YouTube is an online video-sharing service where the user can download, share and view videos. It supports a streaming function that allows you to start watching videos almost as soon as they begin downloading from the Internet.

To access this function, touch  $\blacksquare$  from the Home screen, then touch **YouTube**.

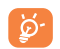

As an online video service, your phone must have a network connection to access YouTube.

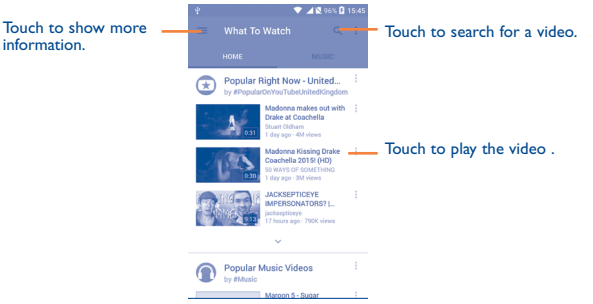

By touching the **Menu** key from the YouTube screen, you can set General settings for YouTube. For details about these features, visit the YouTube website: www.YouTube.com.

#### 8.3.1 Watch videos

Touch a video to play it. In the Playing screen, you can view information and comments of the video and also access related ones. You can also rate, share, label as favorite, create a new playlist, etc. from this screen.

To exit the video playing screen, touch the  ${\color{black}}$  key to return to the video list.

#### 8.4 Mix.....

2

Using this menu, you can play music files stored on phone storage in your phone. Music files can be downloaded from your computer to phone using a USB cable.

To access this function, touch 🏢 from the Home screen, then touch Mix.

#### 8.4.1 Playing music

Touch a song to play it.

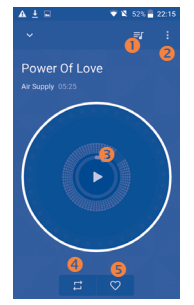

- Touch to access the song list.
- O Touch to access more options.
- 6 Touch to play or pause.
- O Touch to toggle repeat mode: Repeating all songs, Repeating current song, or Repeat is off.
- **6** Touch to label the song to your favorites.

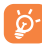

While playing songs with Music, the operation of pause, play or skip is still available even if the screen is locked.

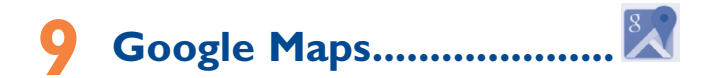

#### 9.1 Get My Location

#### 9.1.1 Choose a data source to identify My Location

Touch Settings\Location and then touch the switch

There are 3 modes to choose from to determine the location: High accuracy, Battery saving and Device only.

#### 9.1.2 Open Google Maps and view My Location

Touch **iii** from the Home screen, then touch **Maps**.

Touch the 0 icon on the map to view **My Location**.

The map will then center on a blue dot surrounded by a blue circle. Your actual position is within the blue circle.

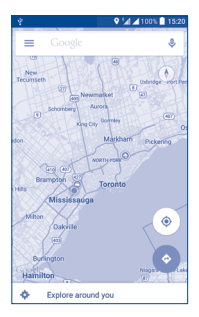

To move the map, drag it with your finger.

To zoom in and out of a map, pinch or spread your fingers, or you can also zoom in by double-tapping a location on screen.

#### 9.2 Search for a location

While viewing a map, touch Google at the top search box to activate the search function.

In the search box, enter an address, a city or a local business.

Touch and in a while your search results will appear on the map as red dots. You can touch one to show a label.

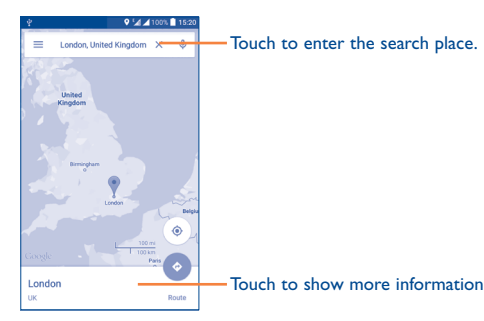

## 9.3 Get driving, public transport or walking directions

#### 9.3.1 Get suggested routes for your trip

Touch the icon 📀 from the Maps screen.

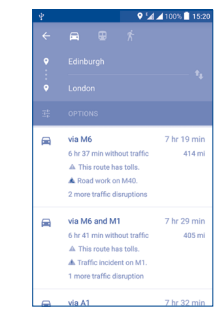

- Touch the enter bar to edit your start point by one of the following methods: entering an address or using My Location.
- Do likewise for your end point.
- To reverse directions, touch the icon 🚺.
- Then select a transport mode: driving by car, using public transport, or walking directions.
- A couple of suggested routes will appear in a list. Touch any routes to view their respective detailed directions.
- Touch the icon for route options to avoid motorways and tolls when choosing to drive by car or for editing the departure and arrival time when using public transport.

#### 9.4 Share a location

- · Long press a location on a map.
- $\bullet$  Touch the information at the bottom then touch the icon  $\nearrow$  to share the location.

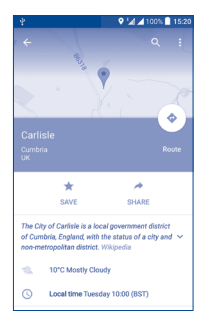

## Others.....

#### 10.1 File Manager.....

To access this function, touch **iii** from the Home screen, then touch **File Manager**.

File Manager works with both external SD card and internal storage.

File Manager displays all data stored on the phone, including applications, media files downloaded from Google Play Store, YouTube or other locations; videos, pictures or audios you have captured; other data transferred via Bluetooth, USB cable, etc.

When you download an application from PC to phone, you can locate the application using File Manager, then touch it to install it in your phone.

**File Manager** allows you to perform and be really efficient with the following common operations: create (sub) folder, open folder/file, view, rename, move, copy, delete, play, share, etc.

#### IO.2 Sound Recorder ......

To access this function, touch iiii from the Home screen, then touch **Sound Recorder**.

Sound Recorder allows you to record voice/sound for seconds/hours.

### 10.3 Radio ......

Your phone is equipped with a radio<sup>(1)</sup> with RDS<sup>(2)</sup> functionality. You can use the application as a traditional radio with saved channels or with parallel visual information related to the radio program on the display if you tune to stations that offer Visual Radio service.

To access this function, touch  $\underbrace{\tt i\tt i\tt i}$  from the Home screen, then touch  ${\bf Radio}.$ 

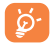

To use it, you must plug in your headset, which works as an antenna connected with your phone.

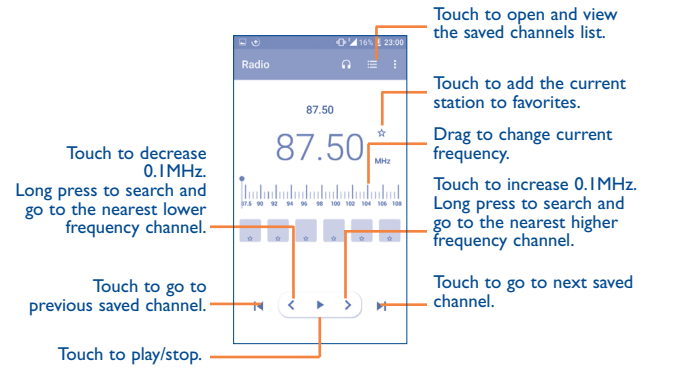

#### Available options:

- Save channel Save the current tuned station to the channels list.
- Scan channels Touch to search for channels.
- Delete Delete the channel
- Enter frequency Enter the frequency manually.
- Station Info Mark the checkbox to receive station information.
- Exit Turn off the radio.

10.4 Notes.....

To access this function, touch  $\underbrace{\mbox{iii}}$  from the Home screen, then touch **Notes**.

Use **Notes** to note down inspirations, ideas, excerpts, things to do and all those things you may want to keep for future reference.

Existing notes can be sent via Bluetooth, message or Email.

#### **10.5** Other applications<sup>(1)</sup>.....

The previous applications in this section are preinstalled on your phone. To read a brief introduction of the preinstalled 3rd party applications, refer to the leaflet provided with the phone. You can also download thousands of 3rd party applications by going to Google Play Store on your phone.

- (1) The quality of the radio depends on the coverage of the radio station in that particular area.
- <sup>(2)</sup> Depending on your network operator and market.

<sup>&</sup>lt;sup>(1)</sup> Application availability depends on country and operator.

## Settings.....

To access this function, touch  $\blacksquare$  from the Home screen, then touch **Settings**.

#### **II.I** Wireless & network

#### II.I.I Wi-Fi

Using Wi-Fi you can now surf the Internet without using your SIM card whenever you are in range of a wireless network. The only thing you have to do is to enter the **Wi-Fi** screen and configure an access point to connect your phone to the wireless network.

For detailed instructions on using Wi-Fi, refer to "6.1.2 Wi-Fi".

#### II.I.2 Bluetooth

Bluetooth allows your phone to exchange data (videos, images, music, etc.) within a small range with another Bluetooth supported device (phone, computer, printer, headset, car kit, etc.).

For more information on Bluetooth, refer to "6.3 Connecting to Bluetooth devices".

#### II.I.3 Data usage

#### Mobile data

If you do not need to transmit data on all mobile networks, turn off **Data enabled** to avoid incurring significant charges for data use on local operator mobile networks, particularly if you do not have a mobile data agreement.

#### Set mobile data limit

By touching the **Set mobile data limit** switch, your mobile data connection will be disabled when your specified limit is reached. You can also choose a data usage cycle to view the statistics and applications related to the data use of your phone.

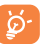

Data usage is measured by your phone, and your operator may count differently. Consider using a conservative limit.

#### II.I.4 More...\Airplane mode

Touch the switch of **Airplane mode** to simultaneously disable all wireless connections including Wi-Fi, Bluetooth and more.

#### 11.1.5 More...\Default SMS app

Touch to set the default SMS app.

#### 11.1.6 More...\Tethering & portable hotspot

This function allows you to share your phone's mobile data connection via USB or as a portable Wi-Fi access point (refer to "**6.5 Sharing your phone's mobile data connection**").

#### II.I.7 More...\VPN settings

A mobile virtual private network (mobile VPN or mVPN) provides mobile devices with access to network resources and software applications on their home network, when they connect via other wireless or wired networks. Mobile VPNs are used in environments where workers need to keep application sessions open at all times, throughout the working day, as the user connects via various wireless networks, encounters gaps in coverage, or suspends-and-resumes their devices to preserve battery life. A conventional VPN can't survive such events because the network tunnel is disrupted, causing applications to disconnect, time out, fail, or even the computing device itself to crash. For more information on VPN, refer to "6.6 Connecting to virtual private networks".

#### 11.1.8 More...\Mobile networks

#### Data roaming

If you don't need to transmit data on other operators' mobile networks, disable **Data roaming** to avoid incurring significant roaming charges.

#### Preferred network mode

You can set your preferred network mode, such as GSM/WCDMA, LTE etc.

#### Access Point Names

You can select your preferred network with this menu.

#### **Network operators**

You can select a network operator.

#### **II.2** Device

#### II.2.I Gestures

The device allows you to select the following gestures:

• Turn over to mute Mark the checkbox to mute ringtones such as alarms, incoming calls etc. by turning the phone over.

#### **11.2.2 Sound & notification**

Interruptions

Use the Sound settings to configure many aspects of call and notification ringtones, music, and other audio settings.

- Sound Touch to set volume for Media, Ringtone, Notifications and Alarm.
- Headset mode Mark the checkbox to enable headset mode. Ringtones will only be heard from the headset if it is plugged in.
- Vibrate for calls Touch to vibrate phone for incoming calls.
  - Touch to set whether interrupt and priority interruptions.
- Ringtone Touch to set your incoming call ringtone.
- Default Touch to set the default sound for notifications. notification ringtone
- Mute power on & Touch to enable/disable the power on & off off ringtone ringtone.
- Other sounds Touch to set dial pad tones, screen locking sounds, touch sounds and vibrate on touch.
- When device is Touch to show all notification content or don't locked show notification at all.
- App notifications Touch to set block and priority for app notifications.
- Notification access Touch to view the notification listeners.

#### 11.2.3 Display

| <ul> <li>Brightness level</li> </ul>        | <b>Touch to set the level of brightness.</b>                                                     |  |  |
|---------------------------------------------|--------------------------------------------------------------------------------------------------|--|--|
| <ul> <li>Adaptive<br/>brightness</li> </ul> | Touch to enable automatic adjustment of the screen brightness.                                   |  |  |
| • Wallpaper                                 | Touch to set the wallpaper.                                                                      |  |  |
| • Sleep                                     | Touch to set screen timeout.                                                                     |  |  |
| • Daydream                                  | Touch to set the Daydream.                                                                       |  |  |
| • Font size                                 | Touch to set the font size.                                                                      |  |  |
| • When device is rotated                    | <b>Evice is</b> Touch to set whether rotate the contents of the screen or stay in portrait view. |  |  |

#### 11.2.4 Lock screen

#### Func

After Func is activated, a couple of apk shortcuts will be displayed on your lock screen.

#### Screen lock

| None       | Touch to disable screen unlock security.      |
|------------|-----------------------------------------------|
| • Swipe    | Touch to enable slide unlock mode.            |
| • Pattern  | Touch to draw a pattern to unlock screen.     |
| • PIN      | Touch to enter a numeric PIN to unlock screen |
| • Password | Touch to enter a password to unlock screen.   |

#### **Owner info**

Touch to input owner information which will display on the locked screen.

#### Smart Lock

You must set a screen lock first when you enable this function.

#### II.2.5 LED indicator

Touch to turn on/off the LED indicator.

#### II.2.6 Storage

Use these settings to monitor the total and available space on your phone, if necessary, to reset the phone, erasing all of your personal information.

This menu displays the amount of internal phone storage in different colors. The available space will be shown in grey, which shows the amount of internal phone storage used by the operating system, its components, applications (including those you downloaded), permanent and temporary data.

#### II.2.7 Battery

Touch any category in the battery management screen to view its power consumption.

You can adjust power use via the screen brightness or screen timeout settings in the Display screen. You can also set your phone to saving mode or ultimate saver mode. In the latter, only four functions can be used including Phone, Contacts, Messaging and Calendar.

#### **II.2.8** Applications

Use the Manage applications settings to view details about the applications installed on your phone, to manage their data and force them to stop, and to set whether you want to permit installation of applications that you obtain from websites and emails.

#### Manage Apps

- Downloaded: Touch to manage and remove installed applications.
- Running: Touch to view and control currently running service.
- All: Touch to view storage used by applications.

#### 11.3 Personal

#### **II.3.I Location**

#### On

Touch the switch to enable the use of information from Wi-Fi and mobile networks to determine your approximate location, for use in Google Maps, when you search, and so on. When you select this option, you're asked whether you consent to share your location anonymously with Google's location service.

#### Mode

Touch to select High accuracy, Battery saving or Device only mode.

- High accuracy: Use GPS, Wi-Fi and mobile network to determine location.
- Battery saving: Use Wi-Fi to determine location.
- Device only: Use GPS to determine location.

#### **Recent location requests**

In the list, it will show recent location requests.

#### 11.3.2 Security

#### **Encrypt phone**

Require a numeric  $\mathsf{PIN}$  or passwords to decrypt your phone each time you power it on.

#### **SMS** message limit

Display an alert dialog to prevent applications from sending SMS messages too frequently. Select the limit.

#### Make passwords visible

Mark the checkbox to show passwords as you type.

#### **Device administrators**

Touch to view or deactivate device administrators.

#### Unknown sources

Mark the checkbox to permit installation of applications that you obtain from websites, emails, or other locations other than Google Play Store.

To protect your phone and personal data, download applications only from trusted sources, such as Google Play Store.

#### **Trusted credentials**

Touch to display trusted CA certificates.

#### Install from SD card

Touch to install certificates from SD card.

#### **Clear credentials**

Touch to remove all certificates.

#### 11.3.3 Language & input

Use the Language & input settings to select the language for the text on your phone and for configuring the onscreen keyboard. You can also configure voice input settings and the pointer speed.

#### Language

Touch to select the language and the region you want.

#### Spell checker

Mark the checkbox to enable the system to show suggested words.

#### **Personal dictionary**

Touch to open a list of the words you've added to the dictionary. Touch a word to edit or delete it. Touch the add button (+) to add a word.

#### **Current Keyboard**

Touch to select a default input method.

Android Keyboard (AOSP)

Set the following Android Keyboard functions:

Languages, Preferences, Appearance & layouts, Text correction, Advanced.

#### Google voice typing

Set the following Google voice typing functions:

Language, "OK Google" detection, Hands-free, Speech output, Offline speech recognition, Block offensive words, Bluetooth headset.

#### **Voice input**

Touch to view settings about voice input

#### Text-to-speech output

- **Preferred engine:** Touch to choose a Preferred text-to-speech engine, touch the settings icon **t** to show more choices for each engine.
- **Speech rate:** Touch to open a dialog where you can select how quickly you want the synthesizer to speak.
- Listen to an example: Touch to play a brief sample of the speech synthesizer, using your current settings.

#### **Pointer speed**

Touch to open a dialog where you can change the pointer speed, touch  $\mathbf{OK}$  to confirm.

#### 11.3.4 Backup & reset

#### Back up my data

Touch the switch to back up your phone's settings and other application data to Google Servers, with your Google Account. If you replace your phone, the settings and data you've backed up are restored onto the new phone for the first time you sign in with your Google Account. If you mark this option, a wide variety of settings and data are backed up, including your Wi-Fi passwords, bookmarks, a list of the applications you've installed, the words you've added to the dictionary used by the onscreen keyboard, and most of the settings that you configure with the Settings application. If you unmark this option, you stop backing up your settings, and any existing backups are deleted from Google Servers.

#### **Back up account**

Touch to back up your account.

#### **Automatic restore**

Touch the switch to restore your backed up settings or other data when you reinstall an application.

#### **Factory data reset**

Erase all of your personal data from internal phone storage, including information about your Google Account, any other accounts, your system and application settings, and any downloaded applications. Resetting the phone does not erase any system software updates you've downloaded. If you reset the phone in this way, you're prompted to re-enter the same kind of information as when you first started Android.

When you are unable to power on your phone, there is another way to perform a factory data reset by using hardware keys. Press the **Volume up** key and the **Power** key at same time until the screen lights up.

#### **II.4** System

#### II.4. Date & time

Use Date & time settings to customize your preferences for how date and time are displayed.

#### Automatic date & time

Mark the checkbox to use the network-provided date and time. Unmark to set all values manually.

#### Automatic time zone

Mark the checkbox to use the network-provided time zone. Unmark to set all values manually.

#### Set date

Touch to open a dialog where you can manually set the phone's date.

#### Set time

Touch to open a dialog where you can manually set the phone's time.

#### Select time zone

Touch to open a dialog where you can set the phone's time zone.

#### Use 24-hour format

Mark the checkbox to display the time using the 24-hour clock format.

#### **11.4.2** Accessibility

Use the Accessibility settings to configure any accessibility plug-ins you have installed on your phone.

#### TalkBack

When Talkback is on, your device provides spoken feedback to help blind and low vision users.

#### Switch Access

Touch to turn on/off switch access.

#### Captions

Touch to activate/deactivate captions for phone screen.

#### **Magnification gestures**

Touch to turn on/off to activate/deactivate zoom in/out function by tripletapping the screen.

#### High contrast text

Mark the checkbox to activate high contrast text.

#### Speak passwords

Mark the checkbox to speak passwords while typing.

#### **Accessibility shortcut**

Touch to turn on/off to enable/disable accessibility features.

#### Touch & hold delay

Touch to adjust the duration of touch and hold delay. This function enables your phone to differ touch and touch & hold, which may avoid incorrect operations.

#### **Color inversion**

Touch the switch to turn on/off color inversion.

#### **Color correction**

Touch to turn on/off color correction.

#### II.4.3 Regulatory & Safety

Touch to view product information.

#### II.4.4 About phone

This contains information about things ranging from Legal information, Model number, Firmware version, Baseband version, Kernel version, Build number to those listed below:

#### System updates

Touch to check for system updates.

#### Status

This contains the status of the Battery status, Battery level, My phone number, Network, Signal strength, etc.

#### Legal information

Touch to view legal information.

# 2 Making the most of your phone.....

#### 12.1 Upgrade

You can use the Over-the-air Upgrade tool to update your phone's software.

#### 12.1.1 Over-the-air Upgrade

Using the Over-the-air Upgrade tool you can update your phone's software.

To access **System updates**, touch **Settings\About phone\System updates**. Press ③ to check for updates, and the phone will search for the latest software. If you want to update the system, touch the button **Download**, after it is done touch **Install** to complete the upgrade. Now your phone's software will be the latest version.

You should turn on data connection before searching for updates. Settings for auto-check intervals is also available once you restart the phone.

If you have chosen auto-check, when the system discovers the new version, dialog will pop up to choose **Download** or ignore, the notification also will show in status bar.

## **3** Accessories .....

The latest generation of ALCATEL ONETOUCH mobile phones offers a built-in handsfree feature that allows you to use the telephone from a distance, placed on a table for example.

I. Charger

#### 2. USB cable

<u>ک</u>

Only use the ALCATEL ONETOUCH batteries, chargers, and accessories included along with your device.

## 4 Warranty.....

Your phone is warranted against any defect or malfunctioning which may occur in conditions of normal use during the warranty period of twelve (12) months<sup>(1)</sup> from the date of purchase as shown on your original invoice.

Batteries<sup>(2)</sup> and accessories sold with your phone are also warranted against any defect which may occur during the first six (12) months<sup>(1)</sup> from the date of purchase as shown on your original invoice.

In case of any defect of your phone which prevents you from normal use thereof, you must immediately inform your vendor and present your phone with your proof of purchase.

If the defect is confirmed, your phone or part thereof will be either replaced or repaired, as appropriate. Repaired phone and accessories are entitled to a one (1) month warranty for the same defect. Repair or replacement may be carried out using reconditioned components offering equivalent functionality.

This warranty covers the cost of parts and labor but excludes any other costs.

This warranty shall not apply to defects to your phone and/or accessory due to (without any limitation):

- Non-compliance with the instructions for use or installation, or with technical and safety standards applicable in the geographical area where your phone is used,
- 2) Connection to any equipment not supplied or not recommended by TCL Communication Ltd.,
- Modification or repair performed by individuals not authorized by TCL Communication Ltd. or its affiliates or your vendor,
- Modification, adjustment or alteration of software or hardware performed by individuals not authorized by TCL Communication Ltd.
- 5) Inclement weather, lightning, fire, humidity, infiltration of liquids or foods, chemical products, download of files, crash, high voltage, corrosion, oxidation...

<sup>(1)</sup> The warranty period may vary depending on your country.

<sup>(2)</sup> The life of a rechargeable mobile phone battery in terms of conversation time standby time, and total service life, will depend on the conditions of use and network configuration. Batteries being considered expendable supplies, the specifications state that you should obtain optimal performance for your phone during the first six months after purchase and for approximately 200 more recharges. Your phone will not be repaired in case labels or serial numbers (IMEI) have been removed or altered.

There are no express warranties, whether written, oral or implied, other than this printed limited warranty or the mandatory warranty provided by your country or jurisdiction.

In no event shall TCL Communication Ltd. or any of its affiliates be liable for indirect, incidental or consequential damages of any nature whatsoever, including but not limited commercial or financial loss or damage, loss of data or loss of image to the full extent those damages can be disclaimed by law.

Some countries/states do not allow the exclusion or limitation of indirect, incidental or consequential damages, or limitation of the duration of implied warranties, so the preceding limitations or exclusions may not apply to you.

How to obtain Hardware Service within the terms of this warranty: Create a user profile (alcatel.finetw.com) and then create an RMA for the defective device. Ship the device with a copy of the original proof of purchase (e.g. original copy of the dated bill of sale, invoice) with the owner's return address (No PO Boxes accepted), wireless operator's name, alternate daytime phone number, and email address with a complete problem description. Only ship the device. Do not ship the SIM card, memory cards, or any other accessories such as the power adapter. You must properly package and ship the wireless device to the repair center. TCL Mobile Inc. is not responsible for devices that do not arrive at the service center or are damaged in transit. Insurance is recommended with proof of delivery. Upon receipt, the service center will verify the warranty conditions, repair, and return your device to the address provided in the RMA.

## **5** Troubleshooting.....

Before contacting the service center, you are advised to follow the instructions below:

- You are advised to fully charge ( 🛑 ) the battery for optimal operation.
- Avoid storing large amounts of data in your phone as this may affect its performance.
- Use Factory data reset and the upgrade tool to perform phone formatting or software upgrading (to reset factory data, hold down the Power key and the Volume up key at the same time). ALL User phone data: contacts, photos, messages, files, and downloaded applications will be permanently lost. It is strongly advised to fully back up the phone data and profile via Smart Suite before doing formatting or upgrading.

and carry out the following checks:

#### My phone cannot be switched on or is frozen

- If the phone cannot be switched on, charge for at least 20 minutes to ensure the minimum battery power needed, then try to switch on again.
- If the phone falls into a loop during power on-off animation and the user interface cannot be accessed, press and hold the Volume down key to enter Safe Mode. This eliminates any abnormal OS booting issues caused by 3rd party APKs.
- If neither method is effective, reset the phone using the Power key and the Volume up key, (holding both together).

#### My phone has not responded for several minutes

• Restart your phone by pressing and holding the Power key for more than 9s.

#### My phone turns off by itself

- Check that your screen is locked when you are not using your phone, and make sure the Power key is not mis-contacted due to unlocked screen.
- · Check the battery charge level.

#### My phone cannot charge properly

- Make sure you are using the ALCATEL ONETOUCH charger included in the box.
- Make sure that your battery is not completely discharged; if the battery power is empty for a long time, it may take around 20 minutes to display the battery charger indicator on the screen.
- Make sure charging is carried out under normal conditions (0°C to +40°C).

• When abroad, check that the voltage input is compatible.

### My phone cannot connect to a network or "No service" is displayed

- Try connecting in another location.
- · Verify the network coverage with your operator.
- · Check with your operator that your SIM card is valid.
- Try selecting the available network(s) manually.
- Try connecting at a later time if the network is overloaded.

#### My phone cannot connect to the Internet

- Check that the IMEI number (press \*#06#) is the same as the one printed on your warranty card or box.
- Make sure that the internet access service of your SIM card is available.
- · Check your phone's Internet connection settings.
- · Make sure you are in a place with network coverage.
- Try connecting at a later time or another location.

#### Invalid SIM card

- Make sure the SIM card has been correctly inserted (see "Inserting or removing the SIM card").
- Make sure the chip on your SIM card is not damaged or scratched.
- · Make sure the service of your SIM card is available.

#### Unable to make outgoing calls

- Make sure you have dialled a valid number and have touched C.
- · For international calls, check the country and area codes.
- Make sure your phone is connected to a network, and the network is not overloaded or unavailable.
- Check your subscription status with your operator (credit, SIM card valid, etc.).
- · Make sure you have not barred outgoing calls.
- Make sure that your phone is not in flight mode.

#### Unable to receive incoming calls

- Make sure your phone is switched on and connected to a network (check for overloaded or unavailable network).
- Check your subscription status with your operator (credit, SIM card valid, etc.).
- · Make sure you have not forwarded incoming calls.
- · Make sure that you have not barred certain calls.

· Make sure that your phone is not in flight mode.

#### The caller's name/number does not appear when a call is received

- · Check that you have subscribed to this service with your operator.
- Your caller has concealed his/her name or number.

#### I cannot find my contacts

- Make sure your SIM card is not broken.
- Make sure your SIM card is inserted properly.
- Import all contacts stored in SIM card to phone.

#### The sound quality of the calls is poor

- You can adjust the volume during a call by pressing the Volume Up/Down key.
- Make sure that the receiver, connector or speaker on your phone is clean.

#### I am unable to use the features described in the manual

- Check with your operator to make sure that your subscription includes this service.
- Make sure this feature does not require an ALCATEL ONETOUCH accessory.

### When I select a number from my contacts, the number cannot be dialled

- Make sure that you have correctly recorded the number in your file.
- · Make sure that you have selected the country prefix when calling a foreign country.

#### I am unable to add a contact in my contacts

• Make sure that your SIM card contacts are not full; delete some files or save the files in the phone contacts (i.e. your professional or personal directories).

#### My callers are unable to leave messages on my voicemail

· Contact your network operator to check service availability.

#### I cannot access my voicemail

- Make sure your operator's voicemail number is correctly entered in "Voicemail number".
- Try later if the network is busy.

#### I am unable to send and receive MMS

- · Check your phone memory availability as it might be full.
- Contact your network operator to check service availability and check MMS parameters.
- Verify the server center number or your MMS profile with your operator.

• The server center may be busy, try again later.

#### SIM card PIN locked

- Contact your network operator to obtain the PUK code (Personal Unblocking Key).
- I am unable to connect my phone to my computer
- Install Smart Suite.
- · Check that your USB driver is installed properly.
- Open the Notification panel to check if the Smart Suite Agent has activated.
- Check that your computer meets the requirements for Smart Suite Installation.
- Make sure that you're using the cable included in the box.

#### I am unable to download new files

- · Make sure there is sufficient phone memory for your download.
- · Check your subscription status with your operator.

#### The phone cannot be detected by others via Bluetooth

- Make sure that Bluetooth is turned on and your phone is visible to other users .
- Make sure that the two phones are within Bluetooth's detection range.

#### How to make your battery last longer

- Make sure you follow the complete charge time (minimum 3 hours).
- After a partial charge, the battery level indicator may not be exact. Wait for at least 20 minutes after removing the charger to obtain an exact indication.
- Adjust the brightness of screen as appropriate.
- Extend the email auto-check interval for as long as possible.
- Update news and weather information on manual demand, or increase their autocheck interval.
- Exit background-running applications if they are not being used.
- Deactivate Bluetooth, Wi-Fi, or GPS when not in use.

## The phone will become warm following prolonged calls, game playing, internet surfing, or running other complex applications.

• This heating is a normal consequence of the CPU handling excessive data. Ending above actions will make your phone return to normal temperatures.

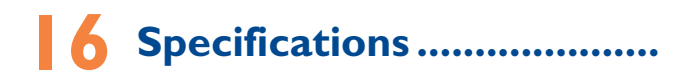

| Processor             | MSM8909                                                 |
|-----------------------|---------------------------------------------------------|
| Platform              | Android™ 5.I                                            |
| Memory                | 8GB ROM + IGB RAM                                       |
| Dimensions<br>(LxWxT) | 151.9x77.84x9.45mm                                      |
| Weight                | 173g                                                    |
| Display               | 5.5" HD (1280×720)                                      |
| Network               | 5054S:                                                  |
|                       | GSM: 850/900/1800/1900                                  |
|                       | UMTS: 850/1700/1900                                     |
|                       | CSFB FDD: B2/4/5/7/12/17                                |
|                       | 5054A:                                                  |
|                       | GSM: 850/900/1800/1900                                  |
|                       | UMTS: 850/900/1900/2100 MHz                             |
|                       | CSFB FDD:B1/2/4/7/28 full                               |
|                       | (Band frequency and data speed are operator dependent.) |
| GPS                   | Assisted GPS                                            |
| Connectivity          | • Bluetooth v4.1                                        |
|                       | • Wi-Fi 802.11 b/g/n                                    |
|                       | • Audio jack                                            |
|                       | Micro-USB Cable                                         |

| Camera                     | 5054S:                                                                                                 |
|----------------------------|----------------------------------------------------------------------------------------------------|
|                            | • 2 megapixel front camera                                                                             |
|                            | • 8 megapixel main camera                                                                              |
|                            | 5054A:                                                                                                 |
|                            | • 5 megapixel front camera                                                                             |
|                            | <ul> <li>10 megapixel main camera</li> </ul>                                                           |
| Audio supported formats    | MP3, AMR, MIDI, AAC, AAC+, FLAC                                                                        |
| Video supported<br>formats | H.265, H.264, H.263, MPEG-4, XVID, VP8                                                                 |
| Battery                    | • Softpack                                                                                             |
|                            | <ul> <li>Capacity: 2500 mAh</li> </ul>                                                                 |
| Expansion Slot             | microSD <sup>™</sup> memory card <sup>(2)</sup><br>(Availability of microSD card depends on<br>market) |
| Special Features           | • G-sensor                                                                                             |
|                            | <ul> <li>Light Sensor</li> </ul>                                                                       |
|                            | Proximity Sensor                                                                                       |

Note: Specifications are subject to change without prior notice.

(1)

English - CJA35HEOFAAA

| ALCATEL is a trademark of Alcatel-Lucent<br>and is used under license by<br>TCL Communication Ltd.                    |
|----------------------------------------------------------------------------------------------------|
| © Copyright 2015 TCL Communication Ltd.<br>All rights reserved                                                        |
| TCL Communication Ltd. reserves<br>the right to alter material<br>or technical specification<br>without prior notice. |

All "Signature" ringtones embedded in this phone have been composed, arranged, and mixed by NU TROPIC (Amar Kabouche).

The original battery has undergone rigorous safety inspections to meet

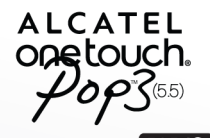

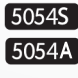

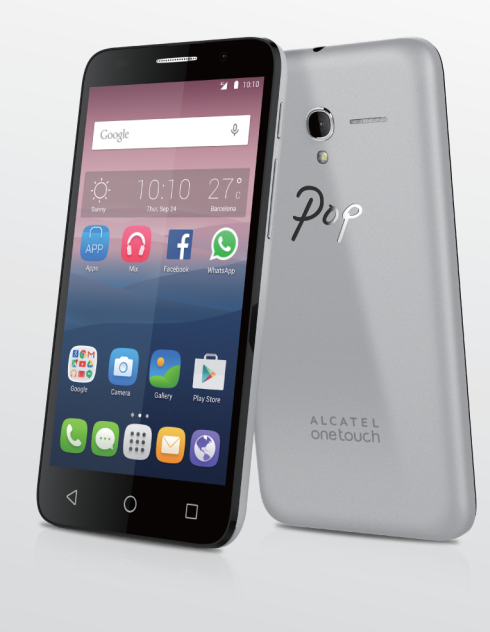

www.alcatelonetouch.com

For more information on how to use the phone, please go to www.alcatelonetouch.com and download the complete user manual. Moreover, on the website, you can also find answers to frequently asked questions, upgrade the software via Mobile Upgrade, and so much more.

ALCATEL onetouch.

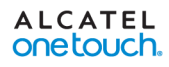

Este manual del usuario es compartido para los modelos Alcatel Onetouch 5054S y 5054A.

### Tabla de contenidos

| Pr  | ecau | ciones de uso                             | 4  |
|-----|------|-------------------------------------------|----|
| Inf | form | aciones generales                         | 13 |
| ÷.  | Su   | celular                                   | 15 |
|     | 1.1  | Teclas y conectores                       |    |
|     | 1.2  | Puesta en marcha                          |    |
|     | 1.3  | Pantalla de Inicio                        | 21 |
| 2   | Ing  | resar texto                               | 33 |
|     | 2.1  | Uso del teclado en pantalla               |    |
|     | 2.2  | Edición de texto                          | 34 |
| 3   | Lla  | madas, Registro y Contactos               | 35 |
|     | 3.1  | Llamar                                    |    |
|     | 3.2  | Registro de llamadas                      | 42 |
|     | 3.3  | Contactos                                 | 42 |
| 4   | Me   | nsaies. Gmail/Correo electrónico. Hangout | 49 |
|     | 4.1  | Mensajes                                  | 49 |
|     | 4.2  | Gmail/Correo electrónico                  | 56 |
|     | 4.3  | Google Hangouts                           | 63 |
| 5   | Cal  | endario, alarma y calculadora             | 66 |
|     | 5.1  | Calendario                                | 66 |
|     | 5.2  | Reloj                                     | 69 |
|     | 5.3  | Calculadora                               | 71 |

| 6  | Cón  | no conectarse73                                           |
|----|------|-----------------------------------------------------------|
|    | 6.1  | Conexión a Internet73                                     |
|    | 6.2  | Chrome                                                    |
|    | 6.3  | Conexión a dispositivos Bluetooth76                       |
|    | 6.4  | Conexión a una computadora77                              |
|    | 6.5  | Compartir la conexión de datos móviles del teléfono78     |
|    | 6.6  | Conexión a redes privadas virtuales79                     |
| 7  | Goo  | gle Play Store81                                          |
|    | 7.1  | Buscar el elemento que desea descargar e instalar         |
|    | 7.2  | Descargar e instalar                                      |
|    | 7.3  | Gestión de las descargas                                  |
| 8  | Apli | caciones multimedia87                                     |
|    | 8.1  | Cámara/videocámara                                        |
|    | 8.2  | Galería                                                   |
|    | 8.3  | YouTube                                                   |
|    | 8.4  | Mezcla                                                    |
| 9  | Goo  | gle Maps96                                                |
|    | 9.1  | Obtener mi ubicación                                      |
|    | 9.2  | Buscar una ubicación97                                    |
|    | 9.3  | Búsqueda de indicaciones para desplazarse conduciendo, en |
|    |      | transportes públicos o a pie                              |
|    | 9.4  | Compartir una ubicación                                   |
| 10 | Otro | os                                                        |
|    | 10.1 | Gestión de archivos                                       |
|    | 10.2 | Grabador de sonido                                        |
|    | 10.3 | Radio                                                     |
|    | 10.4 | Notas                                                     |
|    | 10.5 | Otras aplicaciones102                                     |

| 11 | Aju  | stes                            |            |
|----|------|---------------------------------|------------|
|    | 11.1 | Conexiones inalámbricas y redes | 103        |
|    | 11.2 | Dispositivo                     | 106        |
|    | 11.3 | Personal                        |            |
|    | 11.4 | Sistema                         | 115        |
| 12 | Disf | rute al máximo su teléfono      | <b>  8</b> |
| 13 | Acc  | esorios                         |            |
| 14 | Gar  | antía                           | 120        |
| 15 | Solu | ıción de problemas              | 122        |
| 16 | Esp  | ecificaciones                   | 128        |

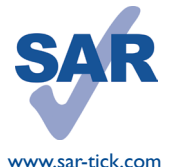

Este producto respeta el límite SAR nacional aplicable de 1,6 W/kg. Los valores SAR máximos específicos se encuentran en la página 9 de este instructivo de uso.

Cuando transporte el producto o lo use pegado al cuerpo, utilice un accesorio aprobado, tal como una funda. De lo contrario, mantenga una distancia de 15 mm con el cuerpo para cumplir con los requisitos

de exposición a radiofrecuencias. Tenga en cuenta que el producto puede emitir radiación aunque no esté realizando una llamada.

#### PROTEJA SUS OÍDOS

Para evitar posibles daños auditivos, no escuche a un volumen alto durante largos períodos. Tenga cuidado cuando escuche por el altavoz con el dispositivo cerca del oído. Utilice siempre auriculares Alcatel.

### Precauciones de uso .....

Antes de utilizar su teléfono, lea detenidamente este capítulo. El fabricante no se hará responsable de las consecuencias que resulten de un uso inadecuado del teléfono y/o no conforme a las instrucciones contenidas en este instructivo de uso.

#### • SEGURIDAD EN VEHÍCULO:

Dados los estudios recientes en los cuales se ha demostrado que el uso del teléfono móvil al conducir constituye un factor real de riesgo, incluso cuando se utiliza con el accesorio Manos libres (kit de vehículo, manos libres portátil...), se prohíbe al conductor utilizar su teléfono hasta que detenga su vehículo.

Cuando está encendido, su teléfono emite radiaciones que pueden interferir con los equipos electrónicos de su vehículo, como por ejemplo los sistemas antibloqueo de las ruedas (ABS), las bolsas de aire de seguridad, etc. Por lo tanto, debe:

-Evitar colocar su teléfono encima del tablero de instrumentos, o en la zona de despliegue de las bolsas de aire.

-Consultar con el fabricante del vehículo o con su concesionario para comprobar la correcta protección de los instrumentos de a bordo contra las radiofrecuencias del teléfono móvil.

#### CONDICIONES DE USO:

Se le recomienda apagar su teléfono de vez en cuando para optimizar su funcionamiento.

Apague su teléfono antes de abordar a un avión.

No encienda el teléfono en un hospital, excepto en las zonas reservadas para este efecto. El uso de este teléfono, como el de otros equipos, puede interferir con el funcionamiento de dispositivos eléctricos, electrónicos o que utilicen radiofrecuencias. No encienda el teléfono cerca de gas o de líquidos inflamables. Respete las normas de uso cerca de depósitos de combustible, estaciones de servicio, fábricas de productos químicos y en todos los lugares donde existan riesgos de explosión.

Cuando esté encendido, no coloque nunca el teléfono a menos de 10 cm de un aparato médico (marcapasos, prótesis auditiva, bomba de insulina, etc.). En particular, al realizar una llamada, lleve el teléfono a la oreja del lado opuesto al que lleva el marcapasos o la prótesis auditiva, según el caso.

Para evitar deficiencia auditiva, descuelgue antes de acercar su teléfono al oído. Al utilizar la función manos libres, aleje el teléfono de su oreja ya que el volumen amplificado podría provocar daños auditivos. No deje que los niños utilicen el teléfono sin supervisión.

Al sustituir la carcasa desmontable, tenga en cuenta que el producto podría contener sustancias que podrían provocar una reacción alérgica.

Sea siempre muy cuidadoso(a) con su teléfono y guárdelo en un lugar limpio y sin polvo.

No exponga su teléfono a condiciones desfavorables (humedad o condensaciones, lluvia, infiltración de líquidos, polvo, brisa marina, etc.). Las temperaturas recomendadas por el fabricante van de  $-10^{\circ}$ C a  $+55^{\circ}$ C.

Si supera los  $55^{\circ}$ C, la pantalla puede volverse ilegible, pero esta alteración es temporal y no repercute especial gravedad.

Los números de llamadas de emergencia no son accesibles en todas las redes del teléfono. Usted no debe nunca confiar solamente en su teléfono para llamadas de emergencia.

No intente abrir, desarmar o reparar usted mismo(a) el teléfono.

No deje que se le caiga, no lo arroge al vacío ni lo doble.

No pinte su teléfono.

Utilice sólo baterías, cargadores y accesorios Alcatel compatibles con el modelo de su teléfono. En caso contrario, TCL Communication Ltd. y sus filiales declinan toda responsabilidad en caso de daños.

El teléfono móvil no debe desecharse en un vertedero municipal.

Consulte las normas locales para la eliminación de productos electrónicos.

Recuerde realizar respaldos de seguridad o mantener un registro por escrito de toda la información importante almacenada en su teléfono.

Algunas personas son propensas a padecer ataques epilépticos o pérdidas de conocimiento causadas por las luces brillantes como las de los videojuegos. Estos ataques epilépticos o pérdidas de conocimiento pueden producirse incluso aunque la persona no los haya padecido antes. Si ha experimentado alguno de estos ataques o pérdidas de conocimiento, o si su familia presenta un historial con antecedentes de este tipo, consulte a su médico antes de utilizar videojuegos, o antes de activar las luces brillantes en su teléfono. Los padres deberán supervisar el uso que realicen sus hijos de estos videojuegos u otras características que incorporen el uso de luces brillantes. Todas las personas deberán dejar de utilizar el teléfono y consultar a su médico en caso de que se produzcan algunos de los siguientes síntomas: convulsiones, contracciones oculares o musculares, pérdida de conciencia, movimientos involuntarios, o desorientación. Para limitar las posibilidades de que se produzcan estos síntomas, tome las siguientes precauciones:

-No juegue con el teléfono ni utilice la característica de luces brillantes si se encuentra cansado(a) o necesita dormir.

-Descanse un mínimo de 15 minutos por cada hora.

-Juegue siempre en una habitación en la que las luces se encuentren encendidas.

-Juegue siempre a la máxima distancia posible de la pantalla.

Al utilizar los juegos de su teléfono, puede experimentar alguna incomodidad ocasional en las manos, brazos, hombros, cuello, u otras partes del cuerpo. Siga las instrucciones para evitar problemas como tendinitis, síndrome del túnel carpiano, u otros desórdenes musculares u óseos.

-Descanse un mínimo de 15 minutos por cada hora cuando juegue.

-Si sus manos, muñecas o brazos se cansan o se sienten doloridos durante el juego, deje de jugar y descanse durante varias horas antes de continuar jugando.

-Si sus manos, muñecas o brazos continúan doloridos durante o después de jugar, deje de jugar y acuda a su médico.

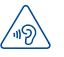

Para evitar posibles daños auditivos, no escuche a un volumen alto durante largos períodos. Tenga cuidado cuando escuche por el altavoz con el dispositivo cerca del oído. Utilice siempre auriculares Alcatel.

#### • RESPETO DE LA VIDA PRIVADA:

Le recordamos que debe respetar las reglas y leyes en vigor en su país sobre la toma de fotos y la grabación de sonidos con el teléfono móvil. Según a estas reglas y leyes, puede estar estrictamente prohibido tomar fotos y/o grabar las voces de otras personas o cualquiera de sus atributos personales, y reproducir o distribuir estas fotos o grabaciones ya que se puede considerar una invasión de la vida privada. Al usuario cabe la responsabilidad exclusiva de asegurarse que tiene la autorización previa, si es necesaria, de grabar conversaciones privadas o confidenciales o tomar fotos de otra persona; el fabricante, el distribuidor, o el vendedor de su teléfono móvil (incluso el operador) no se harán responsables de las consecuencias que resulten de un uso inadecuado del teléfono.

#### • BATERÍA Y ACCESORIOS:

Su teléfono es un dispositivo de una sola pieza, por lo que la batería no es extraible. Tenga en cuenta las siguientes precauciones:

- No intente abrir la batería (riesgo de emanación de sustancias químicas y quemaduras).

- No la perfore, no la desarme, no provoque un corto circuito.

- No la tire al fuego ni a la basura, no la exponga a temperaturas superiores a  $60^\circ\text{C}.$ 

Deseche la batería en conformidad con la legislación sobre la protección del medio ambiente en vigor. No la utilice para un uso diferente para el que fue diseñada. Nunca utilice baterías dañadas o no recomendadas por TCL Mobile Limited y/o sus filiales.

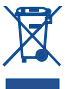

Si su teléfono, batería o accesorios tienen este símbolo, deberá llevarlos a uno de estos puntos de recolección cuando finalice su vida útil:

- Centros de eliminación de residuos municipales, con contenedores especiales para este tipo de elementos.

- Contenedores en los puntos de venta.

Los productos serán reciclados para evitar que se eliminen sustancias dañinas para el medio ambiente, y sus componentes serán reutilizados.

El acceso a los puntos de recolección es gratuito y todos los productos que lleven este símbolo deberán ser depositados en ellos.

Si el país o región cuenta con instalaciones de reciclaje y recolección, estos productos no deberán tirarse en basureros normales. Se deberán llevar a los puntos de recolección para su reciclaje.

**¡ATENCIÓN!** RIESGO DE EXPLOSIÓN AL SUSTITUIR LA BATERÍA POR OTRA DE MODELO INCORRECTO. PARA DESECHAR LAS BATERÍAS USADAS, SIGA LAS INSTRUCCIONES INDICADAS.

#### CARGADORES

Los cargadores con alimentación de red funcionan dentro de una gama de temperaturas que van de 0°C a 40°C.

Los cargadores de su teléfono móvil cumplen con la norma de seguridad para los equipos de tratamiento de la información y de oficina y están diseñados sólo para este uso. Debido a las diferentes características eléctricas aplicables, el cargador que ha comprado en un país puede resultar incompatible en otro país.

Características eléctricas de la alimentación (según el país):

Cargador de viaje:

Entrada: 100-240 V, 50/60 Hz, 200 mA

Salida: 5 V, 1 A

Batería: Litio 2500 mAh

#### • ONDAS DE RADIO:

ESTE TELÉFONO MÓVIL CUMPLE CON LAS EXIGENCIAS ESTATALES EN MATERIA DE EXPOSICIÓN A LAS ONDAS DE RADIO.

Su teléfono móvil es un emisor/receptor radio. Ha sido diseñado y fabricado a fin de respetar los límites de exposición a las radiofrecuencias (RF). Estos límites forman parte de un conjunto de exigencias y establecen los niveles de radiofrecuencias autorizados para el público.

Han sido establecidos por grupos de peritos independientes, basándose en evaluaciones científicas regulares y detalladas. Dichos límites incluyen un margen de seguridad importante destinado a garantizar la seguridad de todos, sea cual sea la edad o el estado de salud.

La norma de exposición de los teléfonos móviles se define con una unidad de medida llamada "SAR" (Specific Absorption Rate en inglés = Nivel especifico de absorción). El límite SAR recomendado por las autoridades públicas tales como la FCC ("Federal Communications Commission": Comisión Federal de Comunicaciones) del gobierno estadounidense o "Industry Canada", es de 1.6 W/kg en promedio sobre I gramo de tejido humano. Las pruebas han sido efectuadas en teléfonos que emiten a su nivel de potencia máximo en todas las bandas de frecuencias y en posiciones de funcionamiento estándares.

Si bien el SAR es evaluado en el nivel de potencia más alto, el nivel real de SAR del teléfono móvil durante su uso es, por lo general, bastante inferior a los valores máximos obtenidos en las pruebas. Así pues, el teléfono móvil ha sido diseñado para utilizar únicamente la potencia estrictamente necesaria para asegurar su conexión a la red. En principio, cuánto más cerca se encuentre usted de una antena de estación de base, más bajos serán los niveles de potencia del teléfono móvil. La validación de la conformidad con las reglamentaciones y normas, condición previa a la introducción en el mercado de todo modelo de teléfono móvil (5054S) es de 1.30 W/Kg para un uso cerca a la oreja y 1.45 W/Kg junto al cuerpo.

Si bien los niveles SAR varían de un teléfono y modo de uso a otro, todos cumplen con las exigencias internacionales y a la recomendación europea en vigor en materia de exposición a las radiofrecuencias.

Este teléfono cumple con las exigencias de exposición FCC RF para ser llevado en el cuerpo siempre que se lo utilice con un accesorio no metálico y a 15 mm al menos del cuerpo. El uso de otro accesorio puede faltar en cumplir con las exigencias de exposición FCC RF.

La Organización Mundial de la Salud (OMS) considera que «el estado actual de los conocimientos científicos no justifica la toma de precauciones particulares para el uso de teléfonos móviles. En caso de inquietud, una persona puede optar por limitar su exposición, o la de sus hijos, a las radiofrecuencias disminuyendo la duración de las comunicaciones o utilizando la opción "manos libres" (o un kit manos libres portátil) que permite alejar el teléfono de la cabeza y el cuerpo (Memo n° 193). Para obtener informaciones complementarias de la OMS sobre los campos electromagnéticos y la salud pública, vaya al sitio web siguiente: http://www.who.int/peh-emf.

Nota: Este equipo ha sido probado y se confirma que cumple con los límites para un dispositivo digital Clase B, de conformidad con la parte 15 de las Reglas FCC.

Estos límites están diseñados para ofrecer una protección razonable en contra de la interferencia dañina cuando el equipo se opera en un entorno comercial. Este equipo genera, usa y puede emitir energía de radiofrecuencia, por lo que en el caso de no instalarse y no usarse de acuerdo con el instructivo de uso podría causar una interferencia dañina en las radiocomunicaciones.

No obstante, no se garantiza que en una instalación doméstica no se produzca ninguna interferencia en la recepción de radio o televisor, lo que puede averiguarse encendiendo y apagando el equipo. Es recomendable que el usuario corrija dichas interferencias mediante uno o varios de los siguientes procedimientos:

- Cambie la orientación o la ubicación de la antena receptora.
- Aumente la separación entre el equipo y el receptor.
- Conecte el equipo a una toma de corriente de un circuito distinto al que esté conectado el receptor.
- Consulte con el distribuidor o técnico de radio o televisor cualificado para obtener asistencia.

Los cambios o modificaciones que no hayan sido expresamente aprobados por la parte responsable del cumplimiento de las normas, podría cancelar el derecho del usuario a usar el equipo.

Para dispositivos de recepción asociados con un servicio de radio bajo licencia (Radio FM por ejemplo), se aplica la siguiente declaración:

Este dispositivo cumple con la parte 15 de las Reglas FCC, a la condición que no cause interferencias dañinas.

Para otros dispositivos, se aplica la siguiente declaración:

Este dispositivo cumple con la parte 15 de las Reglas FCC. La operación se encuentra sujeta a las siguientes dos condiciones:

(1) Este dispositivo podría no causar interferencias dañinas.

(2) Este dispositivo debe aceptar cualquier interferencia recibida, incluyendo la interferencia que podría causar una operación no deseada.

Su teléfono está equipado con una antena integrada. Para beneficiarse de una calidad de funcionamiento óptima durante sus comunicaciones, no toque ni deteriore la antena.

Puesto que los dispositivos móviles ofrecen distintas funciones, pueden utilizarse en distintas posiciones además de junto al oído. Cuando se utilice con los auriculares o el cable de datos USB, el dispositivo debe seguir las directrices correspondientes. Si va a usar otro accesorio, asegúrese de que no incluya ningún tipo de metal y que el teléfono se sitúe como mínimo a 15 mm del cuerpo.

#### Aviso IC

Este dispositivo cumple con la industria de Canadá RSS estándar (s) exento de licencia. La operación está sujeta a las dos condiciones siguientes:

(1) este dispositivo no puede causar interferencias y

(2) este dispositivo debe aceptar cualquier interferencia, incluidas las interferencias que puedan causar un funcionamiento no deseado del dispositivo. Este aparato digital Clase B cumple con el ICES-003 canadiense.

#### IC Declaración de exposición a la radiación

Este EUT cumple el SAR para población en general / exposición incontrolada límites en IC RSS-102 y habían sido probados de conformidad con la medida métodos y procedimientos especificados en IEEE 1528 y IEC 62209. Este equipo debe ser instalado y operado a una distancia mínima de 1.5 cm entre el radiador y su cuerpo. Este dispositivo y su antena (s) no deben colocarse ni operar en conjunto con cualquier otra antena o transmisor.

Tenga en cuenta que al utilizar este dispositivo es posible que algunos de sus datos personales se compartan en el dispositivo. Es responsabilidad suya proteger sus datos personales y no compartirlos con ningún dispositivo de terceros o no autorizado conectado al suyo. Si tiene un dispositivo con Wi-Fi, conéctelo solo a redes Wi-Fi de confianza. Además, cuando utilice su dispositivo como zona Wi-Fi (si tiene esta capacidad), utilice las funciones de seguridad de redes. Estas precauciones impedirán el acceso no autorizado a su dispositivo. El dispositivo puede almacenar información personal en varias ubicaciones, como una tarjeta SIM, una tarjeta de memoria y la memoria integrada. Asegúrese de eliminar o borrar toda la información personal antes de reciclar, devolver o regalar el dispositivo. Elija con atención las aplicaciones y las actualizaciones, e instale únicamente las que procedan de fuentes de confianza. Algunas aplicaciones pueden influir en el rendimiento del producto y/o tener acceso a información privada, como detalles de cuentas, datos de llamadas, detalles de ubicación y recursos de red. Tenga en cuenta que todos los datos que comparta con TCL Communication Ltd. se almacenarán de acuerdo con la legislación aplicable sobre protección de datos. Con esta finalidad, TCL Communication Ltd. implementa y mantiene medidas organizativas y técnicas para proteger todos los datos personales, por ejemplo contra su procesamiento ilegal o no autorizado y contra daños o su pérdida o destrucción accidental, por lo que estas medidas proporcionarán un nivel de seguridad adecuado en relación con:

- (I) Las opciones técnicas disponibles.
- (II) Los costos de implementación de las medidas.
- (III) Los riesgos implícitos en el procesamiento de los datos personales.
- (IV) La confidencialidad de los datos personales procesados.

Puede tener acceso a su información personal, revisarla y modificarla en cualquier momento iniciando sesión en su cuenta de usuario, entrando en su perfil de usuario o poniéndose en contacto con nosotros directamente. Si nos solicita que modifiquemos o eliminemos sus datos personales, podemos pedirle que presente un documento de identidad antes de procesar su solicitud.

#### LICENCIAS

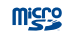

El logotipo de microSD es una marca comercial.

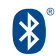

La marca y el logotipo de la palabra Bluetooth son propiedad de Bluetooth SIG, Inc. y el uso de dichas marcas por parte de TCL Communication Ltd. y sus filiales está permitido bajo licencia. Otras marcas comerciales y nombres comerciales pertenecen a sus respectivos propietarios.

#### ALCATEL ONETOUCH 5054S/5054A Bluetooth Declaration ID D026715

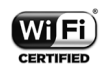

El logotipo de Wi-Fi es una marca de certificación de Wi-Fi Alliance.

Google, el logotipo de Google, Android, el logotipo de Android, Google SearchTM, Google MapsTM, GmailTM, YouTube, Google Play Store, Google LatitudeTM y HangoutsTM son marcas registradas de Google Inc. El robot de Android está reproducido o modificado a partir del trabajo creado y compartido por Google y se utiliza según los términos que se describen en la Licencia de atribución de Creative Commons 3.0 (el texto se mostrará cuando toque y mantenga **Condiciones de Google** en **Ajustes\Acerca del teléfono\ Información legal**)<sup>(1)</sup>

Ha adquirido un producto que usa programas de código abierto (http://opensource. org/) mtd, msdosfs, netfilter/iptables e initrd en código de objetos y otros programas de código abierto obtenidos bajo licencia según la Licencia pública general de GNU y la Licencia de Apache.

Le proporcionaremos un respaldo completo de los códigos abiertos correspondientes bajo petición dentro de un período de tres años a partir de la distribución del producto por TCL.

Puede descargar los códigos de origen en http://sourceforge.net/projects/alcatel/files/. El suministro del código de origen es gratuito cuando se obtiene de Internet.

#### Compatibilidad con Audífonos

Su teléfono está certificado para "Compatibilidad con Audífonos", para ayudar a usuarios con dispositivos de ayuda auditiva a encontrar teléfonos que sean compatibles con sus aparatos.

5054S: Este teléfono es compatible con HAC M4/T4 Referencia ANSI C63.19-2011.

5054A: Este teléfono es compatible con HAC M4 Referencia ANSI C63.19-2011.

Para más información visite nuestra página web http://www.alcatelonetouch.com 5054S: FCC ID: 2ACCJA010 IC: 9238A-0047 5054A: FCC ID: 2ACCJA011

### Informaciones generales .....

· Página web: www.alcatelonetouch.us

www.alcatelonetouch.ca

• Facebook: www.facebook.com/alcatelonetouchusa

www.facebook.com/alcatelonetouchcanada

- Twitter: http://www.twitter.com/alcatelltouch
- Número del Servicio de Atención al Cliente: En los Estados Unidos, llame al 855-368-0829 para obtener soporte técnico. En Canadá, llame al 855-844-6058 para obtener soporte técnico.
- Ruta de etiquetado electrónico: Toque Ajustes\Normativa y Seguridad o ingrese \*#07# para encontrar más información sobre el teléfono<sup>(1)</sup>.

En nuestro sitio de Internet, podrá consultar nuestra sección de preguntas frecuentes (FAQ). También puede ponerse en contacto con nosotros por correo electrónico para consultarnos cualquier duda que tenga.

Puede descargar la versión electrónica de este instructivo de uso en inglés y en otros idiomas según disponibilidad en nuestro sitio web:

www.alcatelonetouch.com.

50545: Su teléfono es un transreceptor diseñado para operar en redes GSM/GPRS/ EDGE en cuatribanda con 850/900/1800/1900 MHz o UMTS en tribanda con (2/4/5) y LTE FDD: B2/4/5/7/17.

5054A: Su teléfono es un transreceptor diseñado para operar en redes GSM/ GPRS/EDGE en cuatribanda con 850/900/1800/1900 MHz o UMTS en tribanda con (850/900/1900/2100 MHz) y LTE FDD: B1/2/4/7/28 full.

#### Protección contra robos

Su teléfono móvil se identifica por un número IMEI (número de serie) que se encuentra sobre la etiqueta del paquete así como en la memoria de su teléfono. Le recomendamos que anote el número la primera vez que utilice el teléfono introduciendo \* # 0 6 # y que lo guarde en un lugar seguro. Es posible que la policía o el operador se lo soliciten si le roban el teléfono. Con este número, si le roban el teléfono, se podrá bloquear el funcionamiento del mismo e impedir su uso por otra persona.

#### Excepción de responsabilidad

Usted puede encontrar diferencias entre la descripción en esta guía y el funcionamiento real del teléfono en uso, dependiendo de la versión de software de su teléfono o de los servicios específicos de cada operador.

TCL Communication Ltd. no se responsabiliza legalmente de dichas diferencias, si existieran, ni tampoco de las posibles consecuencias, cuya responsabilidad debería recaer en el operador.

#### Reciclaje de componentes electrónicos

Para obtener más información sobre el reciclaje de componentes electrónicos, realice uno de los pasos siguientes:

 Visite el sitio web del programa de reciclaje de componentes electrónicos de ALCATEL ONETOUCH en http://www.alcatelonetouch.us/Electronic-Recycling-Program-Accessibility-and-Compliance/b/11522543011.

2) Llame al servicio de asistencia para clientes de ALCATEL ONETOUCH US al número 1-855-368-0829.

(1) Disponible para algunos países.

<sup>(1)</sup> Verifique la disponibilidad de este servicio con su operador.

## Su celular.....

#### I.I Teclas y conectores

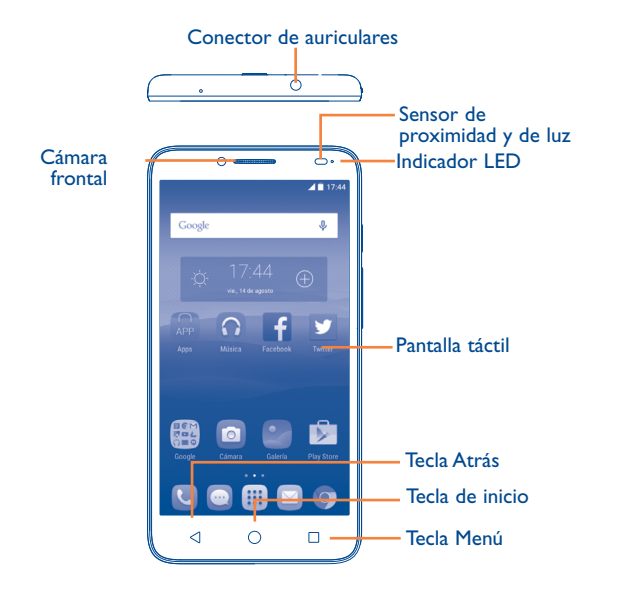

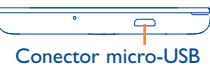

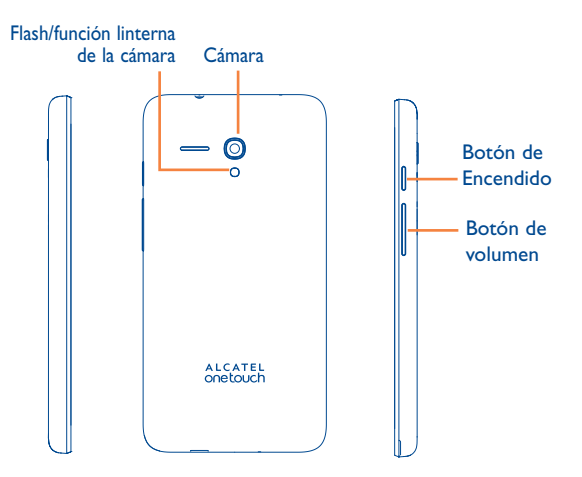

#### **Tecla Atrás**

 Toque para volver a la pantalla anterior o para cerrar un cuadro de diálogo, el menú de opciones, el panel de notificaciones, etc.

#### **Tecla Inicio**

- Desde cualquier aplicación o pantalla, toque para volver a la pantalla de Inicio.
- Pulse prolongadamente para que aparezca el icono de búsqueda de Google. Deslice el dedo hacia el icono para abrir el buscador de Google.

#### Tecla de recientes

• Toque para ver las aplicaciones utilizadas recientemente.

#### Botón de Encendido

- Pulsar: Bloquea/Ilumina la pantalla.
- Pulsar y mantener pulsado: Abre el menú emergente para seleccionar entre las opciones Apagar/Reiniciar/Modo vuelo.
- Mantenga pulsado el botón de **Encendido** y el de **Subir el volumen** para reiniciar.
- Mantenga pulsado el botón de Encendido y el de Bajar el volumen para realizar una captura de pantalla.
- Pulse y mantenga pulsado el botón de Encendido durante 8 segundos para apagarlo o manténgalo pulsado 10 segundos o más para reiniciar.

#### Teclas de volumen

- En modo llamada, ajusta el volumen del dispositivo o del auricular.
- En modo Música/Video/Transmisión, ajusta el volumen.
- En modo General, ajusta el volumen del tono de llamada.
- Silencia el tono de llamada de una llamada entrante.
- Desde la cámara, pulse el botón de **Subir** o **Bajar el** volumen para hacer fotografías.

#### I.2 Puesta en marcha

#### I.2.I Configurar

#### Quitar/colocar la tapa trasera

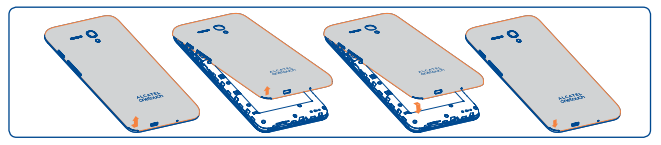

#### Introducir y extraer la tarjeta SIM

Debe insertar su tarjeta SIM para poder realizar llamadas.Apague el celular y extraiga la batería antes de insertar o extraer la tarjeta SIM.

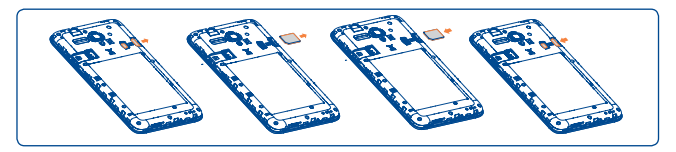

Para instalar, primero desbloquee el seguro donde se inserta la SIM y luego coloque la SIM en la ranura con el contacto dorado mirando hacia abajo. Verifique que esté correctamente insertada. Para extraer la SIM, desbloquee la tarjeta SIM y retírela de la ranura.

Antes de insertar o extraer la tarjeta SIM, debe asegurarse de que el teléfono esté apagado para protegerlo contra daños. Su teléfono solo es compatible con una tarjeta microSIM. No intente insertar otra tarjeta SIM como tarjeta mini o nano SIM, porque podría causar daños en el teléfono.

#### Colocar y extraer la tarjeta microSD

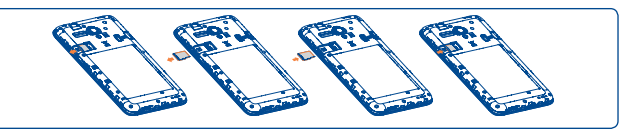

Para instalar la tarjeta microSD, primero desbloquee el seguro y luego coloque la tarjeta microSD con el contacto dorado mirando hacia abajo. Para extraer la tarjeta microSD, desbloquee el seguro y retírela.

Antes de insertar o extraer la tarjeta microSD, debe asegurarse de que el teléfono esté apagado para protegerlo contra daños. Asimismo, si quita o inserta la tarjeta SD con frecuencia, es posible que el teléfono se reinicie.

#### Cargar la batería

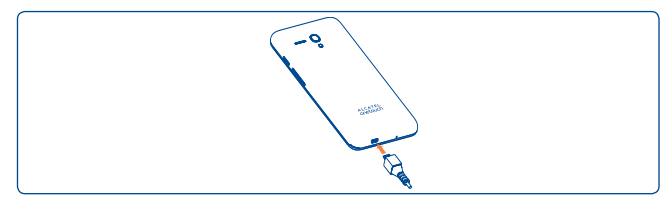

Conecte el cargador de la batería al teléfono y a una toma de corriente.

- Compruebe que ha insertado correctamente la batería antes de conectar el cargador.
- Antes de utilizar el celular por primera vez, se recomienda cargar la batería completamente (aproximadamente 5 horas).

Se recomienda cargar la batería completamente (**—**). El estado de carga se indica con un porcentaje en la pantalla cuando el teléfono está apagado. El porcentaje aumenta a medida que se carga el teléfono. Si Ö<sup>-</sup> in

Si el nivel de carga de la batería es muy bajo, no se mostrará ninguna indicación de que se recibe alimentación mientras no haya carga suficiente para mostrar la barra de estado de la carga. Para reducir el consumo y el gasto de energía, cuando la batería esté cargada completamente, desconecte su cargador de la toma de corriente, apague las aplicaciones Wi-Fi, GPS, Bluetooth o las que ejecuten Java cuando no estén en uso, disminuya el tiempo de la luz de fondo, etc.

#### I.2.2 Encender el teléfono

Mantenga pulsado el botón de **Encendido** hasta que el celular se encienda, desbloquéelo (deslizar, PIN, contraseña o patrón) si es necesario, y confirme. Se visualizará la pantalla inicial.

Si desconoce el código PIN o lo ha olvidado, póngase en contacto con su operador de red. No deje el código PIN cerca de su teléfono. Guarde su tarjeta SIM en un lugar seguro cuando no la utilice.

#### Primera puesta en servicio del teléfono

Cuando encienda el teléfono por primera vez, deberá configurar los ajustes siguientes:

- Seleccione el idioma del celular y toque 🕘.
- Seleccione un Wi-Fi activo y toque **SIGUIENTE**; de lo contrario, toque **OMITIR**.
- Configure los Servicios Google marcando las casillas de verificación correspondientes, toque MÁS para saber más sobre los Servicios Google y toque SIGUIENTE.
- Configure el Servicio de ubicación después de tocar el interruptor de **Ubicación** y, a continuación, seleccione el modo de ubicación deseado.
- Toque FINALIZAR para completar el proceso de configuración.

Incluso si no hay ninguna tarjeta SIM instalada, podrá encender el teléfono, conectarse a una red Wi-Fi (consulte la sección "**6.1.2 Wi-Fi**"), iniciar sesión con su cuenta de Google y usar algunas de funciones.

#### I.2.3 Apagar el teléfono

Mantenga pulsado el botón de **Encendido** en la pantalla de inicio hasta que se muestren las opciones del teléfono y seleccione **Apagar**.

#### I.3 Pantalla de Inicio

Usted puede colocar los elementos que utiliza con más frecuencia (aplicaciones, atajos, carpetas y widgets) en la pantalla de Inicio, para acceder rápidamente a ellos. Toque la tecla **Inicio** para cambiar a la pantalla de inicio.

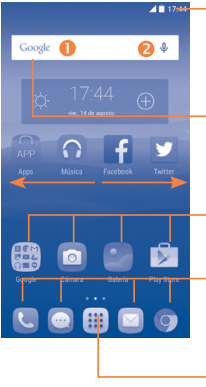

#### -Barra de estado

Indicadores de estado/notificación.
Toque y arrastre hacia abajo para abrir el panel de notificaciones.

#### Barra de búsqueda

- Toque 1 para entrar en la pantalla de búsqueda de texto.
- Toque 2 para entrar en la pantalla de búsqueda por voz.

Toque un icono para abrir una aplicación, carpeta, etc.

#### Bandeja de aplicaciones favoritas

- Toque para abrir la aplicación.
- Pulse prolongadamente para mover o cambiar las aplicaciones.

Toque para ingresar en la lista de todas las aplicaciones.

La pantalla de Inicio se presenta con un formato ampliado para ofrecerle más espacio para añadir aplicaciones, atajos, etc. Deslice la pantalla de Inicio horizontalmente de izquierda a derecha para obtener una vista completa.

#### Hacer reversible la pantalla

El celular es compatible con la función reversible; en la pantalla de inicio, toque iii para abrir la lista de aplicaciones, toque Ajustes\Pantalla\ Cuando se gire el dispositivo y seleccione Girar el contenido de la pantalla o Permanecer en vista vertical.

#### I.3.I Uso de la pantalla táctil

Tocar

Para acceder a una aplicación, tóquela con el dedo.

#### Mantenga pulsado

Para entrar en las opciones disponibles de cualquier elemento, manténgalo pulsado. Por ejemplo, seleccione un contacto de Contactos y manténgalo pulsado. Se mostrará una lista de opciones en la pantalla.

### Arrastrar 🗡

Coloque el dedo sobre la pantalla para arrastrar el objeto a otra ubicación.

### Deslizar

Deslice la pantalla para desplazarse arriba y abajo por las aplicaciones, imágenes, páginas web, etc. según desee. También puede deslizar la pantalla horizontalmente.

El dispositivo admite también hacer zoom con un dedo en las funciones Mensajes, Navegador, Correo electrónico, Cámara y Galería. Toque dos veces la pantalla y, a continuación, deslice con un dedo para ampliar o reducir.
### Deslizar rápido

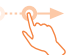

Es similar a deslizar pero a mayor velocidad.

# Alejar/Extender

Coloque los dedos de una mano en la superficie de la pantalla y sepárelos o acérquelos para reducir o ampliar la escala de un elemento de la pantalla.

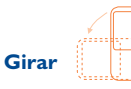

Cambie automáticamente la orientación de la pantalla de horizontal a vertical girando el teléfono lateralmente para obtener una visión mejorada de la pantalla.

#### 1.3.2 Barra de estado

Desde la barra de estado puede ver el estado del teléfono (en el lado derecho) y la información de notificaciones (en el lado izquierdo).

#### Iconos de estado

| <b>4</b>           | GPRS conectado                                                                                                    | Δ      | Sin señal                                                                                                    |  |
|--------------------|----------------------------------------------------------------------------------------------------|--------|----------------------------------------------------------------------------------------------------|--|
| G 💠                | GPRS en uso                                                                                                    | Ö      | Alarma configurada                                                                                                    |  |
| E                  | EDGE conectado                                                                                                    | *      | Bluetooth activado                                                                                                    |  |
| E 🗧                | EDGE en uso                                                                                                    | *      | Conectado a un dispositivo<br>Bluetooth                                                                                               |  |
| 3G                 | 3G conectado                                                                                                    | 0      | Altavoz activado                                                                                                    |  |
| 3G<br>\$           | 3G en uso                                                                                                    | •7     | Auriculares conectados                                                                                                    |  |
| H                  | HSPA (3G+) conectado                                                                                                  | R      | Roaming                                                                                                    |  |
| H ;                | HSPA (3G+) en uso                                                                                                    | N      | No hay una tarjeta SIM<br>insertada                                                                                                   |  |
| H+                 | HSPA+ conectado                                                                                                    | 4DF    | Modo vibrar                                                                                                    |  |
|                    |                                                                                                    |        |                                                                                                    |  |
| H+<br>\$           | HSPA+ en uso                                                                                                    | Ô      | Nivel de batería muy bajo                                                                                                    |  |
| H+<br>↓<br>4G      | HSPA+ en uso<br>Conectado a 4G                                                                                        |        | Nivel de batería muy bajo<br>Nivel de batería bajo                                                                                    |  |
| H⁺ ↔<br>46<br>46 ↔ | HSPA+ en uso<br>Conectado a 4G<br>4G en uso                                                                           | Û<br>Û | Nivel de batería muy bajo<br>Nivel de batería bajo<br>Batería parcialmente vacía                                                      |  |
| H⁺                 | HSPA+ en uso<br>Conectado a 4G<br>4G en uso<br>Intensidad de la señal                                                 |        | Nivel de batería muy bajo<br>Nivel de batería bajo<br>Batería parcialmente vacía<br>Batería llena                                     |  |
|                    | HSPA+ en uso<br>Conectado a 4G<br>4G en uso<br>Intensidad de la señal<br>Wi-Fi conectado                              |        | Nivel de batería muy bajo<br>Nivel de batería bajo<br>Batería parcialmente vacía<br>Batería llena<br>Batería en carga                 |  |
|                    | HSPA+ en uso<br>Conectado a 4G<br>4G en uso<br>Intensidad de la señal<br>Wi-Fi conectado<br>Conectado a una red Wi-Fi |        | Nivel de batería muy bajo<br>Nivel de batería bajo<br>Batería parcialmente vacía<br>Batería Ilena<br>Batería en carga<br>GPS activado |  |

#### Iconos de notificación

| Μ  | Nuevo mensaje de Gmail                                                          | *        | Llamada perdida                          |  |
|----|---------------------------------------------------------------------------------|----------|------------------------------------------|--|
|    | Nuevo mensaje de correo<br>electrónico                                          | せ        | Desvío de llamada activado               |  |
| •  | Nuevo mensaje de texto o<br>multimedia                                          | G        | Archivo de audio en curso                |  |
| 0  | Problemas con el envío de<br>SMS o MMS.                                         | От       | Conectado a VPN                          |  |
| 9  | Nuevo mensaje de Google<br>Hangouts                                             | <b>.</b> | Radio encendida                          |  |
| do | Nuevo mensaje de voz                                                            | 1        | Envío de datos                           |  |
| 1  | Evento próximo                                                                  | <b>±</b> | Descarga de datos                        |  |
|    | Captura de pantalla tomada                                                      | <b></b>  | Seleccionar método de<br>entrada         |  |
| 0  | Módem USB y Zona Wi-Fi<br>activados                                             | ?        | Red Wi-Fi abierta<br>disponible          |  |
| Ŷ  | Módem USB activado                                                              | ψ        | Teléfono conectado<br>mediante cable USB |  |
| 0  | Zona Wi-Fi activada                                                             | ٢        | Actualización del sistema<br>disponible  |  |
|    | Se han excedido los límites<br>de uso de datos o están a<br>punto de excederse. |          | Más notificaciones ocultas               |  |

Toque y arrastre hacia abajo la barra de estado para abrir el panel de ajustes rápidos o de notificaciones. Toque y arrastre hacia arriba para cerrarlo. Si hay notificaciones puede tocar para acceder a ellas directamente.

#### Panel de notificaciones

Cuando haya notificaciones, toque y arrastre hacia abajo la barra de estado para abrir el panel de notificaciones y leer más información detallada.

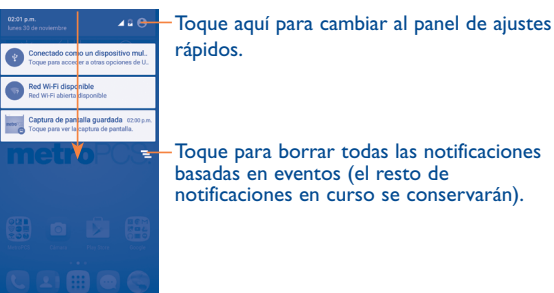

Toque para borrar todas las notificaciones basadas en eventos (el resto de notificaciones en curso se conservarán).

#### Panel de ajustes rápidos

Toque y arrastre hacia abajo el panel de notificaciones o toque 🌏 para abrir el panel de ajustes rápidos. Puede habilitar o deshabilitar funciones, o cambiar modos tocando los iconos.

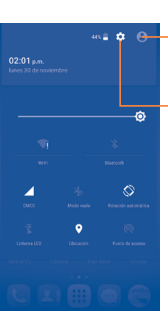

Toque para acceder a la pantalla del usuario para editar o guardar el nombre del propietario, el número de teléfono y otra información.

Toque para acceder a **Ajustes**, donde podrá ajustar otros elementos.

#### 1.3.3 Barra de búsqueda

El teléfono dispone de una función de búsqueda que puede utilizarse para localizar información en las aplicaciones, en el teléfono o en la web.

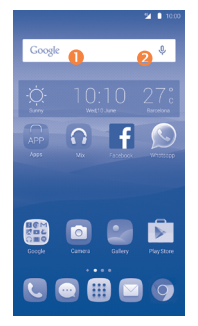

#### Búsqueda de texto

- Toque la barra de búsqueda desde la pantalla de inicio.
- Escriba el texto o la frase que desee buscar.
- Toque el icono 🔍 en el teclado si desea buscar en la web.

#### 8 Búsqueda de voz

- Toque J en la barra de búsqueda para que aparezca un diálogo.
- Diga la palabra o la frase que desee buscar. Aparecerá una lista con los resultados de la búsqueda en la que podrá realizar una selección.

#### 1.3.4 Bloquear/Desbloquear la pantalla

Para proteger el teléfono y su privacidad, puede bloquear la pantalla del teléfono deslizando con el dedo, creando distintos patrones, mediante un PIN o contraseña, etc.

Para crear un patrón de desbloqueo de pantalla (véase la sección "Screen lock" para obtener más detalles de configuración)

- Desde la pantalla de inicio, toque iii para abrir la lista de aplicaciones; a continuación, toque Ajustes\Bloquear pantalla\Bloqueo de pantalla\Patrón.
- · Dibuje su patrón personal.

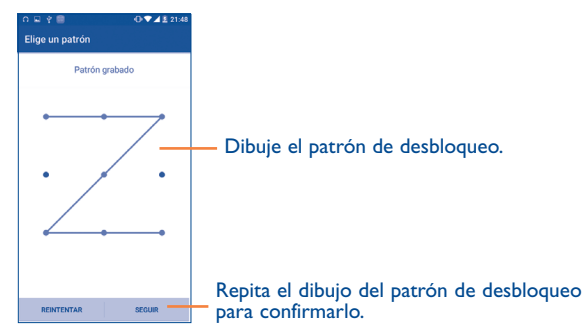

#### Para crear un bloqueo de pantalla con PIN/contraseña

- Toque Bloquear pantalla\Bloqueo de pantalla\PIN o Contraseña.
- Establezca su PIN o Contraseña.

#### Para crear un bloqueo de pantalla con la función de deslizar

- Toque Bloquear pantalla\Bloqueo de pantalla.
- Toque Deslizar.

#### Para bloquear la pantalla del teléfono

Pulse el botón de Encendido una vez para bloquear la pantalla.

#### Para desbloquear la pantalla del teléfono

Pulse el botón de **Encendido** una vez para iluminar la pantalla, dibuje el patrón de desbloqueo que haya creado o ingrese su PIN o contraseña para desbloquear la pantalla.

Si ha elegido **Deslizar** como bloqueo de pantalla, pulse el botón de **Encendido** para iluminar la pantalla y, a continuación, deslice hacia arriba para desbloquear la pantalla, hacia la izquierda para acceder a la Cámara o hacia la derecha para ingresar en Llamar.

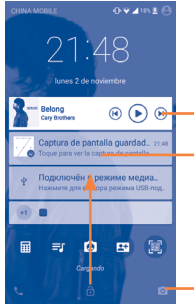

Toque dos veces para acceder a la pantalla de detalles.

Deslice hacia arriba para desbloquear la pantalla

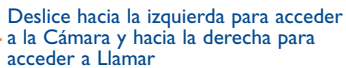

#### 1.3.5 Personalizar la pantalla de Inicio

#### Añadir

Mantenga pulsada una carpeta, una aplicación o un widget para mover o arrastrar el elemento seleccionado a su pantalla de inicio preferida.

#### Colocar en otro lugar

Pulse prolongadamente el elemento que desea colocar en otro lugar para moverlo; arrastre el elemento a la posición deseada, y a continuación, suéltelo. Puede mover elementos tanto en la pantalla de inicio como en la bandeja Favoritos. Mantenga pulsado el icono de la izquierda o de la derecha de la pantalla para arrastrar el elemento a otra página de la pantalla de inicio.

#### Eliminar

Mantenga pulsado el elemento que desea eliminar para moverlo; arrastre el elemento a la parte superior donde se encuentra el icono X y, cuando cambie a color rojo, suéltelo.

#### **Crear carpetas**

Para mejorar la organización de los elementos (atajos o aplicaciones) en la

pantalla de Inicio y la bandeja de Favoritos, puede añadirlos a una carpeta

colocando un elemento encima de otro. Para renombrar una carpeta, ábrala y toque la barra del nombre de la carpeta para introducir el nuevo nombre.

#### Personalizar el fondo de pantalla

Mantenga pulsada el área vacía de la pantalla de inicio y luego toque FONDO DE PANTALLA para personalizar el fondo de pantalla.

#### 1.3.6 Widgets y aplicaciones utilizadas recientemente

#### **Consultar los widgets**

Mantenga pulsada el área vacía de la pantalla de inicio y toque **WIDGETS** para ver todos los widgets en la parte inferior de la pantalla de inicio.

Toque el widget seleccionado y deslícelo para llevarlo hasta la pantalla que desee.

#### Consultar las aplicaciones utilizadas recientemente

Para consultar las aplicaciones usadas recientemente, toque la tecla **Reciente**. Toque una miniatura en la ventana para abrir la aplicación relacionada.

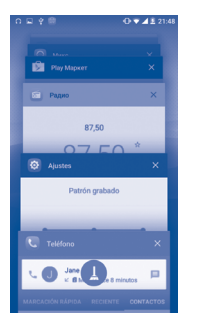

Toque una miniatura y toque  ${\bf X}$  o deslícela hacia la derecha o la izquierda para eliminarla.

Toque (1) en la parte inferior de la pantalla para borrar todas las miniaturas a la vez.

#### 1.3.7 Ajuste de volumen

#### Usar el botón de volumen

Pulse el botón de **Volumen** para ajustar el volumen. Para activar el modo vibrar, pulse el botón de **Bajar el volumen** hasta que el celular vibre.

#### Uso del menú Ajustes

Desde la pantalla de inicio, toque **[]]** para abrir la lista de aplicaciones y toque **Ajustes\Sonido y notificación\Sonido** para ajustar el volumen de reproducción de los archivos multimedia, el tono de llamada, la alarma, etc.

# 2 Ingresar texto .....

#### 2. I Uso del teclado en pantalla

#### Ajustes del teclado en pantalla

Toque **Ajustes/Idioma y entrada de texto**, toque el teclado que desea configurar y se activarán una serie de ajustes para su selección.

#### Ajuste de la orientación del teclado en pantalla

Gire el teléfono de vertical a horizontal para ajustar la orientación del teclado en pantalla. Puede ajustarla cambiando los ajustes (toque Ajustes/ Pantalla/Cuando se gire el dispositivo/Girar contenido de la pantalla).

#### 2.1.1 Teclado de Android

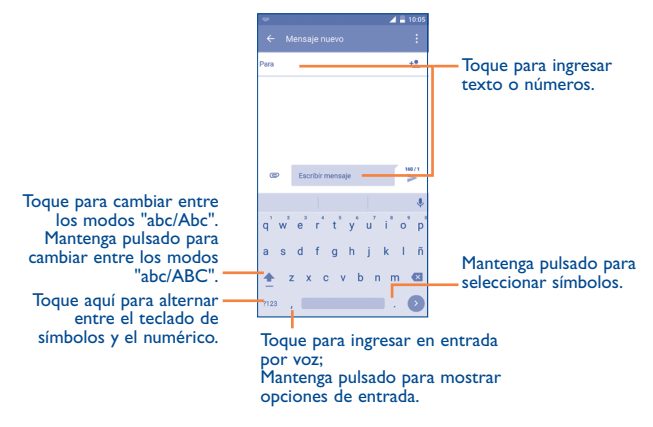

#### 2.2 Edición de texto

Es posible editar el texto introducido.

- Pulse prolongadamente o toque dos veces el texto que desee editar.
- Arrastre para cambiar la selección resaltada.
- Aparecerán las siguientes opciones: Seleccionar todo , Cortar X
   , Copiar y Pegar .

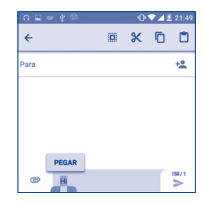

#### También puede insertar texto nuevo, si lo prefiere.

- Toque donde desea escribir, o mantenga pulsado un espacio vacío. El cursor parpadeará y se mostrarán las pestañas. Arrastre la pestaña para mover el cursor.
- Si tiene texto seleccionado, toque la pestaña para mostrar el icono **PEGAR,** que le permitirá pegar inmediatamente.

|      |       | -O ▼ ▲ E 21:4 |
|------|-------|---------------|
|      |       |               |
| Para |       | -12           |
|      |       |               |
|      |       |               |
|      |       |               |
|      |       |               |
|      | PEGAR |               |
| _    |       | 19071         |

### 3 Llamadas, Registro y Contactos .....

3. I Llamar.....

#### 3.1.1 Cómo realizar una llamada

Puede realizar llamadas fácilmente con Llamar. Toque el icono **(** en la pantalla de inicio para acceder a la aplicación Llamar.

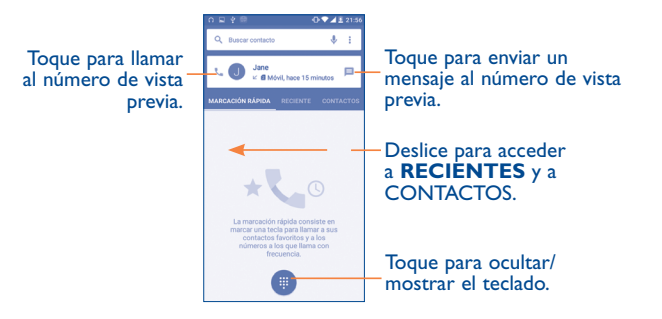

| Muestra los<br>números<br>sugeridos.                 | D         Q         Q         Z         Z <thz< th=""> <thz< th=""> <thz< th=""> <thz< th=""></thz<></thz<></thz<></thz<> |
|------------------------------------------------------|----------------------------------------------------------------------------------------------------|
| Mantenga pulsado<br>para acceder al<br>buzón de voz. | 150 210         4           1         2         3           4         5         6           7         8         9           *         0         #           *         0         #                                                                                                    |

Ingrese el número deseado directamente desde el teclado o toque para realizar una llamada. También puede seleccionar un contacto desde **CONTACTOS** o **RECIENTES** arrastrando o tocando las pestañas y, a continuación, realice la llamada.

Puede guardar el número ingresado en **Contactos** tocando (\*2) y tocando posteriormente **Crear contacto nuevo**.

Si se equivoca, puede borrar los dígitos incorrectos tocando 🗙

Para colgar una llamada, pulse 🕋

#### Llamadas internacionales

Para realizar una llamada internacional, pulse prolongadamente  $\bigcup_{i=1}^{n}$  para ingresar el signo "+"; a continuación, ingrese el prefijo de país internacional seguido del número de teléfono completo y, por último, toque **Q**.

#### Llamada de emergencia

Si el teléfono tiene cobertura de red, marque el número de emergencia y toque 🕓 para realizar una llamada de emergencia. Esto funciona incluso sin tarjeta SIM y sin necesidad de introducir el código PIN.

#### 3.1.2 Responder o rechazar una llamada

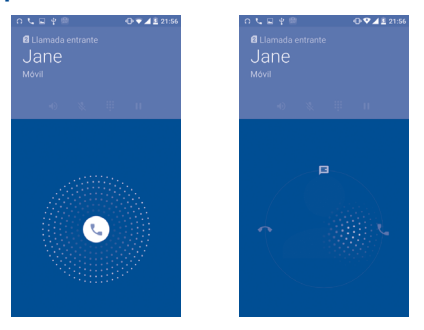

Cuando reciba una llamada:

- Deslice el icono 📞 hacia la derecha para responder.
- Deslice el icono 📞 hacia la izquierda para rechazar.
- Deslice el icono 🕓 hacia arriba para rechazar la llamada enviando un mensaje preestablecido.

Para silenciar las llamadas entrantes, pulse la tecla **Subir/Bajar volumen** o coloque el teléfono boca abajo (cuando la opción de **Ajustes\Gestos\ Voltear para silenciar** esté activada).

#### 3.1.3 Llamar a su buzón de voz

Para que no pierda ninguna llamada, la red dispone de un servicio de buzón de voz. Este servicio funciona como un contestador que puede consultar en cualquier momento.

Para acceder al Buzón de voz, pulse prolongadamente 1.

Para establecer el número de su buzón de voz:

 En la pantalla de llamada toque y, a continuación, toque Ajustes Ajustes de llamada\Ajustes de llamada dual\Buzón de voz\ Configurar\Número del buzón de voz.

Si recibe un mensaje en el buzón de voz, aparecerá el icono de buzón de voz **O** en la barra de estado. Abra el panel de notificaciones y toque **Nuevo mensaje de voz**.

#### 3.1.4 En el transcurso de una llamada

Para ajustar el volumen durante una llamada, pulse la tecla **Subir o bajar** el volumen.

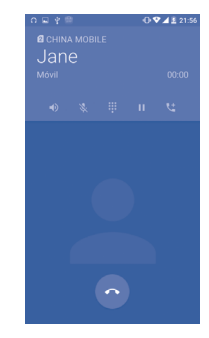

Toque aquí para finalizar la llamada en curso.

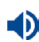

8.

۲t

Toque para activar el altavoz durante la llamada en curso. Toque de nuevo este icono para desactivar el altavoz.

Toque aquí para silenciar la llamada en curso. Toque de nuevo este icono para volver a activar el sonido en la llamada.

- Toque aquí para que se muestre el teclado de marcación.
- Toque aquí para poner en espera la llamada en curso. Toque de nuevo este icono para recuperar la llamada.
- Toque aquí para añadir una llamada.

Para evitar operaciones accidentales en la pantalla táctil durante una llamada, la pantalla se bloqueará automáticamente cuando se acerque el teléfono a la oreja y se desbloqueará cuando lo aleje.

#### 3.1.5 Gestionar varias llamadas

Este celular permite gestionar varias llamadas simultáneas.

#### Alternar llamadas

Cuando acepte dos llamadas, toque el icono 🗭; así podrá pasar de una llamada a otra. La llamada en curso se pondrá en espera y podrá pasar a la otra llamada.

#### Conferencia<sup>(1)</sup>

Es posible establecer una conferencia telefónica como se indica a continuación.

- Llame al primer participante de la conferencia telefónica.
- <sup>(1)</sup> Según su operador de red.

- Toque el icono 🖊
- A continuación, toque el icono 🕓 y el icono 🚶 para empezar la conferencia.
- Toque o para finalizar la conferencia y desconectar a todos los participantes.

#### 3.1.6 Ajustes de llamadas

Toque desde la pantalla de Llamada y, a continuación, toque **Ajustes**. Las opciones siguientes están disponibles:

#### Ajustes de llamadas

• Ajustes de llamada dual: seleccione SIM 1 o SIM 2 para establecer las opciones a continuación.

#### Buzón de Voz

- Servicio: Abre un cuadro de diálogo que permite seleccionar el servicio de buzón de voz de su operador u otro servicio.
- Puesta en servicio: Si utiliza el servicio de buzón de voz de su operador, se abre un cuadro de diálogo en el que puede ingresar el número de teléfono del buzón de voz para gestionar y escuchar los mensajes. Puede introducir una coma (,) para insertar una pausa en el número, por ejemplo para agregar una contraseña después del número de teléfono.
- Sonido: Toque aquí para establecer el sonido cuando llega un nuevo mensaje de voz.
- Vibrar: Marque esta casilla de verificación para activar que vibre cuando llegue un nuevo mensaje de voz.

**Restricción de llamadas:** Toque para configurar los ajustes de Prohibición de llamada. Marque la casilla de verificación para activar la prohibición de llamadas para las llamadas entrantes y salientes.

Números servicio de llamadas Puede realizar una llamada desde la lista SDN.

39

**Desvío de llamada:** Toque aquí para configurar el modo de desviar llamadas cuando la línea esté ocupada, no haya respuesta o no tenga cobertura.

#### Configuración adicional

- ID del emisor Toque para utilizar la configuración del operador predeterminada con el fin de mostrar su número en las llamadas salientes.
- Llamada en espera: Marque la casilla de verificación para que se le notifiquen las nuevas llamadas entrantes durante una llamada.

#### Otras opciones de llamadas

- Modo TTY: El modo TTY está destinado a las personas sordas, con problemas auditivos o con deficiencias de expresión.
- Audífonos: El modo de audífono está destinado a las personas sordas, con problemas auditivos o con deficiencias de expresión. Una vez conectados el móvil y el audífono, las llamadas se vinculan a un servicio de transmisión que convierte la voz entrante en texto para la persona que utiliza el audífono y el texto saliente en voz para el otro interlocutor.
- Tonos DTMF: DTMF (multifrecuencia de tonos dobles) es un método que indica a un sistema de conmutación de llamadas el número de teléfono que se debe marcar o que se usa para emitir comandos a los sistemas de conmutación o equipos de telefonía relacionados. Toque aquí para activar tonos DTMF.

#### Configuración de VoLTE

• Habilite el botón para activar el uso de voz por LTE cuando la red sea compatible con la voz PS.

#### 3.2 Registro de llamadas

Puede acceder al registro de llamadas tocando la pestaña **RECIENTES** en la pantalla de Llamadas para ver las Llamadas perdidas, Llamadas salientes y Llamadas entrantes.

Toque un contacto o un número para ver información u otras operaciones, puede iniciar una nueva llamada, enviar un SMS al contacto o número, ver información detallada de la llamada o cancelar la llamada.

También puede añadir el número a **Contactos** tocando **Añadir a contactos** (solo disponible para los números de teléfono no guardados).

Toque **Ver el historial de llamadas completo** para ver todo el registro de llamadas, toque **y Borrar registro de llamadas** para borrar toda la memoria de llamadas.

### 3.3 Contactos

Contactos permite acceder de forma rápida y fácil al contacto con el que desee ponerse en contacto.

Puede visualizar y crear contactos en el celular y sincronizarlos con sus contactos de Gmail u otras aplicaciones de la web o de su celular.

#### 3.3.1 Consultar los Contactos

Para acceder a esta función, toque iii de la pantalla de inicio y, a continuación, seleccione **Contactos**.

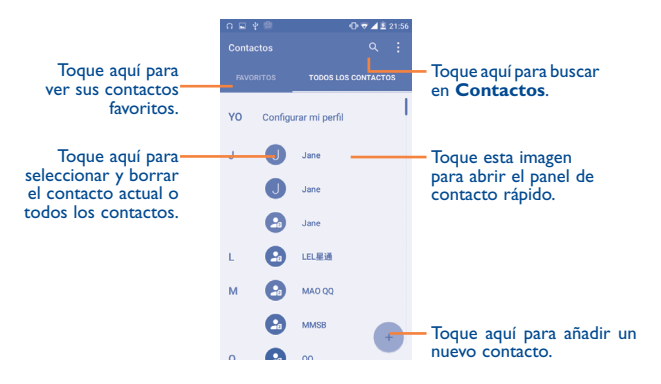

#### Borrar un contacto

Para eliminar un contacto, toque el contacto que desea eliminar, el icono cambiará a  $\checkmark$ ; a continuación, toque  $\boxed{}$  y confirme que desea eliminarlo. Toque  $\bigcirc$  para seleccionar todos los contactos; a continuación, toque  $\boxed{}$  y confirme que desea eliminar todos los contactos.

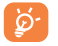

El contacto borrado también se eliminará de otras aplicaciones del teléfono o Internet la próxima vez que sincronice el teléfono.

Toque para mostrar el menú de opciones de la lista de contactos. Las siguientes acciones están habilitadas:

- Contactos que Elija los contactos a mostrar.
   mostrar
- Importar/ Permite importar o exportar contactos entre el teléfono, la tarjeta SIM, la tarjeta microSD<sup>(1)</sup> y el almacenamiento interno.
- Cuentas Permite administrar los ajustes de sincronización de distintas cuentas.
- Ajustes Toque para cambiar la pantalla de la lista ordenada y los nombres de contactos.

#### 3.3.2 Añadir un contacto

Toque + de la lista de contactos para crear un contacto nuevo.

Deberá ingresar el nombre del contacto junto con otra información. Para pasar de un campo a otro, puede desplazarse hacia arriba o hacia abajo por la pantalla fácilmente.

| o ⊑ ¥ ®                              | 🛈 🛡 🛋 🚊 21:56 |
|--------------------------------------|---------------|
|                                      |               |
| Contacto de Solo en telé<br>Teléfono | f, no 👻 🔲 🗕   |
| Nombre                               | ~ 💶           |
| Añadir organización<br>TELÉFONO      | MÓVILY        |
| eletono<br>Mal                       | MOVIL ♥       |
| Email                                | CASA -        |
| DIR <mark>ECCIÓN</mark>              |               |
| Dirección                            | CASA -        |
| FECHAS ESPECIALES                    |               |
| Fecha                                | CUMPLE *      |
| AÑADIR OTRO C                        | AMPO          |
|                                      |               |

Si desea añadir más información, toque **AÑADIR OTRO CAMPO** de la parte inferior para añadir una categoría nueva.

Cuando haya terminado, toque 🗸 para guardar.

Para salir sin guardar, puede tocar ; y, a continuación, tocar **Descartar** cambios.

#### Añadir a/eliminar de Favoritos<sup>(1)</sup>

Para añadir un contacto a favoritos, puede tocar un contacto para ver los detalles y luego tocar  $\bigwedge$  para añadir el contacto a favoritos (la estrella se volverá de color blanco).

Para eliminar un contacto de favoritos, toque la estrella blanca  $\bigstar$  en la pantalla de detalles del contacto.

#### 3.3.3 Editar contactos

Para editar la información de un contacto, toque 🧨 en la pantalla de detalles del contacto.

Cuando haya terminado, toque 🗸 para guardar.

#### Cambio del número de teléfono predeterminado de un contacto

El número de teléfono predeterminado (el que tiene prioridad al realizar una llamada o enviar un mensaje) aparecerá siempre debajo del nombre del contacto.

Para cambiar el número de teléfono predeterminado, pulse prolongadamente el número que desee establecer como número predeterminado en la pantalla de detalles del contacto y luego seleccione **Establecer como predeterminado.** Aparecerá **L** después del número.

Esta opción sólo está disponible cuando el contacto tiene más de un número.

#### 3.3.4 Uso de Contacto Rápido para Android

Toque un contacto para abrir Quick Contact for Android; a continuación, puede tocar **C** o el número para hacer una llamada o **p**ara enviar un mensaje.

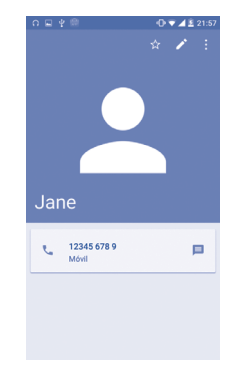

Los iconos disponibles en la barra de Contacto rápido dependerán de la información que tenga del contacto y de las aplicaciones y cuentas del teléfono.

#### 3.3.5 Importar, exportar y compartir contactos

Este teléfono permite importar o exportar contactos entre el teléfono, la tarjeta SIM y el almacenamiento interno.

En la pantalla Contactos, toque el icono para abrir el menú de opciones, toque Importar/exportar y, a continuación seleccione Importar desde la tarjeta SIM, Exportar a tarjeta SIM, Importar desde el teléfono, Exportar al almacenamiento del teléfono o Compartir contactos visibles.

<sup>&</sup>lt;sup>(1)</sup> Solo los teléfonos de contactos pueden agregarse a Favoritos.

Para importar/exportar un único contacto de/a la tarjeta SIM, seleccione el contacto que desea importar/exportar y toque el icono  $\downarrow$  /  $\uparrow$  para confirmar.

Para importar/exportar todos los contactos de/a la tarjeta SIM, toque el icono  $\bigcirc$  y luego el icono  $\bigcirc$  /  $\bigcap$  para confirmar.

Puede compartir uno o varios contactos con otras personas enviando el contacto a través de Bluetooth, Gmail, etc.

Toque el contacto que desee compartir, toque el icono y **Compartir** desde la pantalla de detalles del contacto y, por último, seleccione la aplicación con la que realizará esta acción.

#### 3.3.6 Visualizar contactos

Puede configurar para cada cuenta la lista de contactos que desea visualizar en la lista Contactos. **Toque** y **Contactos que mostrar** en la pantalla de lista de contactos; a continuación, puede elegir los contactos que mostrar.

Toque y **Ajustes** para ordenar la lista por nombre o por apellido, además de ver primero el nombre o apellido de los contactos.

#### 3.3.7 Agrupación y división de contactos<sup>(1)</sup>

Para evitar duplicados, puede añadir cualquier información de contacto nueva a contactos existentes con una sola acción.

Toque el contacto del cual quiere añadir información, toque  $\checkmark$  para acceder a la pantalla de edición del contacto, toque inuevamente y toque **Agrupar.** 

En este momento, deberá seleccionar el contacto cuya información desee agrupar con el primer contacto. La información del segundo contacto se añadirá a la del primero, y el segundo contacto desaparecerá de la lista Contactos. Para dividir la información de los contactos, toque el contacto cuya información desee dividir, toque  $\checkmark$  para acceder a la pantalla de edición del contacto, toque  $\bullet$  nuevamente y **Separar, toque Aceptar para confirmar**.

#### 3.3.8 Cuentas

Es posible sincronizar contactos, datos y otra información desde distintas cuentas en función de las aplicaciones instaladas en el celular.

Para añadir una cuenta, toque en la lista de contactos y toque **Cuentas**/ **Añadir cuenta**, o desde la pantalla de inicio, toque i y luego **Ajustes**/ **Cuentas**/**Añadir cuenta**.

Debe seleccionar el tipo de cuenta que va a añadir, como Google, la cuenta del trabajo, etc.

Al igual que otras configuraciones de cuenta, deberá ingresar información detallada, tales como el nombre de usuario, la contraseña, etc.

Puede eliminar una cuenta para borrarla del teléfono, así como toda la información asociada. Toque la cuenta que desea borrar, toque , seleccione **Eliminar cuenta** y, a continuación, confirme.

### Activar y desactivar la sincronización y la sincronización automática

Toque una cuenta para acceder a la pantalla de cuentas, active o desactive las casillas de verificación para activar o desactivar la sincronización automática de la cuenta. Si se activa, todos los cambios aplicados a la información del teléfono o en línea se sincronizarán automáticamente entre sí.

#### Sincronización manual

Puede sincronizar manualmente una cuenta en la pantalla **Cuentas**. Toque una cuenta en la lista y, a continuación, toque y seleccione **Sincronizar** ahora.

<sup>&</sup>lt;sup>(1)</sup> Solo aplicable para los contactos del teléfono.

### 4 Mensajes, Gmail/Correo electrónico, Hangout......

#### 4. Mensajes .....

Con este celular podrá crear, modificar y recibir SMS y MMS.

Para acceder a esta función, toque **[]]** en la pantalla de inicio y, a continuación, seleccione **Mensajes**.

Para consultar los mensajes almacenados en la tarjeta SIM, toque el icono • de la pantalla Mensajes y, a continuación, toque Ajustes/ Administrar mensajes de SIM.

#### 4.1.1 Escribir mensaje

En la pantalla de la lista de mensajes, toque el icono de mensajes nuevos + para escribir mensajes de texto/multimedia.

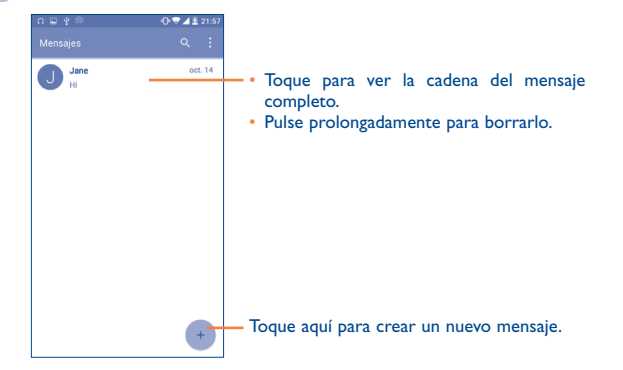

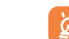

•••

Para los contactos guardados, toque la foto para abrir el panel Contacto rápido para comunicarse con el contacto. En el caso de los contactos no guardados, toque la foto para añadir el número a sus **Contactos** 

#### Envío de un mensaje de texto

Ingrese el número de teléfono del destinatario en la barra **Para** o toque para añadir destinatarios, y toque la barra **Enviar mensaje** para insertar el texto del mensaje. Toque el icono <sup>(2)</sup> para insertar emoticonos. Cuando termine, toque > para enviar el mensaje de texto.

Un mensaje SMS de más de 160 caracteres será facturado como varios mensajes SMS. Aparecerá un contador a la derecha del cuadro de texto para recordarle cuántos caracteres se permite introducir en un mensaje.

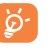

Los caracteres especiales (acentos) aumentarán el tamaño del mensaje SMS, lo que podría resultar en el envío de varios mensajes SMS al destinatario.

#### Envío de un mensaje multimedia

Los mensajes multimedia son mensajes que permiten el envío de videos, imágenes, fotos, animaciones, diapositivas y sonidos a otros móviles compatibles y a direcciones de correo electrónico.

Un SMS se convertirá automáticamente a MMS cuando se adjunten archivos multimedia (imagen, video, audio, diapositivas, etc.), un asunto o direcciones de correo electrónico.

Para enviar un mensaje multimedia, ingrese el número del destinatario en la barra **Para** y toque la barra **Enviar mensaje** para ingresar el texto del mensaje. Toque • para abrir el menú de opciones, toque **Añadir asunto** para insertar un asunto. Toque el icono para adjuntar una imagen, un video, audio, etc.

Al finalizar, toque > para enviar el mensaje multimedia.

#### **Opciones para adjuntar:**

| • Tomar foto                                | Acceda a la cámara para capturar una nueva<br>imagen y adjuntarla.                                      |   |
|---------------------------------------------|----------------------------------------------------------------------------------------------------|---|
| • Capturar video                            | Acceda a la videocámara para grabar un nuevo video y adjuntarlo.                                        |   |
| • Grabar audio                              | Acceda al grabador de mensajes de voz para grabar un mensaje de voz y adjuntarlo.                       |   |
| <ul> <li>Tarjeta de<br/>contacto</li> </ul> | Acceda a Contactos para seleccionar un contacto como archivo adjunto.                                   |   |
| <ul> <li>Imágenes</li> </ul>                | Acceda a la galería o al administrador de archivos<br>para seleccionar una imagen como archivo adjunto. |   |
| • Videos                                    | Acceda a la Galería o a Gestión de Archivos para seleccionar un video como archivo adjunto.             | 4 |
| • Audio                                     | Acceda para seleccionar un archivo de audio como archivo adjunto.                                       | 0 |

- Calendario Permite acceder a la aplicación Calendario para seleccionar uno o más eventos y adjuntarlos.
- Presentación Acceda a la pantalla Editar presentación, toque Añadir diapositiva para crear una nueva diapositiva, y toque una diapositiva existente para borrarla o editarla (vea la imagen siguiente). Toque
   para realizar más acciones, como establecer la duración de la diapositiva, añadir música, etc.

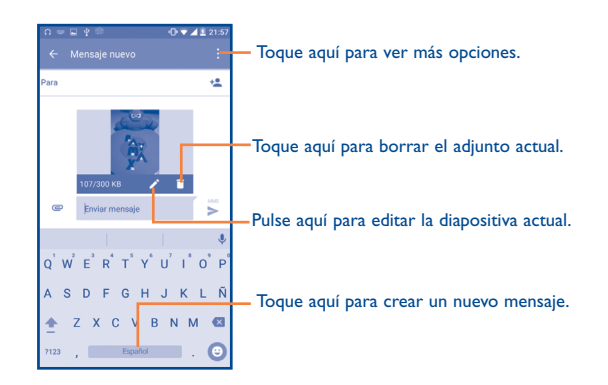

#### 4.1.2 Gestionar mensajes

Cuando reciba un mensaje, aparecerá el icono 💿 en la barra de estado como una notificación. Arrastre hacia abajo la barra de estado para abrir el panel de notificaciones y toque el nuevo mensaje para abrirlo y leerlo. También puede acceder a la aplicación Mensajes y tocar el mensaje para abrirlo.

Los mensajes aparecerán en el orden de la conversación.

Toque un mensaje para acceder a la pantalla de redacción de mensaje.

- Toque 📞 para llamar al número.
- Toque para guardar el número en contactos o ver el detalle del contacto si el número se ha guardado.
- Para responder a un mensaje, ingrese el texto o toque para ingresar texto rápido, el contacto, etc.; una vez editado, toque .
- Pulse prolongadamente un mensaje para mostrar los siguientes iconos: copiar texto , reenviar , ver detalles , borrar , etc.; toque para guardar el mensaje en la tarjeta SIM.

#### 4.1.3 Configurar los ajustes de mensajes

Puede configurar una serie de ajustes de mensajes. En la pantalla de la aplicación Mensajes, toque y Ajustes.

SMS activado Toque aquí para cambiar la aplicación de SMS predeterminada.

#### Almacenamiento

- Borrar mensajes antiguos
   Seleccione esta opción para borrar mensajes antiguos cuando se alcance el máximo de mensajes almacenados.
- Límite de Toque aquí para definir el número de mensajes de mensajes de texto a guardar por conversación.
- Límite de Toque aquí para definir el número de mensajes mensajes multimedia a guardar por conversación.

#### Ajustes de mensajes de texto (SMS)

- Informes de Seleccione esta opción para solicitar un informe entrega de cada mensaje de texto enviado.
- Texto rápido Toque aquí para añadir o editar plantillas de mensaje.
- Gestionar Toque para gestionar los mensajes almacenados mensajes de SIM en la tarjeta SIM.
- Centro de Toque para editar o ver el número del centro de servicios SMS servicios SMS.
- Periodo de validez Toque para seleccionar el período de validez durante el que el proveedor de red intentará enviar el mensaje.
- Gestión del Toque para seleccionar el modo de alfabeto. alfabeto
- Editar firma SMS Escriba la firma SMS que desee.

#### Ajustes de mensajes multimedia (MMS)

- Informes de Seleccione esta opción para solicitar un informe entrega de cada mensaje multimedia enviado.
- Informes de leídos Seleccione esta opción para solicitar un informe que avise de si el destinatario ha leído o no el mensaje multimedia enviado.
- Recuperar automáticamente Seleccione esta opción para descargar automáticamente en el celular los mensajes MMS completos (con el cuerpo del mensaje y el archivo adjunto). De lo contrario, solo se descargará el encabezado de los mensajes MMS.
- Recup. autom. en seleccione esta opción para descargar automáticamente los mensajes MMS completos (con el cuerpo del mensaje y el archivo adjunto) en roaming. De lo contrario, solo se descargará el encabezado de los mensajes MMS para evitar costos adicionales.
- Modo creación Seleccione para cambiar el modo de creación.

• Tamaño máximo Seleccione para introducir el tamaño máximo de mensaje del mensaje.

• **Prioridad** Toque aquí para definir la prioridad.

#### Notificaciones

- Notificaciones Seleccione esta opción para ver notificaciones de los mensajes en la barra de estado.
- Seleccionar tono Toque aquí para seleccionar un tono para la notificación de mensajes nuevos.
- Vibrar Seleccione para que el celular vibre a modo de notificación al recibir un nuevo mensaje.

#### Configuración de mensajes WAP

Habilitar mensajesToque para habilitar la recepción de mensajesWAPWAP de la red.

#### Ajustes difusión de mensajes

- Emisión móvil Marque la casilla de verificación para habilitar la recepción de mensajes de difusión general.
- Seleccionar tono de difusión de mensajes.
   Toque para seleccionar el tono de difusión de mensajes de difusión general.
- Activar indicador Marque esta casilla de verificación para habilitar LED CB el indicador LED CB.
- Habilit. ilumin. de Marque esta casilla de verificación para iluminar pantalla la pantalla cuando reciba un nuevo mensaje de difusión.
- Vibrar Seleccione para que el celular vibre a modo de notificación al recibir un nuevo mensaje.
- Ajustes difusión de Toque para seleccionar canales y configurar mensajes idiomas.

#### 4.2 Gmail/Correo electrónico

La primera vez que configure el celular, podrá seleccionar el uso de una cuenta Gmail existente o crear una nueva.

4.2.1 Gmail.....

Como servicio de Correo electrónico online de Google, Gmail se configura la primera vez que se configura el celular. El correo de Gmail del celular se puede sincronizar automáticamente con su cuenta Gmail online.

#### Para acceder a Gmail

Toque iiii en la pantalla de inicio para acceder a la lista de aplicaciones; a continuación, toque **Gmail**.

#### Para crear y enviar mensajes de correo electrónico

- Toque el icono 🕐 en la pantalla Bandeja de entrada.
- Escriba la dirección de correo electrónico del destinatario en el campo
   Para y, si es necesario, toque y Añadir Cc/Bcc para incluir una copia o copia oculta del mensaje.
- Ingrese el asunto y el contenido del mensaje.
- Toque 📿 para añadir un adjunto.
- Por último, toque el icono > para enviar.
- Si no desea enviar el correo electrónico inmediatamente, puede tocar
  y Guardar borrador o bien tocar la tecla Atrás para guardar un respaldo. Para ver el borrador, toque el icono y, a continuación, seleccione Borradores.
- Si no desea enviar ni guardar el correo, puede tocar y luego tocar **Descartar**.

Para agregar una firma a los mensajes de correo electrónico, toque y Ajustes desde la pantalla Mensajes recibidos, elija una cuenta y toque Firma.

#### Para recibir y leer los mensajes de correo electrónico

Cuando llegue un nuevo mensaje de correo electrónico, se le notificará con un tono o vibrará y aparecerá el icono  $\boxed{M}$  en la barra de estado.

Toque y arrastre hacia abajo la barra de estado para ver el panel de notificaciones y toque el nuevo mensaje para verlo. También puede acceder a la etiqueta Bandeja de entrada de Gmail y tocar el nuevo mensaje para leerlo. Puede buscar un mensaje de correo electrónico por remitente, por asunto, por etiqueta, etc.

- Toque el ícono  ${f Q}$  de la pantalla Bandeja de entrada.
- Escriba la palabra clave que desee buscar en el cuadro de búsqueda y toque Q.

#### Para responder a mensajes de correo electrónico o reenviarlos

- Responder
   Cuando visualice un correo electrónico, toque
   para responder al remitente de ese mensaje.
- Responder a todos Toque y seleccione Responder a todos para enviar el mensaje a todas las personas de una conversación.
- Reenviar Toque y seleccione Reenviar para reenviar a otras personas el mensaje recibido.
- Añadir estrella Toque aquí para añadir una estrella para el correo.
- Imprimir Toque aquí para imprimir el correo.

#### Gestión de mensajes de Gmail por etiqueta

Para administrar con comodidad las conversaciones y los mensajes, puede organizarlos con etiquetas.

Para etiquetar una conversación al leer mensajes de una conversación, toque y, a continuación, elija **Mover a**.

Para ver las conversaciones por etiqueta cuando consulte la bandeja de entrada u otra lista de conversaciones, toque el icono  $\implies$  y toque una etiqueta para ver una lista de conversaciones con esa etiqueta.

Pulse prolongadamente el correo electrónico para activar el modo de lote y ver las opciones siguientes:

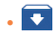

Toque aquí para archivar el mensaje de correo electrónico. Para mostrar los mensaies archivados, puede tocar en la pantalla Bandeia de entrada y a continuación. Todo el correo.

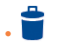

Toque aquí para borrar el mensaje de correo electrónico.

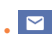

Toque aquí para marcar un mensaje como leído o no leído.

#### Toque para acceder a las opciones siguientes.

- Mover a Toque para mover el correo a otras etiquetas.
- Cambiar etiquetas Toque para cambiar la etiqueta del mensaje del correo electrónico o la conversación.
- Añadir/Borrar Permite asignar o eliminar una estrella de la estrella conversación.
- Marcar como (no) Para marcar el mensaie de correo electrónico importante como importante o no importante.
- Silenciar Toque aquí para ocultar el correo: lo podrá encontrar tocando Todo el correo.
- Marcar como no Permite marcar el mensaie de correo electrónico o la conversación como correo no deseado. deseado

 Notificar Permite marcar el mensaie de correo electrónico suplantación de la o las conversaciones como no permitidas. identidad

#### Aiustes de Gmail

Para acceder a los aiustes de Gmail, toque el icono = y seleccione Aiustes.

#### **Aiustes** generales

- Acción aguí para establecer la acción Toque predeterminada predeterminada: guardar o eliminar. de Gmail
- Acciones de Marque la casilla de verificación para habilitar. Deslice con el fin de archivar los mensaies dentro deslizar de la lista de conversaciones.
- Imagen del Marque la casilla de verificación para mostrar la destinatario imagen del remitente junto a su nombre en la lista de conversaciones.
- · Responder a todos Marque la casilla de verificación para definir la respuesta predeterminada a los mensajes.

poder utilizar el zoom.

- Auto-ajustar mensaies
- Avance automático

Toque para seleccionar la pantalla que desea que se muestre (Más nuevo, Más antiguo o Lista de conversación) después de eliminar o

Marque la casilla de verificación para ajustar los

mensajes y que quepan en la pantalla, y para

- Confirmar antes de borrar
- Confirmar antes de archivar
- Confirmar antes de enviar

archivar una conversación. Marque la casilla de verificación para recibir una

- solicitud de confirmación de la acción antes de eliminar correos electrónicos.
- Marque la casilla de verificación para recibir una solicitud de confirmación de la acción antes de archivar correos electrónicos.
- Marque la casilla de verificación para recibir una solicitud de confirmación de la acción antes de enviar correos electrónicos.

60

Toque una cuenta para ver los ajustes siguientes:

- Tipo de bandeja Para establecer esta bandeja de entrada como de entrada predeterminada o prioritaria.
- Categorías de bandeja de entrada
   Marque esta casilla de verificación para que la carpeta aparezca en la carpeta de la bandeja de entrada.
- Notificaciones Marque esta casilla para activar una notificación cuando llegue un nuevo correo electrónico.
- Sonido y vibrar de la bandeja de entrada
   Toque aquí para definir Sincronizar mensaje, Tono de llamada, Vibrar y Notificar una vez.
- Firma Permite añadir una firma al final de cada mensaje enviado.
- Respuesta Toque esta opción para establecer una automática notificación cuando se esté de vacaciones.
- Sincronizar Gmail Marque la casilla de verificación para activar o desactivar la sincronización con Gmail.
- Días de correo Toque aquí para establecer la duración de días para sincronizar para la sincronización del correo.
- Administrar etiquetas
   Toque aquí para abrir la pantalla Etiquetas, que permite administrar la sincronización y las notificaciones.
- Descargar adjuntos
   Marque esta casilla de verificación para descargar automáticamente los adjuntos de los mensajes recientes a través de Wi-Fi.
- Imágenes Toque esta opción para definir si las imágenes desea que se muestren siempre o si se prefiere que se le solicite si desea mostrarlas.

#### 4.2.2 Correo electrónico.....

Además de la cuenta de Gmail, también puede configurar cuentas de correo electrónico POP3, IMAP o Exchange externas en el teléfono.

Para acceder a esta función, toque iii en la pantalla de inicio y, a continuación, seleccione **Correo electrónico**.

El "Asistente de configuración del correo electrónico" lo guiará paso a paso, para configurar una cuenta de correo electrónico.

- Ingrese la dirección de correo electrónico y la contraseña de la cuenta que desea configurar.
- Toque Siguiente. Si su proveedor de servicios no ofrece en el teléfono la cuenta introducida, se le pedirá que vaya a la pantalla de Configuración de la cuenta para introducir los ajustes de forma manual. También puede tocar CONFIGURACIÓN MANUAL para ir directamente a los ajustes de entrada y salida de la cuenta de correo electrónico que esté configurando.
- Ingrese el nombre de la cuenta y el nombre que se mostrará en los mensajes salientes.
- Para añadir otra cuenta de correo electrónico, puede tocar el icono el de la esquina superior izquierda y seleccionar Ajustes. A continuación, toque Añadir cuenta.

#### Para crear y enviar mensajes de correo electrónico

- Toque el icono + en la pantalla Bandeja de entrada.
- Ingrese la dirección de correo electrónico del destinatario en el campo Para
- Si es necesario, toque Cc/Cco para incluir una copia o una copia oculta en el mensaje.
- Ingrese el asunto y el contenido del mensaje.
- Toque C para añadir un adjunto.

Si no desea enviar el correo electrónico inmediatamente, puede tocar
y Guardar borrador o bien tocar la tecla Atrás para guardar un respaldo.

• Finalmente, toque > para enviar.

Si no desea enviar ni guardar el correo, puede tocar y luego tocar **Descartar**.

Para añadir una firma a sus correos electrónicos, toque  $\implies$  y seleccione Ajustes, a continuación elija la cuenta en la que dese crear o modificar la firma, y toque Firma para editarla.

### 4.3 Google Hangouts.....

Google Hangouts, el servicio de mensajes instantáneos de Google, le permite comunicarse con sus amigos siempre que estén conectados a este servicio.

Para acceder a esta función e iniciar una sesión, toque iii en la pantalla de inicio y, a continuación, toque **Hangouts**.

Aparecerán en la lista de amigos todos los amigos añadidos con Google Hangouts desde Internet o el dispositivo.

#### 4.3.1 Chat con los amigos

Para empezar a chatear, toque el nombre de un amigo de la lista Amigos, escriba el mensaje y toque >.

Para invitar a otros amigos a unirse a un chat en grupo, toque la tecla + y seleccione el amigo que desea añadir.

#### 4.3.2 Para añadir un amigo nuevo

En la lista Amigos, toque 🕂 para añadir un amigo nuevo.

Ingrese el nombre, el correo electrónico, el número o el círculo del amigo que desea añadir y si el amigo no está aún en Hangouts, el sistema le solicitará que le envíe una invitación a su amigo a través de SMS o Gmail. Se mostrará una notificación junto a la invitación en el mensaje o Gmail de su amigo.

Si sus amigos lo invitan a un chat de video o le envían un mensaje por primera vez, puede seleccionar **Rechazar** o **Responder** tocando **:** y Solicitudes de hangout.

#### 4.3.3 Para iniciar y cerrar una conversación

Seleccione el amigo de su lista de amigos al que desee enviar un mensaje o con el que desee iniciar una videollamada.

Después de unirse a Google+, podrá enviar imágenes a cualquier persona en Google Hangouts.

Cuando quiera finalizar un chat, toque la tecla  ${\bf Atrás}$  desde la pantalla del chat directamente.

Si desea cerrar sesión, toque 📃 y Ajustes\Cerrar sesión.

#### 4.3.4 Para gestionar los amigos

Además de añadir amigos nuevos a la lista de amigos, existen las acciones siguientes:

 Para ver todos los Por defecto, puede ver a todos sus amigos de la amigos
 Lista de amigos. Seleccione el amigo con el que desee iniciar una conversación. Toque y mantenga el nombre del amigo para activar el archivado.

#### 4.3.5 Ajustes

Tendrá a su disposición una serie de ajustes si toca el icono $\equiv$  y **Ajustes** desde la pantalla de la lista de amigos y selecciona una cuenta.

- Foto de perfil Toque aquí para establecer o cambiar su foto de perfil de Google+
- Compartir el Toque aquí para establecer su estado de Hangouts.
- Mensajes e Marque la casilla de verificación para activar el tipo de notificación cuando reciba solicitudes de Hangouts
   Marque la casilla de verificación para activar el tipo de notificación cuando reciba solicitudes de Hangouts.
- Videollamadas Toque para establecer el tipo de notificación al recibir una videollamada.
- Contactos ocultos Toque aquí para ver los contactos ocultos.
- Cerrar sesión Toque para eliminar sus cuentas.
- Mejorar Hangouts Marque esta casilla de verificación para informar de los datos de uso y ayudar a mejorar Hangouts.

# 5 Calendario, alarma y calculadora.....

#### 5. Calendario .....

Use el calendario para realizar un seguimiento de las reuniones, eventos importantes, etc.

Para acceder a esta función, toque iii en la pantalla de inicio y, a continuación, toque **Calendario**.

#### 5.1.1 Vista multimodo

Puede visualizar el Calendario en vista anual, mensual, semanal y horario. Toque el botón en la parte inferior para cambiar la vista del Calendario.

Toque 🖪 para volver a la vista Hoy.

(1) El icono variará según la fecha.

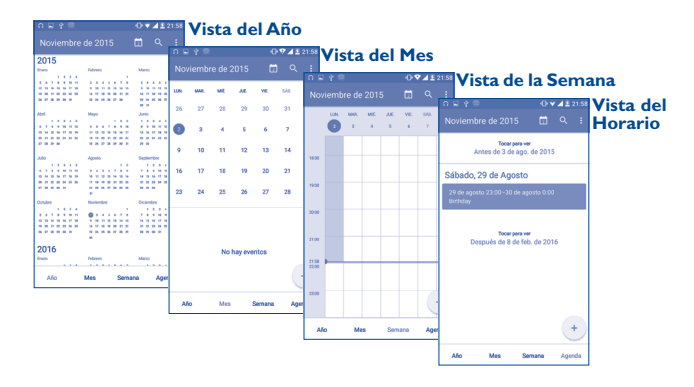

#### 5.1.2 Para crear nuevos eventos

Puede añadir nuevos eventos desde cualquier vista del Calendario.

- Toque + para acceder a la pantalla de edición del evento nuevo.
- Complete toda la información necesaria para este evento nuevo. Si se trata de un evento que dura todo un día, seleccione **TODO EL DÍA**.
- Invite a personas al evento. Escriba las direcciones de correo electrónico de las personas que desee invitar separadas con comas. Estas recibirán una invitación de Calendario y de Correo electrónico.
- Cuando haya terminado, toque 🗸 en la parte superior de la pantalla.

Para crear rápidamente un evento desde la vista semanal, toque un punto vacío para seleccionar el área de destino (que pasará a ser +) y toque Evento nuevo para crear el evento nuevo.

Opciones importantes que estarán disponibles tocando : en la pantalla principal del Calendario:

- Actualizar Permite actualizar el calendario.
- Buscar Busque el evento o el horario que ha añadido al Calendario.
- Ir a Toque para ingresar el día definido.
- Calendarios a Permite mostrar, ocultar, borrar o añadir calendarios.
- Ajustes Permite definir una serie de ajustes del Calendario.

#### 5.1.3 Para borrar o editar un evento

Para eliminar o editar un evento, toque el evento para acceder a la pantalla de detalles, toque el icono  $\checkmark$  para editarlo, toque el icono  $\square$  para borrarlo o toque  $\checkmark$  para compartirlo.

#### 5.1.4 Recordatorio de evento

Si se establece un recordatorio para un evento, el icono de evento próximo aparecerá en la barra de estado como notificación cuando llegue la hora del recordatorio.

Toque y arrastre hacia abajo la barra de estado para abrir el panel de notificaciones y, a continuación, toque el nombre del evento para ver la lista de notificaciones del Calendario.

Toque la tecla **Atrás** para mantener los recordatorios en estado pendiente en la barra de estado y en el panel de notificaciones.

#### 5.2 Rel

#### Reloj .....

El teléfono móvil tiene un reloj incorporado.

Para acceder a esta función, toque iii en la pantalla de inicio y, a continuación, toque **Reloj**.

#### 5.2.1 Reloj mundial

Para acceder a esta función, toque 🕓 en la pantalla Reloj.

Según la ubicación, el sistema establecerá un horario predeterminado. • Toque el icono 🌐 para añadir una zona horaria.

#### 5.2.2 Alarma

#### Para definir una alarma

En la pantalla Reloj, toque 💽 para acceder a la pantalla Alarma y toque 🕈 para añadir una nueva alarma. Aparecerán las siguientes opciones:

- Etiqueta Toque aquí para establecer un nombre para la alarma.
- Repetir Toque aquí para seleccionar los días en los que desea que suene la alarma.
- Vibrar Seleccione esta opción para activar el vibrar.
- Tono Toque aquí para seleccionar un timbre para la alarma.
- Hora Toque aquí para ajustar la hora de la alarma.

Al finalizar, toque Aceptar para confirmar.

Toque una alarma existente para acceder a la pantalla de edición de alarmas.

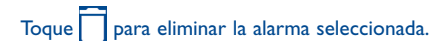

#### Para configurar los ajustes de la alarma

Toque el icono en la pantalla de la alarma. Ahora se pueden ajustar las opciones siguientes:

- Estilo Toq
- Toque para establecer el estilo del reloj a analógico o digital.
  - Marque la casilla para activar el función cuando viaje a una zona horaria diferente y añadir un reloj para casa.
- Zona horaria de Toque aquí para establecer la Zona horaria de casa.
- Silenciar después To de ho
- Repetición de alarmas a
- Volumen de alarma

Hora local

automática

• Botones de volumen

- Toque aquí para desactivar temporalmente la hora de una alarma.
- Toque aquí para establecer la duración de las alarmas
- Toque aquí para establecer el volumen de la alarma.
- Toque aquí para establecer el comportamiento de las teclas laterales **Subir el volumen/Bajar el volumen** cuando suene la alarma: **Ninguno, Posponer** o **Descartar**.

#### 5.2.3 Cuenta atrás

En la pantalla Reloj toque X para acceder a la pantalla **Cuenta atrás**.

Toque el icono rate el tiempo de la cuenta atrás en el panel. El tiempo debería aparecer en una secuencia numérica de horas, minutos y segundos. Toque el icono 🕑 para activar la Cuenta atrás. Toque el icono 🕕 para desactivar la Cuenta atrás.

Toque el icono para borrar la etiqueta actual de cuenta atrás.

#### 5.2.4 Cronómetro

En la pantalla del Reloj toque 🔘 para entrar a la pantalla **Cronómetro**.

Toque para activar el temporizador. Toque para ver una lista de registros según la hora de actualización.

Toque U para detener el tiempo total y los tiempos de vuelta. Solo se volverán a iniciar tras tocar .

Toque 🖸 para eliminar el registro.

#### 5.3 Calculadora .....

La calculadora permite resolver muchos problemas matemáticos.

Para acceder a esta función, toque iii en la pantalla de inicio y, a continuación, toque **Calculadora**.

Hay dos paneles disponibles: Panel de funciones básicas y Panel de funciones avanzadas.

Para cambiar entre paneles, cambie el dispositivo a modo horizontal desde el panel de funciones básicas, a fin de abrir el panel de funciones avanzadas  $^{(1)}$ .

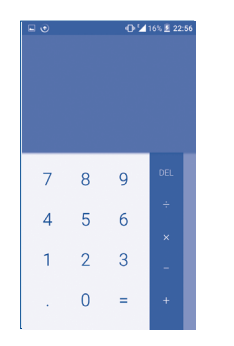

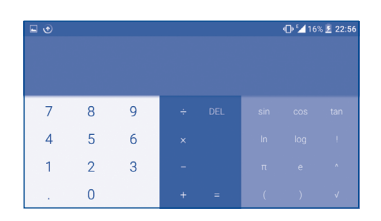

Ingrese un número, seleccione la operación aritmética que desee realizar, ingrese el segundo número y pulse "=" para mostrar el resultado. Toque **DEL** para eliminar dígitos uno a uno y mantenga pulsado **DEL** para eliminarlos todos a la vez.

<sup>(</sup>I) Si Ajustes\Pantalla\Cuando se gire el dispositivo\Girar el contenido de la pantalla está habilitado, se mostrará este elemento.

# 6 Cómo conectarse .....

Para conectarse a Internet con este celular, puede utilizar las redes GPRS/ EDGE/3G/4G o Wi-Fi según le convenga.

#### 6. Conexión a Internet

#### 6.1.1 GPRS/EDGE/3G/4G

La primera vez que encienda el celular con la tarjeta SIM introducida, se configurará automáticamente el servicio de red: GPRS, EDGE, 3G o 4G.

Para comprobar la conexión de red que está utilizando, toque **Ajustes**\ **Más...\Redes móviles\Nombres de puntos de acceso** u **Operadores de red**.

#### Para crear un punto de acceso nuevo

Para añadir una conexión de red GPRS/EDGE/3G/4G al celular, siga los pasos siguientes:

- Toque Ajustes\Más...\Redes móviles\Nombres de puntos de acceso.
- A continuación, toque el icono 🕂 para acceder a la información de APN necesaria.
- Al finalizar, toque la tecla y toque **Guardar**.

#### Para activar o desactivar el roaming de datos

Durante el roaming, puede decidir conectarse a un servicio de datos o desconectarse del mismo.

- Toque Ajustes\Más...\Redes móviles.
- · Seleccione Roaming de datos para establecer el modo roaming.

 Cuando el roaming de datos esté inhabilitado, podrá seguir intercambiando datos con una conexión Wi-Fi (consulte "6.1.2 Wi-Fi").

#### Para establecer el modo de red preferido

• Toque Ajustes\Más...\Redes móviles\Preferencia de modo de red.

#### 6.1.2 Wi-Fi

Mediante Wi-Fi, puede conectarse a Internet cuando su celular se encuentre dentro del alcance de una red inalámbrica. Es posible utilizar Wi-Fi en el teléfono aunque no tenga una tarjeta SIM insertada.

#### Para activar la función Wi-Fi y conectarse a una red inalámbrica:

- Toque Ajustes.
- Toque piunto a Wi-Fi para activar o desactivar la función Wi-Fi.
- Toque Wi-Fi, la información detallada de las redes Wi-Fi detectadas se mostrará en la sección redes Wi-Fi.
- Toque una red Wi-Fi para conectarse a ella. Si la red que ha seleccionado es segura, se le exigirá que ingrese una contraseña u otras credenciales (puede contactar con los operadores de red para obtener información detallada). Cuando termine, toque **Conectar**.

#### Activar una notificación cuando se detecte una red nueva

Cuando la función Wi-Fi y notificación de redes esté activada, cada vez que el celular detecte la cobertura de una red inalámbrica disponible, se mostrará en la barra de estado. A continuación se exponen los pasos necesarios para activar la función de notificación con el Wi-Fi activado:

- Toque Ajustes.
- Toque **Wi-Fi**, luego toque la tecla y **Avanzadas** de la pantalla Wi-Fi.
- Marque o desmarque la casilla de verificación **Notificación de red** para activar o desactivar esta función.

#### Para añadir una red Wi-Fi

Cuando la función Wi-Fi esté activada, podrá añadir redes Wi-Fi según sus preferencias.

• Toque Ajustes.

- Toque Wi-Fi, luego toque la tecla y Añadir red de la pantalla Wi-Fi.
- Escriba el nombre de la red y toda la información de red necesaria.
- Toque CONECTAR.

Una vez conectado correctamente, el celular se conectará automáticamente la próxima vez que se encuentre en la cobertura de esta red.

#### Olvidar una red Wi-Fi

A continuación se exponen los pasos necesarios para evitar la conexión automática a las redes que ya no desee utilizar.

- Active la función Wi-Fi, si no está activa.
- En la pantalla Wi-Fi, pulse prolongadamente el nombre de la red guardada.
- Toque Borrar en el cuadro de diálogo que se abrirá.

Al utilizar Chrome, podrá disfrutar navegando por la Web. Para tener acceso a esta función, toque 💿 en la pantalla de inicio.

#### 6.3 Conexión a dispositivos Bluetooth<sup>(1)</sup>

Bluetooth es una tecnología de comunicación inalámbrica de corto alcance que le permite intercambiar datos o conectarse con otros dispositivos Bluetooth para varios usos.

Para acceder a esta función, toque **Ajustes\Bluetooth**, y el dispositivo y el resto de dispositivos disponibles se mostrarán en la pantalla.

#### Cómo activar el Bluetooth

- Toque Ajustes.
- Toque D para activar o desactivar esta función.

Para que resulte más fácil reconocer el teléfono, puede cambiarle el nombre que ven los demás.

- Toque Ajustes\Bluetooth.
- Toque el icono y Renombrar este dispositivo.
- Escriba un nombre y toque **Cambiar nombre** para confirmar.

#### Para sincronizar o conectar el teléfono con un dispositivo Bluetooth

Para poder intercambiar datos con otro dispositivo, debe activar Bluetooth y sincronizar el teléfono con el dispositivo Bluetooth con el que desee realizar el intercambio.

- Toque Ajustes\Bluetooth.
- Toque y Actualizar.
- Toque el dispositivo Bluetooth de la lista con el que desee sincronizarse.
- Aparecerá un cuadro de diálogo; toque Sincronizar para confirmar.
- (1) Se recomienda usar auriculares Bluetooth ALCATEL ONE TOUCH, ya que han sido probados y puede garantizarse su compatibilidad con el teléfono. Puede ir a www.alcatelonetouch.com para obtener más información sobre los auriculares Bluetooth ALCATEL ONE TOUCH.

 Si se realiza correctamente la sincronización, el teléfono se conectará al dispositivo.

### Para desconectar o desincronizar el teléfono de un dispositivo Bluetooth

- Toque el icono Ajustes 🔯 que hay junto al dispositivo en el cual desea cancelar la sincronización.
- Toque Olvidar para confirmar.

#### 6.4 Conexión a una computadora

Con el cable USB, puede transferir archivos multimedia y otros archivos entre su computadora y el almacenamiento interno del teléfono.

#### Para conectar el celular al equipo:

Para conectar:

- Utilice el cable USB que viene con su celular para conectarlo a un puerto USB de su computadora. Aparecerá una notificación que indicará que el cable USB está conectado.
- Abra el panel de notificaciones y toque Conectado como un dispositivo multimedia; luego, en el siguiente diálogo, elija el modo en el que desea transferir los archivos.

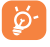

Antes de usar MTP asegúrese de que se haya instalado el controlador (Windows Media Player II o superior).

Para localizar los datos que ha transferido o descargado en el almacenamiento interno, toque **Gestión de archivos**. Todos los datos descargados se almacenan en el **Gestor de archivos**, donde puede ver los archivos multimedia (videos, fotos, música, etc.), renombrar archivos, instalar aplicaciones en el teléfono, etc.

#### 6.5 Compartir la conexión de datos móviles del teléfono

Puede compartir la conexión de datos móviles del teléfono con un equipo a través de un cable USB (módem USB) o con hasta ocho dispositivos simultáneamente al convertir el celular en una zona Wi-Fi portátil.

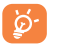

La funciones siguientes pueden generar cargos de red de su operador de red. Además, también es posible que se apliquen cargos adicionales en zonas de roaming.

### Cómo compartir la conexión de datos del teléfono a través de USB

Utilice el cable USB que viene con el teléfono para conectarlo a un puerto USB de su computadora.

- Toque Ajustes\Más...\Anclaje de red y zona Wi-Fi..
- Marque o desmarque la casilla de verificación Módem USB para activar o desactivar esta función.

Cómo compartir la conexión de datos del teléfono como zona Wi-Fi.

- Toque Ajustes\Más...\Anclaje de red y zona Wi-Fi..
- Marque o desmarque la casilla de verificación Zona Wi-Fi para activar o desactivar esta función.

#### Cómo renombrar o proteger su zona Wi-Fi

Si activa la zona Wi-Fi portátil, puede cambiar el nombre de la red Wi-Fi (SSID) del teléfono y protegerla.

- Toque Ajustes\Más...\Anclaje de red y zona Wi-Fi..
- Toque Configurar zona WI-Fi para cambiar la red SSID o configurar la seguridad de la red.
- Toque Guardar.

#### 6.6 Conexión a redes privadas virtuales

Las redes privadas virtuales (VPN) permiten conectarse a los recursos de una red local protegida desde el exterior. Las empresas, escuelas y otras instituciones suelen utilizar VPN para que sus usuarios puedan acceder a recursos de redes locales cuando no estén dentro de la red o cuando estén conectados a una red inalámbrica.

#### Para añadir una VPN

- Toque Ajustes\Más...\Ajustes VPN y, a continuación, toque +.
- En la pantalla que se abrirá, siga las instrucciones del administrador de red para configurar cada componente de las opciones de VPN.
- Toque Guardar.

Se añadirá la VPN a la lista de la pantalla Configuración de red VPN.

Antes de añadir una VPN, debe establecer un código PIN o contraseña para el teléfono.

#### Para conectarse o desconectarse de una VPN

Para conectarse a una VPN:

- Toque Ajustes\Más...\Ajustes VPN.
- Las VPN añadidas aparecerán en la lista; toque aquella a la que desee conectarse.
- En el cuadro de diálogo que se abrirá, ingrese las credenciales solicitadas y, a continuación, toque **Conectar**.

#### Para desconectar:

• Abra el panel de Notificaciones y toque la notificación resultante para la desconexión VPN.

#### Para editar o suprimir una VPN

Para editar una VPN:

- Toque Ajustes\Más...\Ajustes VPN.
- Las VPN añadidas aparecerán en la lista; pulse prolongadamente la VPN que desee editar.
- Toque Editar perfil.
- Cuando haya finalizado, toque Guardar.

Para borrar:

• Pulse prolongadamente la VPN que desee eliminar y, en el cuadro de diálogo que se abre, toque **Eliminar perfi**l.

# **7** Google Play Store<sup>(1)</sup>......

Google Play Store es una tienda en linea donde puede descargar e instalar aplicaciones y juegos para teléfonos Android.

Para abrir Google Play Store:

- Toque 🗰 en la pantalla de inicio y luego toque Play Store.
- La primera vez que acceda a Google Play Store, aparecerá una pantalla emergente con las condiciones del servicio.

Toque la tecla **Menú**, luego toque **Ayuda** para ir a la página de ayuda de Google Play Store y obtener más información sobre esta función.

## 7.1 Buscar el elemento que desea descargar e instalar

La página de inicio de Google Play Store proporciona varias formas de buscar aplicaciones. Muestra las aplicaciones y los juegos en listas por categorías.

Toque el icono en la esquina superior izquierda y **Mis aplicaciones** para ver todas las descargas.

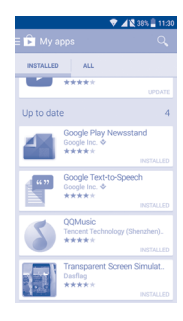

Toque una categoría en la pantalla de Google Play Store para explorar su contenido. También puede seleccionar una subcategoría, si la hay. Dentro de cada categoría, puede seleccionar si desea ver los elementos clasificados como los más populares gratuitos, los últimos lanzamientos gratuitos, los más populares, etc.

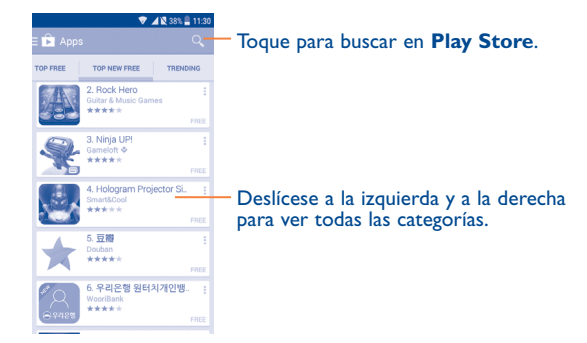

Toque el icono de Google Play Store 🝺 en el extremo izquierdo de la pantalla o toque la tecla **Atrás** para volver a la pantalla anterior.

#### 7.2 Descargar e instalar

#### Para realizar descargas e instalaciones:

- Desplácese hasta el elemento que desee descargar y selecciónelo para pasar a la pantalla de información, en la que podrá leer su descripción, la valoración global o los comentarios, ver información del desarrollador, etc.
- Toque **Instalar** para obtener una vista previa de las funciones y los datos del celular a los que puede acceder la aplicación si la instala.
- Toque Aceptar.
- El progreso de la descarga se mostrará en la pantalla de Detalles; toque stop para detener la descarga. También puede acceder a esta pantalla a través del Panel de notificaciones.

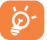

Tenga especial cuidado con las aplicaciones que tienen acceso a un gran número de funciones o a una cantidad significativa de datos. Si acepta, asume la responsabilidad de los resultados de utilizar este elemento en el celular.

#### Para abrir la aplicación descargada:

- En la pantalla de Google Play Store, toque y **Mis aplicaciones**.
- Toque la aplicación instalada en la lista y luego toque Abrir.

#### Para comprar una aplicación<sup>(1)</sup>

En Google Play Store, algunas aplicaciones están marcadas como gratuitas, mientras que otras se tienen que pagar para poder descargarlas e instalarlas.

• Toque la aplicación que desee comprar.

- Toque el precio en el extremo superior derecho de la pantalla para obtener una vista previa de las funciones y los datos del teléfono a los que tendrá acceso la aplicación si la instala.
- Toque **Continuar** para confirmar.
- Al realizar su primera compra, se le pedirá que ingrese la información de su tarjeta de crédito y que inicie sesión en el servicio de pago y facturación de Google.
- Si su cuenta incluye varias cuentas con tarjetas de créditos, seleccione una para continuar.
- Seleccione el enlace de condiciones de servicio y lea el documento. Cuando acabe, toque la tecla Atrás.
- Marque la casilla de verificación si está de acuerdo con las condiciones del servicio.
- Toque Comprar ahora en la parte inferior de la pantalla.

Cuando acabe, Android descargará la aplicación.

#### Para solicitar un reembolso

Si no está satisfecho con la aplicación, puede pedir un reembolso hasta 15 minutos después de la compra. No se realizará el cargo en la tarjeta de crédito y se eliminará la aplicación. Si cambia de opinión, podrá volver a instalar la aplicación, pero no podrá solicitar un reembolso.

- Toque y **Mis aplicaciones** en la pantalla de Google Play Store.
- Toque la aplicación que desee desinstalar y de la que desee solicitar un reembolso.
- Toque Reembolso para desinstalar la aplicación y solicitar un reembolso.
   Si el botón se convierte en Desinstalar, significa que el período de prueba ha finalizado.
- En el formulario de encuesta, seleccione la respuesta que mejor coincida con su motivo y toque **Aceptar**.
- (I) Es posible que las aplicaciones Google de pago no estén disponibles para los usuarios en algunos países. 83

#### 7.3 Gestión de las descargas

Después de descargar e instalar una aplicación, podrá seleccionar las operaciones que se indican a continuación.

#### Ver

En la pantalla de Google Play Store, toque y **Mis aplicaciones**.

#### Desinstalación

En la pantalla de Google Play Store, toque y **Mis aplicaciones**. Toque la aplicación que desee desinstalar para pasar a la pantalla de Información, toque **Desinstalar** y, por último, toque **Aceptar** para confirmar.

#### Reembolso

En la pantalla de Google Play Store, toque y **Mis aplicaciones**. Toque la aplicación que desee desinstalar para obtener un reembolso, toque **Reembolso** y, por último, toque **Aceptar** para confirmar.

#### Actualización automática

Toque y Ajustes\Actualizar automáticamente para habilitar esta función. Para actualizar automáticamente una aplicación específica, marque la casilla de verificación de No actualizar automáticamente las aplicaciones, Actualizar automáticamente las aplicaciones en cualquier momento o Actualizar automáticamente las aplicaciones solo con Wi-Fi en la pantalla de detalles.

#### Valoración y revisión

Abra la pantalla de detalles de una aplicación, toque las estrellas  $\star \star \star \star \star \star$  de debajo de **Valorar esta aplicación** para puntuarla y escribir comentarios; toque **Aceptar** para confirmar.

#### Marcar

Puede calificar una aplicación de Google Play Store como de inapropiada marcándola para tal efecto. Abra la pantalla de detalles de la aplicación, desplácese hasta la parte inferior y toque **Marcar como inapropiada**, escriba el motivo y, por último, toque **Enviar**.

# 8 Aplicaciones multimedia .....

#### 8. Cámara/videocámara.....

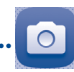

Toque para alternar entre

Toque aquí para seleccionar

Toque aquí para cambiar

al modo Video

la cámara frontal y la

trasera.

el modo flash.

Este celular está equipado con una cámara y videocámara para tomar fotos y grabar videos.

Antes de usar la cámara o la videocámara, asegúrese de quitar el protector de la lente para que no afecte a la calidad de la imagen.

Para acceder a esta función, toque  $\stackrel{\rm iii}{\underset{}}$  en la pantalla de inicio y, luego, toque Cámara.

Toque aquí para seleccionar los modos y ajustes.

> Toque la pantalla para enfocar.

Toque dos vecesy luego arrastre, o pellizque/extienda dos dedos juntos para acercar o alejar.

Toque aquí para tomar una fotografía o grabar un video.

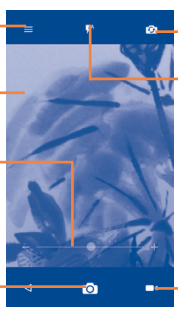

Para tomar una foto

La pantalla hace las veces de visor. En primer lugar, enfoque al objeto o al paisaje con el visor, toque la pantalla para ajustar el enfoque si es necesario y toque el icono para tomar la foto, que se guardará automáticamente.

#### Para grabar un video

Cambie de modo Cámara a modo Video. En primer lugar, enfoque al objeto o al paisaje con el visor y toque el icono rata ara empezar a grabar. Toque el icono rata para detener la grabación. El video se guardará automáticamente.

### Otras operaciones posibles durante la visualización de una imagen o de un video realizados

- Deslice a la izquierda para ver rápidamente la fotografía que ha tomado.
- Toque el icono Si luego Gmail, Bluetooth, MMS, etc., para compartir la fotografía o el video que ha realizado.
- Toque el icono a para acceder a la Galería.
- Toque el icono para volver a la Cámara o Videocámara.

#### 8.1.1 Ajustes en modo de enfoque

Antes de sacar una foto o grabar un video, toque el icono 🔯 para configurar una serie de ajustes en el modo de enfoque.

#### Modo de disparo de la cámara trasera

Toque **para acceder a los ajustes de la cámara**, y las opciones siguientes quedarán disponibles:

Modo automático Toque aquí para activar el modo automático.

• HDR

Toque aquí para activar la función HDR (alto rango dinámico, high-dynamic range). Las fotos HDR permiten reflejar mejor los efectos visuales que la gente tiene sobre el entorno real, sintetizando las imágenes en tiempos de exposición distintos. El teléfono guardará la foto automáticamente. Escáner

#### Toque aquí para escanear códigos QR.

#### Configuración avanzada

#### Foto

- Tamaño Toque aquí para seleccionar el tamaño de la imagen.
- Cronómetro Toque para seleccionar el cronómetro.
- Etiquetado de GPS Toque el interruptor para activar/desactivar la función o etiquetar fotos y videos con la ubicación. Esta opción está disponible cuando los servicios de localización GPS y la red inalámbrica están activados.
- Sonido del Toque el interruptor para activar/desactivar el sonido del disparador al realizar una fotografía.
- Red de suministro Toque el interruptor para activar/desactivar la vista de cuadrícula. Divide la pantalla en partes iguales y ayuda a realizar mejores fotografías, simplificando la alineación de elementos de composición como el horizonte o los edificios en la cuadrícula.
- Exposición Toque para seleccionar el tiempo de exposición.
- Antibanda Elija anti-bandas automáticas, 50 Hz, 60 Hz o apagadas.

#### Video

- Calidad de video
   Toque para seleccionar la salida y la definición
   del barrido progresivo de video.
- Grabadora de sonido Toque el interruptor para activar/desactivar la grabación de videos con sonido.

También puede restablecer los ajustes de fábrica de la cámara predeterminados tocando el botón rojo del extremo inferior de la pantalla.

#### 8.2 Galería .....

La galería sirve de reproductor multimedia para ver fotos y reproducir videos. También ofrece una serie de operaciones avanzadas para las fotos y los videos.

Para acceder a esta función, toque iii en la pantalla de inicio y, a continuación, toque **Galería**.

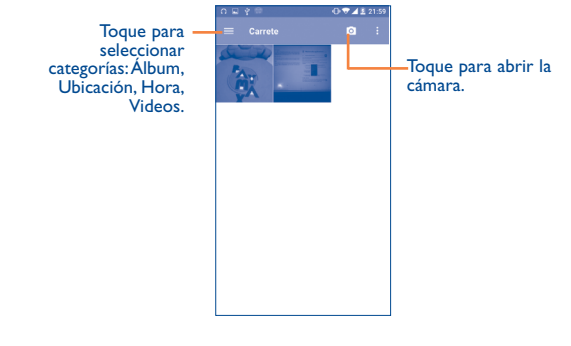

#### Para ver una foto o reproducir un video

Las fotos y los videos se muestran en álbumes en la Galería.

Toque aquí para volver a la pantalla principal de la galería.

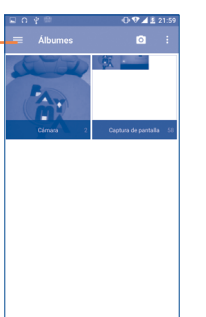

- Toque un álbum y todas las imágenes o videos quedarán repartidos por la pantalla.
- Toque la foto o el video directamente para verla o reproducirlo.
- Deslice a la izquierda o a la derecha para ver los videos e las imágenes siguientes o anteriores.

#### **Editar fotos**

La Galería ofrece una función de selección múltiple para trabajar con fotos o videos en lotes.

Puede tocar un álbum y, a continuación deslizar a izquierda o derecha para ver las fotos.

Toque una foto con la que desee trabajar. Toque el icono 🗍 para eliminar una foto seleccionada. Toque 🏹 para compartir las seleccionadas.

Toque el icono • para establecerlas como ID de contacto, fondo de pantalla, etc.

Toque  $\sum$  en la vista de foto a pantalla completa para acceder a más opciones.

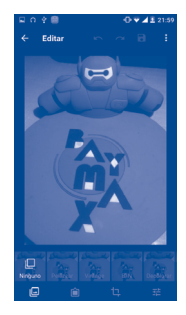

#### Funcionamiento en lotes

La Galería ofrece una función de selección múltiple para trabajar con fotos o videos en lotes.

Abra la ventana principal de la Galería o un álbum, toque : y toque **Seleccionar elemento** para activar el modo de funcionamiento en lotes (también puede tocar y mantener pulsado un álbum/imagen). A continuación, toque los álbumes/imágenes con los que desee trabajar. Toque el icono 🔲 para eliminar los archivos seleccionados. Toque 🥰 para compartir los archivos seleccionados.

#### Editar imágenes con Polaroid

I. Toque Z en la vista de foto a pantalla completa para acceder a más opciones.

#### 2. Toque Editor de Polaroid.

3. Ajuste las imágenes si lo necesita y toque la marca de verificación de la parte superior derecha de la pantalla para confirmar.

4. En la aplicación, puede personalizar sus fotografías añadiendo texto, ubicaciones, bordes y mucho más.

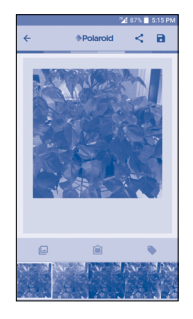

### 8.3 YouTube .....

YouTube es un servicio de uso compartido de videos que permite a los usuarios descargar, compartir y ver videos. Su función streaming permite comenzar a mirar videos casi al mismo tiempo en que empiezan a descargarse de Internet.

Para acceder a esta función, toque iii en la pantalla de inicio y, luego, toque **YouTube**.

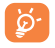

Puesto que se trata de un servicio de video en línea, el teléfono debe disponer de una conexión de red para poder acceder a YouTube.

|                 | Ŧ       |                                        | 🗢 🔺 💐 96% 🔒                                                                | 15:45 |                                     |
|-----------------|---------|----------------------------------------|----------------------------------------------------------------------------|-------|-------------------------------------|
| Toque aquí para | w       |                                        |                                                                            |       | Toque aquí para buscar un video.    |
| información.    | но      |                                        |                                                                            |       |                                     |
|                 | 😿 Po    | pular Right<br>#PopularOnYou           | Now - United<br>TubeUnitedKingdom                                          |       |                                     |
|                 | -       | 0:31 Mado<br>Drake<br>Stuart<br>1 days | nna makes out with<br>e at Coachella<br>Oldham<br>ago - 4M views           |       |                                     |
|                 | - C     | 0.30 Mado<br>Coacl<br>50 WX<br>1 day a | nna Kissing Drake<br>hella 2015! (HD)<br>YS OF SOMETHING<br>ago - 3M views |       | Toque aquí para reproducir el video |
|                 | Entre . | DIS JACK<br>IMPE<br>jackse<br>17 hos   | SEPTICEYE<br>RSONATORS? [<br>pticeye<br>rs ago · 790K views                |       |                                     |
|                 |         | ~                                      |                                                                            |       |                                     |
|                 | Po by   | pular Music                            | Videos                                                                     |       |                                     |
|                 |         | Maro                                   | on 5 - Sugar                                                               | 1     |                                     |

Si toca la tecla **Menú** desde la pantalla de YouTube, podrá establecer ajustes generales para YouTube. Si desea obtener más información detallada acerca de estas características, visite el sitio web de YouTube: www.YouTube.com.

#### 8.3.1 Visualización de videos

Toque un video para reproducirlo. En la pantalla del reproductor puede ver información y comentarios del video y también acceder a videos relacionados. En esta pantalla también puede valorar, compartir, etiquetar como favorito, crear una nueva lista de reproducción, etc.

Para salir de la pantalla de reproducción de video, toque la tecla de **Atrás** para volver a la lista de videos.

#### 8.4 Mezcla......

Este menú permite reproducir archivos de música almacenados en el almacenamiento del teléfono. Puede descargar archivos de música de un equipo al teléfono con un cable USB.

Para acceder a esta función, toque iii en la pantalla de inicio y a continuación toque **Mezcla**.
#### 8.4.1 Reproducción de música

Toque una canción para reproducirla.

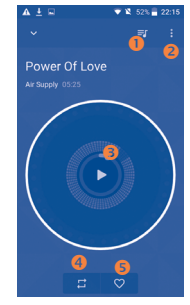

- Toque aquí para acceder a la lista de canciones.
- 2 Toque aquí para acceder a más opciones.
- 8 Toque aquí para reproducir o detener.

<sup>(9)</sup> Toque para cambiar al modo de repetición: Repetir todas las canciones, Repetir canción actual o Repetición desactivada.

**5** Toque aquí para etiquetar la canción a los favoritos.

Durante la reproducción de canciones con la aplicación Música, las operaciones de pausa, reproducir o saltar siguen estando disponibles aunque la pantalla esté bloqueada.

# 9 Google Maps......

#### 9.1 Obtener mi ubicación

9.1.1 Selección de un origen de datos para identificar Mi ubicación

Toque en **Ajustes\Ubicación** y, a continuación, toque el interruptor

Hay tres modos disponibles para determinar la ubicación: Alta precisión, Ahorro de batería o Solo dispositivo.

#### 9.1.2 Apertura de Google Maps y visualización de Mi ubicación

Toque 🗰 en la pantalla de inicio y, a continuación, toque **Maps**.

Toque el icono 📀 en el mapa para ver **Mi ubicación**.

El mapa se centrará en un punto azul con un círculo azul alrededor. La posición actual está en el interior del círculo azul.

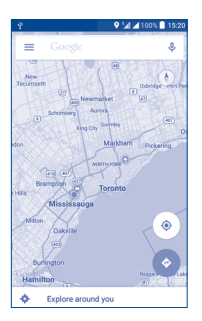

Para mover el mapa, arrástrelo con el dedo.

Para ampliar y reducir un mapa, junte o separe los dedos; también puede ampliar tocando dos veces una ubicación de la pantalla.

#### 9.2 Buscar una ubicación

Durante la visualización de un mapa, toque Google en el cuadro de búsqueda superior para activar la función de búsqueda.

En el cuadro de búsqueda, escriba una dirección, el nombre de una ciudad o el nombre de una empresa local.

Toque Q; al cabo de un rato, aparecerán los resultados de la búsqueda en el mapa como puntos rojos. Puede tocar uno para mostrar una etiqueta.

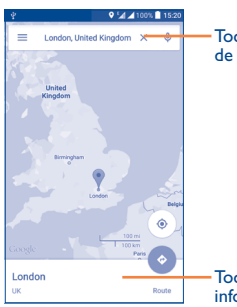

Toque aquí para ingresar el lugar de búsqueda.

 Toque aquí para mostrar más información.

- 9.3 Búsqueda de indicaciones para desplazarse conduciendo, en transportes públicos o a pie
- 9.3.1 Búsqueda de sugerencias de rutas para viajar

Toque el icono 📀 de la pantalla Mapas.

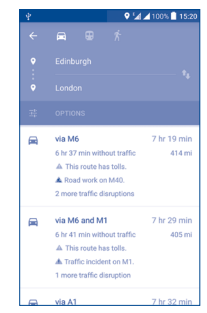

- Toque la barra de ingreso para editar el punto de partida con uno de los siguientes métodos: ingresar una dirección o utilizar Mi ubicación.
- Haga lo mismo para el punto final.

- Para invertir la dirección, toque el icono 🔖
- A continuación, seleccione un modo de transporte: indicaciones para ir en coche, en transporte público o a pie.
- Aparecerán un par de sugerencias de rutas en una lista. Toque alguna de las rutas para ver las indicaciones respectivas detalladas.

#### 9.4 Compartir una ubicación

- Pulse prolongadamente una ubicación en un mapa.
- Toque la Información en la parte inferior, luego toque el icono 
   para compartir la ubicación.

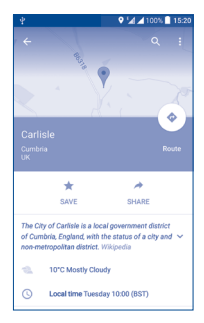

## Otros.....

10.1 Gestión de archivos .....

Para acceder a esta función, toque **iii** en la pantalla de inicio y, a continuación, toque **Gestión de archivos**.

La opción **Gestión de archivos** funciona con la tarjeta SD externa y el almacenamiento interno.

La opción **Gestión de archivos** muestra todos los datos almacenados en el teléfono, incluidos las aplicaciones, los archivos multimedia descargados de la Google Play Store, los videos de YouTube u otras ubicaciones, las imágenes o los archivos de audio capturados, así como otros datos transferidos mediante Bluetooth, el cable USB, etc.

Cuando descargue una aplicación de una PC al teléfono, podrá localizarla con Gestión de archivos. A continuación, toque la aplicación para instalarla en el teléfono.

El **Gestor de archivos** permite realizar las siguientes operaciones habituales de forma realmente eficaz: crear carpetas y (sub)carpetas, abrir carpetas y archivos, visualizar, cambiar el nombre, mover, respaldar, eliminar, reproducir, compartir, etc.

#### 10.2 Grabador de sonido..... O

00

Para acceder a esta función, toque iii en la pantalla de inicio y luego toque Grabador de sonido.

El **Grabador de sonido** permite grabar voz y sonidos durante segundos u horas.

#### 10.3 Radio ......

El teléfono celular está equipado con una radio<sup>(1)</sup> con función RDS<sup>(2)</sup>. Puede utilizar el teléfono como una radio convencional y guardar las emisoras, o con información visual paralela sobre el programa de radio en la pantalla cuando sintoniza emisoras que ofrecen el servicio Visual Radio.

Para acceder a esta función, toque **iii** en la pantalla de inicio y, a continuación, toque **Radio**.

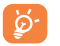

Para utilizar la radio debe tener conectados los auriculares, que sirven de antena.

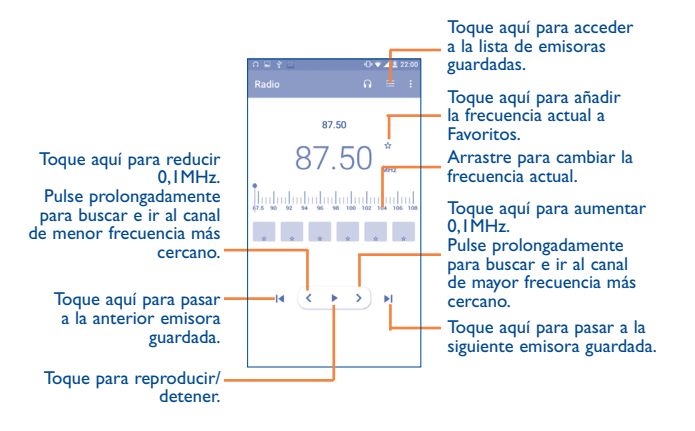

#### (I) La calidad de la radio dependerá de la cobertura de la emisora en el área en que se encuentre.

<sup>(2)</sup> (2) Dependiendo de su operador de red y del mercado.

#### **Opciones disponibles:**

- Guardar emisora Permite guardar la emisora actualmente sintonizada en Lista de emisoras.
- Buscar canales Toque aquí para buscar canales.
- Borrar Permite borrar la emisora.
- Introducir Permite ingresar la frecuencia manualmente.
   frecuencia
- Información de Marque emisora información
  - Marque la casilla de verificación para recibir la información de la emisora.
- Salir Desactive la radio.

10.4 Notas.....

Para acceder a esta función, toque iii en la pantalla de inicio y luego toque **Notas**.

Use **Nota** para anotar inspiraciones, ideas, extractos, cosas que hacer y todo aquello que desee mantener para referencia futura.

Las notas pueden enviarse a través de Bluetooth, mensajes o correo electrónico.

#### **10.5** Otras aplicaciones<sup>(1)</sup>.....

Las aplicaciones citadas anteriormente en esta sección están preinstaladas en el celular. Para leer una introducción breve de las aplicaciones de terceros preinstaladas, consulte el folleto proporcionado con el teléfono. También puede descargar miles de aplicaciones de terceros visitando Google Play Store con el teléfono.

<sup>&</sup>lt;sup>(1)</sup> La disponibilidad de las aplicaciones depende del país y del operador.

# Ajustes.....

Para acceder a esta función, toque  $\fbox$  en la pantalla de inicio y a continuación toque **Ajustes**.

#### **II.I** Conexiones inalámbricas y redes

#### 11.1.1 Wi-Fi

Las conexiones Wi-Fi permiten navegar por Internet sin utilizar la tarjeta SIM cuando se encuentre en la cobertura de una red inalámbrica. Lo único que tiene que hacer es entrar en la pantalla **Wi-Fi** y configurar un punto de acceso para conectar el teléfono a la red inalámbrica.

Para obtener instrucciones detalladas sobre el uso de Wi-Fi, consulte "**6.1.2 Wi-Fi**".

#### II.I.2 Bluetooth

Bluetooth permite al celular intercambiar datos (videos, imágenes, música, etc.) en distancias cortas con otro dispositivo compatible con Bluetooth (celular, computadora, impresora, auriculares, kit de vehículo manos libres, etc.)

Para obtener más información acerca del Bluetooth, consulte "6.3 Connecting to Bluetooth devices".

#### II.I.3 Uso de datos

#### **Datos móviles**

Si no necesita transmitir datos a todas las redes móviles, desmarque los **Datos habilitados** para evitar incurrir en cargos significativos por uso de datos en redes móviles locales, en particular si no tiene un acuerdo de datos móviles.

#### Establecer límite de datos móviles

Al tocar el interruptor de **Establecer límite de datos móviles**, la conexión de datos móviles quedará inhabilitada cuando se alcance el límite especificado. También puede elegir un ciclo de uso de datos para ver las estadísticas y las aplicaciones relacionadas con el uso de datos del teléfono.

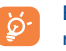

El teléfono mide el uso de datos, aunque su operador puede realizar un conteo distinto. Es recomendable utilizar un límite conservador.

#### II.I.4 Más...\Modo vuelo

Toque el interruptor **Modo vuelo** para deshabilitar simultáneamente todas las conexiones inalámbricas, incluidas Wi-Fi y Bluetooth, entre otras.

#### 11.1.5 Más...\Aplicación SMS predeterminada

Toque aquí para establecer la aplicación de SMS predeterminada.

#### 11.1.6 Más...\Anclaje de red y Zona Wi-Fi.

Esta función permite compartir la conexión de datos de su teléfono móvil a través de USB o como un punto de acceso de zona Wi-Fi (consulte "**6.5 Sharing your phone's mobile data connection**").

#### II.I.7 Más...\Ajustes VPN

Una red privada virtual móvil (VPN móvil o mVPN) permite a los dispositivos móviles acceder a recursos de redes y aplicaciones de software en su red doméstica, cuando se conectan mediante otras redes inalámbricas o con cables. Las VPN móviles se utilizan en entornos en los que los usuarios necesitan mantener sesiones de aplicaciones abiertas en todo momento, durante toda la jornada de trabajo, cuando se conectan mediante varias redes inalámbricas, cuando pierden temporalmente la cobertura o cuando suspenden y reinician los dispositivos para ahorrar batería. Una VPN convencional no admite este tipo de eventos porque se interrumpe el túnel de red, lo que provoca que las aplicaciones se desconecten, que se agote el tiempo de espera, que se produzcan errores o incluso que el propio dispositivo informático se colapse.

Para obtener más información acerca de VPN, consulte "**6.6 Connecting** to virtual private networks".

#### II.I.8 Más...\Redes móviles

#### Roaming de datos

Si no necesita transmitir datos por medio de otras redes móviles, deshabilite el **Roaming de datos** y evitará incurrir en cargos significativos por roaming.

#### Modo de red preferido:

Puede establecer su modo de red preferido, como GSM/WCDMA, LTE, etc.

#### Nombres de puntos de acceso

Puede seleccionar su red preferida en este menú.

#### **Operadores de red**

Puede seleccionar un operador de red.

#### **II.2** Dispositivo

#### II.2.I Gestos

El dispositivo le permite seleccionar los gestos siguientes:

 Voltear para silenciar
 Marque la casilla de verificación para silenciar tonos como los de las alarmas, las llamadas entrantes etc. girando el teléfono boca abajo.

#### 11.2.2 Sonido y notificación

Utilice los ajustes de sonido para configurar varios aspectos de llamadas y tonos de notificación, imágenes, música y otros ajustes de audio.

| • Sonido                                                          | Toque para definir el volumen de Multimedia,<br>Tonos, Notificaciones y Alarma.                                                                |
|-------------------------------------------------------------------|----------------------------------------------------------------------------------------------------|
| <ul> <li>Modo auriculares</li> </ul>                              | Marque esta casilla de verificación para habilitar<br>el modo auriculares. Los tonos solo se oirán por<br>los auriculares si están conectados. |
| <ul> <li>Vibrar para<br/>Ilamadas</li> </ul>                      | Toque para que el teléfono vibre cuando reciba<br>llamadas.                                                                                    |
| Interrupciones                                                    | Toque para establecer si interrumpir e interrupciones prioritarias.                                                                            |
| • Tono                                                            | Toque aquí para definir el tono de las llamadas entrantes.                                                                                     |
| <ul> <li>Tono de<br/>notificación<br/>predeterminado</li> </ul>   | Toque aquí para definir el sonido predeterminado de las notificaciones.                                                                        |
| <ul> <li>Silenciar tono<br/>de encendido y<br/>apagado</li> </ul> | Toque aquí para habilitar o deshabilitar el encendido y apagado del tono de llamada.                                                           |
| • Otros sonidos                                                   | Toque aquí para establecer los tonos de teclado,<br>los sonidos del bloqueo de pantalla, sonidos al<br>tocar y vibrar al tocar.                |
| <ul> <li>Cuando el<br/>dispositivo esté<br/>bloqueado</li> </ul>  | Toque aquí para mostrar todo el contenido de la notificación o no mostrar la notificación.                                                     |
| <ul> <li>Notificaciones de<br/>aplicación</li> </ul>              | Toque aquí para establecer el bloqueo<br>y la prioridad para las notificaciones de las<br>aplicaciones.                                        |
| <ul> <li>Acceso a<br/>notificación</li> </ul>                     | Toque aquí para ver los lectores de notificaciones.                                                                                            |

#### II.2.3 Pantalla

- Nivel de brillo Toque aquí para establecer el nivel de brillo.
- Brillo adaptado Toque aquí para habilitar el ajuste automático del brillo de la pantalla.
- Fondo de pantalla Toque aquí para fijar el fondo de pantalla.
- Tiempo de espera Toque aquí para ajustar el tiempo de espera de la pantalla.
- Protector de Toque aquí para establecer la fantasía. Pantalla
- Tamaño de la letra Toque aquí para establecer el tamaño de la letra.
- Cuando se gire el Toque aquí para establecer si girar el contenido dispositivo de la pantalla o permanecer en vista vertical.

#### II.2.4 Bloquear pantalla

#### Func

Cuando Func esté activado, en la pantalla de bloqueo aparecerán un par de atajos APK.

#### Bloqueo de pantalla

Ninguno Permite desactivar la seguridad para desbloquear la pantalla.
 Deslizar Toque aquí para activar el modo de desbloqueo por deslizamiento.
 Patrón Toque aquí para que al dibujar el patrón de seguridad se desbloquee la pantalla.
 PIN Permite ingresar un PIN numérico para desbloquear la pantalla.
 Contraseña Permite ingresar una contraseña para desbloquear la pantalla.

107

#### Información de propietario

Toque aquí para ingresar la información del propietario que se mostrará en la pantalla bloqueada.

#### **Bloqueo predictivo**

Al habilitar esta función, deberá establecer primero un bloqueo de pantalla.

#### 11.2.5 Indicador LED

Toque aquí para activar/desactivar el indicador LED.

#### 11.2.6 Almacenamiento

Utilice estos ajustes para controlar el espacio total y el disponible en el celular, si es necesario, para reiniciar el celular, borrando toda la Información personal.

Este menú muestra la cantidad de almacenamiento interno en diferentes colores. El espacio disponible se mostrará en gris, lo que indica la cantidad de almacenamiento interno del celular utilizado por el sistema operativo, sus componentes, aplicaciones (incluidas las que haya descargado), datos permanentes y temporales.

#### II.2.7 Batería

Toque una categoría en la pantalla de gestión de la batería para ver su consumo de energía.

Puede ajustar el uso de la batería configurando el brillo o el tiempo de espera de la pantalla en la Pantalla. También puede definir en el teléfono si usar el modo de ahorro o el modo de ahorro extremo. En este último solo podrá utilizar cuatro funciones:Teléfono, Contactos, Mensajes y Calendario.

#### **11.2.8** Aplicaciones

Utilice los ajustes de Gestionar aplicaciones para ver los detalles de las aplicaciones instaladas en el teléfono, administrar sus datos y forzar su detención, así como para definir si desea permitir la instalación de aplicaciones obtenidas de sitios web y correos electrónicos.

#### Gestor de aplicaciones

- Descargas: Toque para gestionar y eliminar aplicaciones instaladas.
- En ejecución: Toque para ver y controlar los servicios en ejecución.
- Todo: Toque para ver el almacenamiento que utilizan las aplicaciones.

#### 11.3 Personal

#### II.3.I Ubicación

#### Activado

Toque el interruptor para habilitar el uso de la información de Wi-Fi y las redes móviles a fin de determinar su ubicación aproximada para su uso en Google Maps, cuando realiza alguna búsqueda, etc. Si selecciona esta opción, se le solicitará su consentimiento para compartir su ubicación de forma anónima con el servicio de ubicación de Google.

#### Modo

Toque aquí para seleccionar Alta precisión, Ahorro de batería o Solo dispositivo.

- Alta precisión: Utiliza el GPS, el Wi-Fi y las redes móviles para determinar la ubicación.
- Ahorro de batería: Utiliza el Wi-Fi para determinar la ubicación.
- Solo dispositivo: Utiliza el GPS para determinar la ubicación.

#### Peticiones de ubicación recientes

En la lista, mostrará las solicitudes de ubicación recientes.

#### 11.3.2 Seguridad

#### Encriptar teléfono

Solicitar un PIN numérico o contraseñas para desencriptar su teléfono cada vez que lo encienda.

#### Límite de mensajes SMS

Mostrar una alerta para impedir que las aplicaciones envíen mensajes SMS con demasiada frecuencia. Seleccione el límite.

#### Hacer visible las contraseñas

Marque esta casilla de verificación para visualizar las contraseñas cuando las escriba.

#### Administradores de dispositivo:

Toque aquí para ver o desactivar los administradores de dispositivos.

#### **Orígenes desconocidos**

Marque esta casilla de verificación para permitir la instalación de las aplicaciones obtenidas de sitios web, correo electrónico o ubicaciones distintas de Google Play Store.

Para proteger el celular y sus datos personales, descargue sólo aplicaciones de orígenes fiables, como Google Play Store.

#### **Credenciales fiables**

Toque aquí para mostrar certificados CA fiables.

#### Instalar desde la tarjeta SD

Toque aquí para instalar certificados desde la tarjeta SD.

#### Borrar credenciales

Toque aquí para eliminar todos los certificados.

#### 11.3.3 Idioma y entrada de texto

Utilice los ajustes de idioma y entrada para seleccionar el idioma del texto de su celular y para configurar el teclado en pantalla. También puede configurar los ajustes de entrada de voz y la velocidad del puntero.

#### Idioma

Toque aquí para seleccionar el idioma y la región que desee.

#### Corrector

Marque esta casilla de verificación para permitir que el sistema muestre sugerencias de palabras.

#### **Diccionario** personal

Toque esta opción para abrir una lista con las palabras que ha añadido al diccionario. Toque una palabra para editarla o eliminarla. Toque el botón de añadir (+) para añadir una palabra.

#### **Teclado actual**

Toque aquí para seleccionar un método de entrada predeterminado.

#### Teclado de Android (AOSP)

Establezca las siguientes funciones del Teclado Android:

Idiomas, Preferencias, Aspecto y diseño, Corrección ortográfica y Ajustes avanzados.

#### **Escribir en Google Voice**

Establezca las siguientes funciones de Escribir en Google Voice:

Idioma, detección "OK Google", Manos libres, Salida de síntesis de voz, Reconocimiento de voz en modo desconectado, Bloquear palabras ofensivas, Auricular Bluetooth.

#### Entrada de voz

Toque para ver los ajustes sobre la entrada de voz

#### Salida de síntesis de voz

- Selección preferida: Toque aquí para seleccionar un motor de síntesis de voz preferido. Toque el icono de ajustes para mostrar más opciones para cada motor.
- Velocidad de voz: Toque aquí para abrir un cuadro de diálogo en el que seleccionará la rapidez de la voz del sintetizador.
- **Escuchar un ejemplo:** Toque aquí para reproducir un ejemplo breve del sintetizador de voz con la configuración actual.

#### Velocidad del puntero

Toque aquí para abrir un diálogo donde puede cambiar la velocidad del puntero; toque **Aceptar** para confirmar.

#### 11.3.4 Respaldar y restablecer

#### Respaldo de mis datos

Toque este interruptor para realizar un respaldo de seguridad de la configuración del celular y otros datos de aplicaciones en servidores de Google, mediante su cuenta de Google. Si cambia de teléfono, los ajustes y los datos de los cuales ha realizado un respaldo se restaurarán en el nuevo teléfono la primera vez que inicie sesión en su cuenta de Google. Si marca esta opción, se respaldarán una amplia variedad de ajustes y datos, entre ellos las contraseñas Wi-Fi, Favoritos, una lista de las aplicaciones que ha instalado, las palabras que ha añadido al diccionario, así como la mayoría de ajustes que configure con la aplicación Ajustes. Si desmarca esta opción, se dejarán de realizar respaldos de la configuración y se borrarán los existentes de los servidores Google.

#### Cuenta de respaldo de seguridad

Toque aquí para hacer un respaldo de seguridad de su cuenta.

#### Restauración automática

Toque este interruptor para restaurar los ajustes guardados u otros datos cuando vuelva a instalar una aplicación.

#### Restablecer datos de fábrica

Borra todos los datos personales de su almacenamiento interno, tal como la información sobre la cuenta de Google, todas las demás cuentas, los ajustes del sistema y las aplicaciones, y todas las aplicaciones descargadas. Al reiniciar el teléfono, no se borrarán las actualizaciones del software del sistema que haya descargado. Si restaura el teléfono de este modo, se le pedirá que vuelva a ingresar el mismo tipo de información que la primera vez que inició Android.

Si no consigue encender su celular, hay otra manera de llevar a cabo un restablecimiento de datos de fábrica, utilizando teclas de hardware. Pulse el botón de **Subir el volumen** y el botón de **Encendido** a la vez hasta que se encienda la luz de la pantalla.

#### II.4 Sistema

#### II.4.I Fecha y Hora

Use los ajustes de Fecha y Hora para personalizar sus preferencias de visualización de la fecha y la hora.

#### Fecha y hora automática

Marque esta casilla de verificación para usar la fecha y la hora que proporciona la red. Desmárquela para definir todos los valores de forma manual.

#### Zona horaria automática

Marque esta casilla para utilizar la zona horaria proporcionada por la red. Desmárquela para definir todos los valores de forma manual.

#### **Definir fecha**

Toque aquí para abrir un cuadro de diálogo en el que podrá definir de forma manual la fecha del teléfono.

#### Fijar hora

Toque aquí para abrir un cuadro de diálogo en el que podrá definir de forma manual la hora del teléfono.

#### Seleccionar zona horaria

Toque aquí para abrir un cuadro de diálogo en el que definir la zona horaria del teléfono.

#### Formato de 24 horas

Marque esta casilla de verificación para que se muestre el reloj con el formato de 24 horas.

#### II.4.2 Accesibilidad

Utilice los ajustes de Accesibilidad para configurar los complementos de accesibilidad que haya instalado en el teléfono.

#### TalkBack

Cuando Talkback está activado, el dispositivo proporciona comentarios de ayuda para personas ciegas y con problemas de visión.

#### Acceso a interruptor

Toque aquí para activar o desactivar el acceso a interruptor.

#### Subtítulos

Toque aquí para activar o desactivar los subtítulos para la pantalla del teléfono.

#### Gestos de ampliación

Toque para encender y apagar, para activar y desactivar la función, acercar y alejar tocando tres veces la pantalla.

#### Texto de alto contraste

Marque esta casilla de verificación para activar el texto de alto contraste.

#### Contraseña en voz alta

Marque esta casilla de verificación para que el sistema diga la contraseña mientras la escribe.

#### Atajo a Accesibilidad

Toque para encender o apagar, para permitir o deshabilitar las funciones de accesibilidad.

#### Tiempo de espera de tocar y mantener presionado

Toque aquí para ajustar la duración del tiempo de espera de tocar y mantener presionado. Esta función permite al teléfono diferenciar entre tocar y mantener pulsado y simplemente tocar, de cara a evitar acciones incorrectas.

#### Inversión del color

Toque el interruptor para activar o desactivar la inversión del color.

#### Corrección del color

Toque aquí para activar o desactivar la corrección del color.

#### 11.4.3 Normativas y seguridad

Toque esta opción para ver la información del producto.

#### II.4.4 Acerca del teléfono

Contiene información variada, desde información legal, Número de modelo, Versión del firmware, Versión de banda base, Versión de kernel o Número de compilación hasta lo siguiente:

#### Actualizaciones del sistema

Toque aquí para buscar actualizaciones del sistema.

#### Estado

Esto contiene el estado de la batería, el nivel de la batería, el número del teléfono, la red, la intensidad de la señal, etc.

#### Información legal

Toque esta opción para ver la información legal.

# 2 Disfrute al máximo su teléfono.....

#### 2.1 Actualizar

Puede usar la herramienta de actualización de software over-the-air para actualizar el software del teléfono.

#### 12.1.1 Actualización de software over-the-air

Con la herramienta de actualización over-the-air podrá actualizar el software de su teléfono.

Para acceder a Actualizaciones del sistema, toque Ajustes/Sobre el teléfono/Actualizaciones. Pulse Ø para buscar actualizaciones, y el teléfono buscará el último software. Si desea actualizar el sistema, toque el botón Descargar y, cuando esté listo, toque Instalar para completar la actualización. Ahora el software de su teléfono tendrá la última versión.

Debe activar la conexión de datos o el Wi-Fi antes de buscar actualizaciones. La configuración para los intervalos de auto verificación también estará disponible una vez que reinicie el teléfono.

Si ha elegido la comprobación automática, cuando el sistema detecte la nueva versión, un cuadro de diálogo aparecerá para elegir **Descargar** o ignorar. También aparecerá en la barra de estado.

### **3** Accesorios.....

La última generación de teléfonos móviles ALCATEL ONETOUCH ofrece una función de manos libres que le permitirá utilizar el celular desde una cierta distancia, por ejemplo, colocado en una mesa.

I. Cargador

#### 2. Cable USB

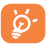

Utilice solo las baterías, los cargadores y los accesorios de ALCATEL ONETOUCH incluidos con su dispositivo.

### 4 Garantía.....

El teléfono queda protegido por garantía frente a cualquier defecto o funcionamiento incorrecto que pueda manifestarse en condiciones de uso normales durante el período de garantía de doce (12) meses <sup>(1)</sup> a contar desde la fecha de compra que se muestra en la factura original.

Las baterías  $^{(2)}$  y los accesorios vendidos con el teléfono también quedan protegidos por la garantía frente a cualquier defecto que pueda manifestarse durante los seis (12) primeros meses  $^{(1)}$  a contar desde la fecha de compra que se muestra en la factura original.

En el caso de que el teléfono manifieste algún defecto que impida su uso normal, deberá informar de ello inmediatamente a su proveedor, a quien presentará el teléfono junto con la factura original.

Si el defecto queda confirmado, el teléfono o en su caso alguna pieza de este se reemplazará o se reparará, según resulte conveniente. Los teléfonos y accesorios reparados quedan protegidos por la garantía frente al mismo defecto durante un (1) mes. La reparación o sustitución podrá realizarse utilizando componentes reacondicionados que ofrezcan una funcionalidad equivalente.

Esta garantía no abarca los defectos que se presenten en el teléfono y/o en los accesorios debidos (entre otros) a:

Esta garantía abarca el costo de las piezas y de la mano de obra, pero no incluye ningún otro costo.

- El incumplimiento de las instrucciones de uso o la instalación, así como las normas técnicas y de seguridad aplicables en la zona geográfica donde se utilice el teléfono.
- 2) Conexión a un equipo no proporcionado o no recomendado por TCL Communication Ltd.
- La modificación o reparación realizada por particulares no autorizados por TCL Communication Ltd. o sus filiales, así como el proveedor del cliente.

<sup>(1)</sup> El periodo de garantía puede variar en función del país.

La duración de una batería de teléfono móvil recargable en cuanto a tiempo de conversación, tiempo de inactividad y vida útil total dependerá de las condiciones de uso y la configuración de la red. Puesto que las baterías se consideran suministros fungibles, las especificaciones indican que obtendrá un rendimiento óptimo para su teléfono durante los seis primeros meses a partir de la compra y aproximadamente para 200 recargas más.

- Modificación, ajuste o alteraciones del software o hardware realizados por particulares no autorizados por TCL Communication Ltd.
- 5) Las inclemencias meteorológicas, tormentas eléctricas, incendios, humedad, filtraciones de líquidos o alimentos, productos químicos, descarga de archivos, golpes, alta tensión, corrosión, oxidación, etc.

El teléfono no se reparará si se han retirado o alterado etiquetas o números de serie (IMEI).

No existe ninguna otra garantía expresa, ni escrita, ni verbal, ni implícita, además de esta garantía limitada impresa o la garantía obligatoria determinada por la jurisdicción del cliente.

En ningún caso TCL Communication Ltd. o sus filiales serán responsables de daños imprevistos o consecuentes de ninguna naturaleza, entre ellos, la pérdida de operaciones o actividad comercial, en la medida en que la ley permita el descargo de responsabilidad respecto a dichos daños.

Algunos países o estados no permiten la exclusión o limitación de daños imprevistos o consecuentes, ni la limitación de la duración de las garantías implícitas, por lo que es posible que las limitaciones o exclusiones precedentes no se apliquen en su caso.

Cómo obtener Servicio de Hardware dentro de los términos de esta garantía: Cree un perfil de usuario (alcatel.finetw.com) y un RMA para el dispositivo defectuoso. Envíe el dispositivo con una copia del comprobante de compra (ej. copia de la factura de compra) con la dirección del propietario, el nombre del operador de servicios inalámbricos, un número de teléfono alternativo al que poder llamarle durante el día, y una dirección de correo electrónico junto con una descripción detallada del problema. Envíe solo el dispositivo. No envíe la tarjeta SIM, tarjetas de memoria, o cualquier otro accesorio como el adaptador de corriente. Empaquete adecuadamente y envíe el dispositivo inalámbrico al centro de reparaciones. TCL Mobile Inc. no se responsabiliza de los dispositivos que no lleguen al centro de servicio o se dañen durante el transporte. Se recomienda asegurar la prueba de envío. Una vez recibido, el centro de servicios verificará el estado de la garantía, lo reparará y devolverá el dispositivo a la dirección proporcionada en el RMA.

### **5** Solución de problemas .....

Antes de ponerse en contacto con el centro de servicio, consulte las recomendaciones siguientes:

- Para optimizar la batería le recomendamos que la cargue completamente (
  ).
- No almacene grandes cantidades de datos en su teléfono ya que esto puede afectar a su funcionamiento.
- Utilice la opción Restaurar datos de fábrica y la herramienta de actualización para formatear el teléfono o actualizar el software (para restablecer los datos de fábrica, mantenga presionados al mismo tiempo los botones de Encendido y Subir el volumen). TODOS los datos del teléfono del usuario: los contactos, las fotos, los mensajes, los archivos y las aplicaciones descargadas, se perderán definitivamente. Es muy recomendable que realice un respaldo de seguridad de los datos del teléfono o actualice y verifique los puntos siguientes:

#### Mi teléfono no se enciende o está bloqueado

- Cuando el teléfono no pueda encenderse, cárguelo al menos durante 20 minutos para asegurar que haya un mínimo de energía. Luego intente encenderlo nuevamente.
- Si el teléfono presenta una animación repetitiva y no se puede acceder a la interfaz del usuario, pulse y mantenga el botón Bajar volumen para entrar al modo seguro. Esto elimina cualquier reinicio anormal del sistema operativo causado por aplicaciones de terceros.
- Si ningún método es efectivo, reinicie el teléfono utilizando el botón de Encendido y el de subir volumen (al mismo tiempo).

#### El teléfono está inactivo desde hace unos minutos

• Reinicie el teléfono. Para ello, mantenga presionado el botón de **Encendido**.

#### El teléfono se apaga solo

- Compruebe que la pantalla se queda bloqueada cuando no utiliza el teléfono y verifique si el botón de **Encendido** no responde a causa de la pantalla de desbloqueo.
- Verifique la carga de la batería.

#### El teléfono no se carga correctamente

- Asegúrese de que la batería no esté completamente descargada; si permanece descargada durante mucho tiempo, podría tardar hasta 20 minutos en mostrarse el indicador de carga de la batería en la pantalla.
- Compruebe que la carga se efectúa en condiciones normales (0 °C + 40 °C).
- · Compruebe la compatibilidad de entrada de voltaje en el extranjero.

#### Mi teléfono no se conecta a ninguna red o aparece "Sin servicio"

- Inténtelo desde otra ubicación.
- Verifique la cobertura de la red con su operador.
- Verifique la validez de su tarjeta SIM con su operador.
- Intente seleccionar manualmente la(s) red(es) disponible(s).
- Inténtelo nuevamente más tarde por si la red estuviese sobrecargada.

#### El teléfono no puede conectarse a Internet

- Compruebe que el número IMEI (pulse \*#06#) sea el mismo que el que aparece en la caja o en la garantía.
- Compruebe que el servicio de acceso a Internet de la tarjeta SIM esté disponible.
- Verifique los ajustes de conexión a Internet del teléfono.
- Asegúrese de que se encuentra en un lugar con cobertura de red.
- Intente conectarse más tarde o desde otra ubicación.

#### Tarjeta SIM no válida

- Compruebe que la tarjeta SIM está insertada correctamente (consulte "Ingresar y extraer la tarjeta micro SIM").
- · Compruebe que el chip de su tarjeta SIM no esté dañado o rayado.
- Asegúrese de que el servicio de la tarjeta SIM esté disponible.

#### No es posible realizar llamadas

- Compruebe que ha marcado un número válido y que ha tocado Llamar.
- Para las llamadas internacionales, verifique los códigos del país/zona.
- Compruebe que su teléfono está conectado a una red y que la red no esté sobrecargada o no disponible.
- Verifique su plan con un operador (crédito, validez de la tarjeta SIM, etc.).
- Compruebe que no ha prohibido las llamadas salientes.
- Compruebe que el teléfono no se encuentre en modo vuelo.

#### No es posible recibir llamadas

- Compruebe que su teléfono móvil esté encendido y conectado a una red (y que la red no esté sobrecargada o no disponible).
- Verifique su plan con su operador (crédito, validez de la tarjeta SIM, etc.).
- · Compruebe que no ha desviado las llamadas entrantes.
- · Compruebe que no ha prohibido ciertas llamadas.
- · Compruebe que el teléfono no se encuentra en modo vuelo.

### El nombre o número del interlocutor no aparece cuando recibo una llamada

- · Compruebe que está suscrito a este servicio con su operador.
- El interlocutor no transmite su nombre o número.

#### No encuentro mis contactos

- · Compruebe que la tarjeta SIM no esté dañada.
- Compruebe que la tarjeta SIM esté insertada correctamente.
- Importe al teléfono todos los contactos almacenados en la tarjeta SIM.

#### La calidad del sonido de las llamadas es mala

- En el transcurso de una llamada, puede ajustar el volumen con los botones **Subir o Bajar el volumen**.
- Compruebe la intensidad de red ⊿.
- Compruebe que el receptor, el conector o el altavoz del teléfono estén limpios.

#### No puedo utilizar las funciones descritas en el instructivo

- Verifique la disponibilidad de este servicio según su plan con su operador.
- Compruebe que esta función no requiere un accesorio ALCATEL ONE TOUCH.

### Cuando selecciono uno de los números de mis contactos, no puedo marcarlo

- Compruebe que ha guardado correctamente el número de su registro.
- Compruebe que ha seleccionado el prefijo del país cuando llama al extranjero.

#### No puedo añadir contactos a la agenda

• Compruebe que su tarjeta SIM no esté llena, elimine contactos o guarde contactos en las agendas del teléfono (profesional o personal).

#### Mis interlocutores no pueden dejar mensajes en mi buzón de voz

• Verifique la disponibilidad de este servicio con su operador.

#### No puedo acceder a mi buzón de voz

- Compruebe que el número del buzón de voz de su operador esté correctamente introducido en "Número de buzón de voz".
- Vuelva a intentarlo más adelante si la red está ocupada.

#### No puedo enviar o recibir MMS

- Verifique la memoria disponible en su teléfono; quizás esté saturada.
- Verifique la disponibilidad de este servicio con su operador y compruebe los parámetros MMS.
- Verifique con su operador el número del centro de SMS o de perfiles MMS.
- Vuelva a intentarlo más adelante; el centro del servidor podría estar saturado.

#### PIN de la tarjeta SIM bloqueado

• Contacte con su operador para obtener el código PUK de desbloqueo.

#### No puedo conectar el teléfono a la computadora

- Compruebe que el controlador USB esté correctamente instalado.
- Compruebe haber marcado la casilla de Depuración USB. Para acceder a esta función, toque en Ajustes\Acerca del teléfono y toque el número de compilación 7 veces. Ahora puede tocar Configuración\ Opciones del desarrollador\Depuración USB.
- Asegúrese de utilizar el cable adecuado que se le proporciona.

#### No puedo descargar archivos nuevos

- Asegúrese de que haya memoria suficiente en el teléfono para la descarga.
- Seleccione la tarjeta SD como la ubicación para guardar los archivos descargados.
- · Compruebe el estado de su plan con su operador.

#### Otros dispositivos no detectan mi teléfono mediante Bluetooth

- Compruebe que la función Bluetooth esté activada y que su móvil sea visible por otros usuarios.
- Asegúrese de que los dos teléfonos estén dentro del alcance de detección de Bluetooth.

#### Cómo conseguir que dure más la batería

- Compruebe haber dejado cargar completamente el teléfono (2.5 horas mínimo).
- Después de una carga parcial, el nivel de carga indicado puede no ser exacto. Espere unos 20 minutos después de la desconexión del cargador para obtener una indicación exacta.
- Ajuste el brillo de la pantalla según lo necesite.
- Amplíe al máximo posible el intervalo de comprobación automática del correo electrónico.
- Actualice las noticias y la información del tiempo manualmente o aumente el intervalo de comprobación automática.
- Salga de las aplicaciones que se ejecutan en segundo plano si no las va a utilizar durante un período de tiempo prolongado.
- Desactive Bluetooth, Wi-Fi o GPS cuando no los esté utilizando.

El teléfono podría calentarse al realizar llamadas de larga duración, utilizar los juegos, navegar por Internet o ejecutar otras aplicaciones complejas.

 Este calentamiento es una consecuencia normal del hecho de que la CPU está gestionando grandes volúmenes de datos. Al finalizar las acciones mencionadas anteriormente, el teléfono recuperará su temperatura normal.

## **6** Especificaciones .....

| Procesador               | MSM8909                                                                 |
|--------------------------|-------------------------------------------------------------------------|
| Plataforma               | Android™ 5.I                                                            |
| Memoria                  | 8 GB ROM + I GB RAM                                                     |
| Dimensiones<br>(LxAnxAl) | 151,9 x 77,84 x 9,45 mm                                                 |
| Peso                     | 173g                                                                    |
| Pantalla                 | 5,5" HD (1280 × 720)                                                    |
| Red                      | 5054S:                                                                  |
|                          | GSM: 850/900/1800/1900                                                  |
|                          | UMTS: 850/1700/1900                                                     |
|                          | CSFB FDD: B2/4/5/7/12/17                                                |
|                          | 5054A:                                                                  |
|                          | GSM: 850/900/1800/1900                                                  |
|                          | UMTS: 850/900/1900/2100 MHz                                             |
|                          | CSFB FDD:B1/2/4/7/28 completo                                           |
|                          | (La frecuencia de banda y la velocidad de datos dependen del operador). |
| GPS                      | GPS asistido                                                            |
| Conectividad             | • Bluetooth v4.1                                                        |
|                          | • Wi-Fi 802.11 b/g/n                                                    |
|                          | Conector de audio                                                       |
|                          | Cable Micro USB                                                         |

| Cámara                           | 5054S:                                                                                                |
|----------------------------------|----------------------------------------------------------------------------------------------------|
|                                  | Cámara frontal 2 megapíxeles                                                                          |
|                                  | Cámara principal 8 megapíxeles                                                                        |
|                                  | 5054A:                                                                                                |
|                                  | <ul> <li>Cámara frontal 5 megapíxeles</li> </ul>                                                      |
|                                  | <ul> <li>Cámara principal 10 megapíxeles</li> </ul>                                                   |
| Formatos de audio<br>compatibles | MP3, AMR, MIDI, AAC, AAC+, FLAC                                                                       |
| Formatos de video<br>compatibles | H.265, H.264, H.263, MPEG-4, XVID, VP8                                                                |
| Batería                          | • Softpack                                                                                            |
|                                  | <ul> <li>Capacidad: 2500 mAh</li> </ul>                                                               |
| Ranura de<br>expansión           | Tarjeta de memoria microSD <sup>(2)</sup><br>(La disponibilidad de la microSD depende del<br>mercado) |
| Características<br>especiales    | • G-sensor                                                                                            |
|                                  | • Sensor de luz                                                                                       |
|                                  | <ul> <li>Sensor de proximidad</li> </ul>                                                              |

Nota: Las especificaciones están sujetas a cambios sin previo aviso.

Español: CJA35HEOFAGA

ALCATEL es una marca registrada de Alcatel-Lucent y TCL Communication Ltd. la utiliza bajo licencia. © Copyright 2015 TCL Communication Ltd. Todos los derechos reservados. TCL Communication Ltd. se reserva el derecho de modificar las características técnicas sin previo aviso.

Todos los tonos de "Exclusivos" incorporados en este teléfono se han compuesto, arreglado y mezclado por NU TROPICAL (Amar Kabouche).

(1) La batería original se ha sometido a rigurosas inspecciones de seguridad para cumplir las normas de cualificación; el uso de baterías no originales puede ser peligroso.